# TÀI LIỆU HƯỚNG DẪN SỬ DỤNG HỆ THỐNG VCBS MOBILE

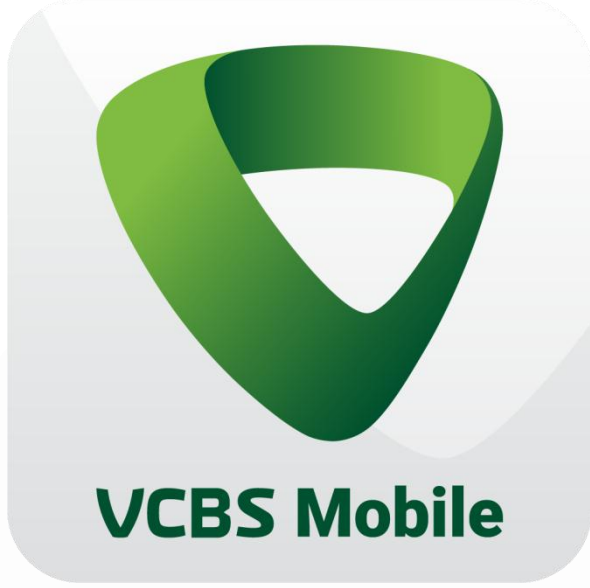

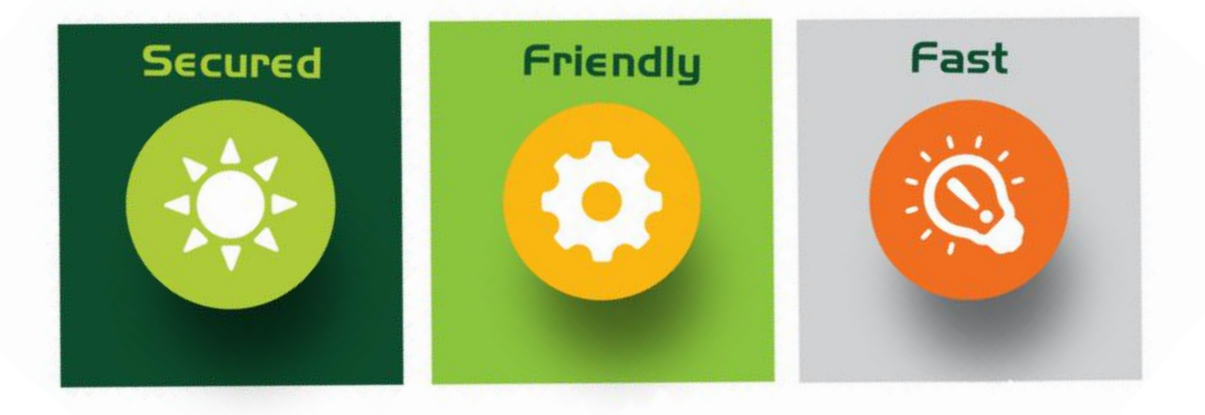

Tháng 4, 2021

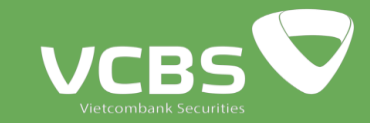

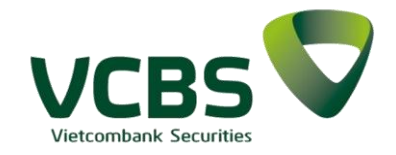

### MỤC LỤC

| 1.           | Giới thiệu chung                 |
|--------------|----------------------------------|
| 2.           | Chi tiết các Chức năng3          |
| <i>2.1</i> . | Tải ứng dụng3                    |
| 2.2.         | Màn hình thông tin đăng nhập:    |
| 2.2.1.       | Đăng nhập bằng mật khẩu4         |
| 2.2.2.       | Đăng nhập bằng vân tay5          |
| 2.2.3.       | Quên mật khẩu5                   |
| 2.1.4        | Đăng ký tài khoản6               |
| 2.3.         | Thông tin thị trường             |
| 2.3.1.       | Tab Chỉ số                       |
| 2.3.2.       | Tab Chứng khoán                  |
| 2.4.         | Đặt lệnh8                        |
| 2.5.         | Bång giá10                       |
| 2.5.1.       | Bảng giá rút gọn10               |
| 2.5.2.       | Thêm mới danh mục11              |
| 2.5.3.       | Thêm mới cổ phiếu vào danh mục12 |
| 2.5.4.       | Chỉnh sửa danh mục12             |
| 2.5.5.       | Xóa danh mục13                   |
| 2.5.6.       | Bảng giá đầy đủ13                |
| <i>2.6</i> . | Danh mục đầu tư14                |
| 2.7.         | Thanh Menu15                     |
| 2.7.1.       | Thông tin tài khoản16            |
| 2.7.2.       | Chọn tiểu khoản giao dịch16      |
| 2.7.3.       | Sổ lệnh17                        |
| 2.7.4.       | Tin tức21                        |
| 2.7.5.       | Phân tích                        |
| 2.7.6.       | Quản lý tài khoản                |
| 2.7.7.       | Tiện ích25                       |
| 2.7.8.       | <i>Báo cáo</i>                   |
| 2.7.9.       | <i>Cài đặt34</i>                 |
| 2.7.10.      | Hỗ trợ                           |

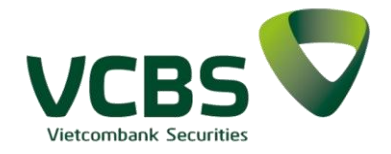

### 1. Giới thiệu chung

Tài liệu này mô tả các chức năng của ứng dụng giao dịch trực tuyến VCBS Mobile trên điện thoại thông minh (Smart phone) dành cho Khách hàng giao dịch tại Công ty TNHH Chứng khoán Ngân hàng TMCP Ngoại thương Việt Nam (VCBS). Đây là hệ thống giao dịch hoàn toàn mới sử dụng công nghệ hiện đại với giao diện thân thiện, tích hợp nhiều tính năng giao dịch, tra cứu hiện đại, an toàn và bảo mật.

Hệ thống hỗ trợ các hệ điều hành IOS (phiên bản phần mềm từ 13.0.0 trở lên) và Android (phiên bản từ 7.0 trở lên).

- 2. Chi tiết các Chức năng
- 2.1. Tải ứng dụng
- Bước 1: Vào App Store/ Play Store

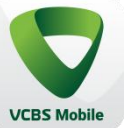

- Bước 2: Gõ tìm kiếm VCBS mobile vcbs

- Bước 3: Nhấn vào Install để cài đặt

#### 2.2. Màn hình thông tin đăng nhập:

Thông tin đăng nhập

• Số tài khoản: Thông tin về số tài khoản đăng nhập của khách hàng, hiển thị mặc định là 009C.

• Mật khẩu: Mật khẩu đăng nhập hệ thống. Mật khẩu nhập vào hiển thị dạng (\*).

• Nhấn vào biểu tượng dễ hiển thị hiển thị các ký tự đã nhập, nhả nút này sẽ hiển thị thành ký tự (\*)

• Nhấn vào biểu tượng 🖾 để thực hiện đăng nhập bằng vân tay/khuôn mặt.

- Ngôn ngữ:
- ENG: Tiếng Anh
- VIE: Tiếng Việt

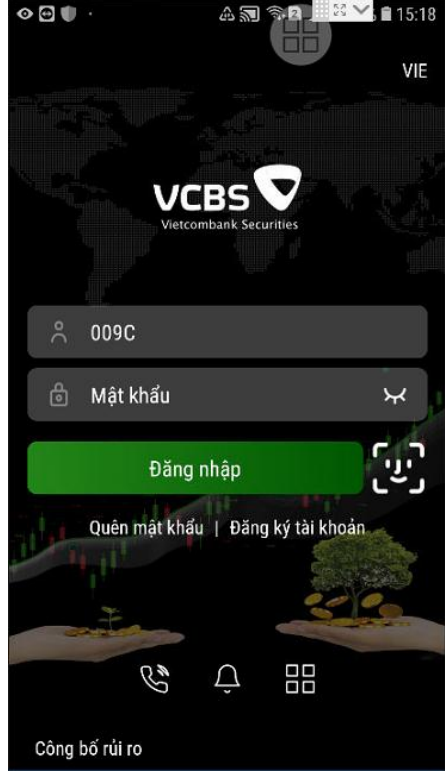

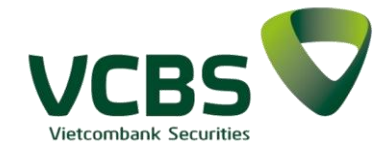

• Quên mật khẩu: Trường hợp khách hàng quên mật khẩu thì có thể chủ động dùng chức năng này để thực hiện cấp lại mật khẩu.

• Đăng ký tài khoản: Link đến mục Đăng ký mở tài khoản trên website của VCBS, giúp khách hàng thực hiện đăng ký thông tin để mở tài khoản giao dịch.

Liên hệ

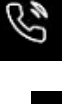

: gọi đến màn hình hiển thị thông tin chi tiết để khách hàng liên hệ đến VCBS.

- Thông báo : gọi đến màn hình hiển thị chi tiết những thông báo từ VCBS.
- o Menu

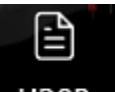

• Hướng dẫn sử dụng HDSD : gọi đến màn hình hiển thị thông tin hướng dẫn sử dụng hệ thống Mobile App trên website của VCBS.

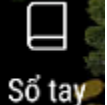

• Sổ tay Số tay: gọi đến màn hình thông tin Sổ tay trên website của VCBS.

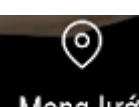

• Mạng lưới : Hiển thị thông tin chi tiết danh sách mạng lưới những phòng giao dịch, chi nhánh, hội sở của chứng khoán VCBS.

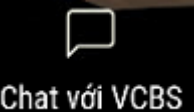

- Chat với VCBS Chat với VCBS : gọi đến màn hình và chức năng Chat với VCBS trên website của VCBS.
- Công bố rủi ro: Gọi đến màn hình Công bố rủi ro trên website của VCBS.

### 2.2.1.Đăng nhập bằng mật khẩu

Bước 1: Khách hàng nhập các thông tin

- Tài khoản đăng nhập
- Mật khẩu đăng nhập

Bước 2: Click Đăng nhập để vào hệ thống

- Đăng nhập sai lần thứ 3 hiển thị màn hình nhập capcha

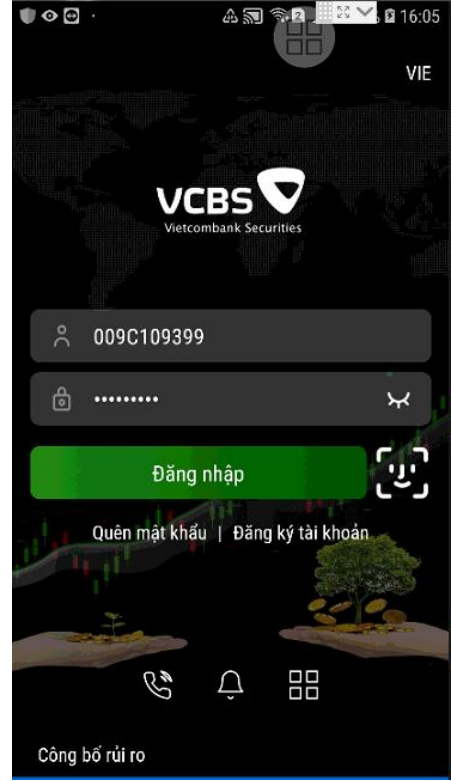

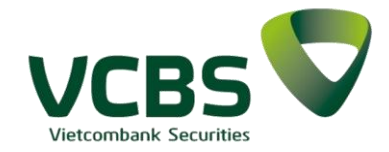

#### 2.2.2.Đăng nhập bằng vân tay ≤ 16:08 43 Bước 1: Chọn phương thức đăng nhập bằng vân tay Chọn phương thức Bước 2: Màn hình xác nhân đăng nhập bằng vân tav 009C vân tay 🍵 Mật khẩu ч

Đăng nhập bằng sinh trắc học Sử dụng vân tay/khuôn mặt để đăng nhập Chạm vào cảm biến vân tay

Bước 3: Đăng nhập thành công

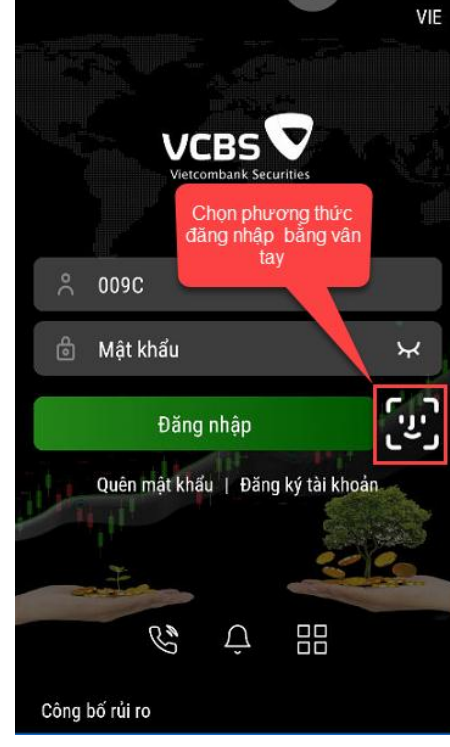

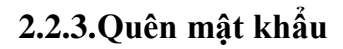

Bước 1: Chọn Quên mật khẩu Bước 2: Nhập các thông tin yêu cầu Bước 3: Ấn xác nhận

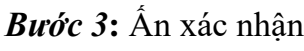

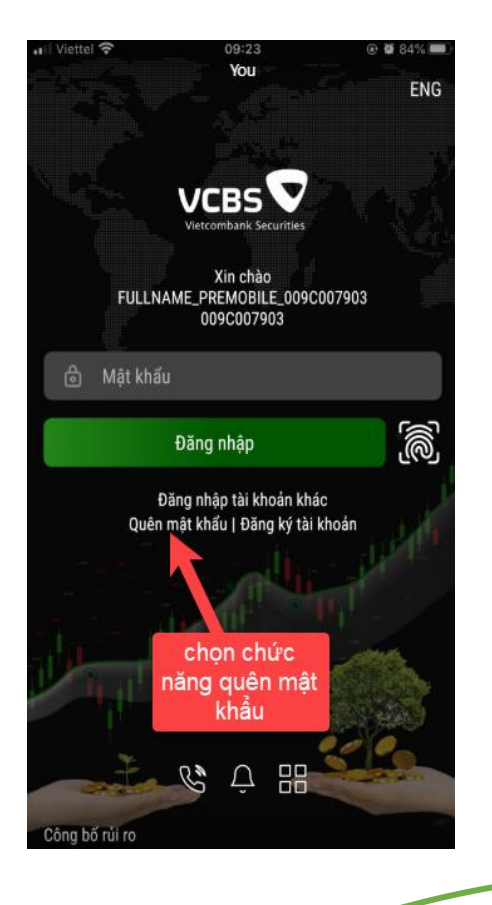

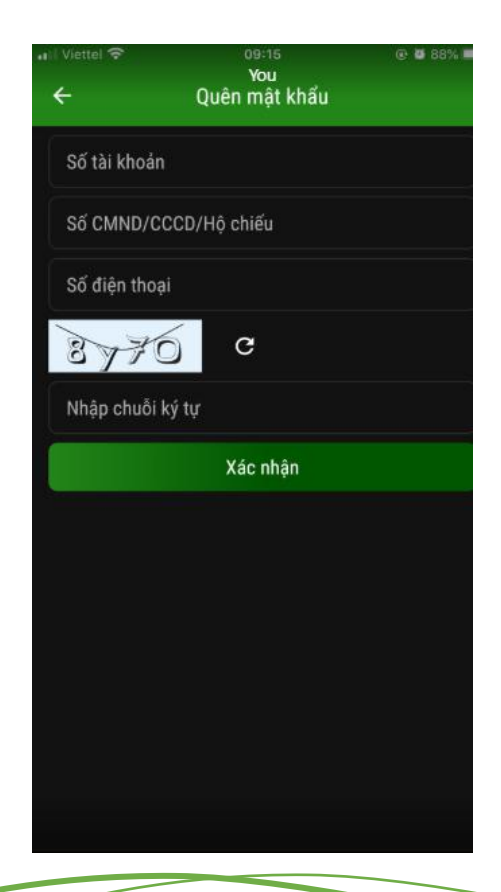

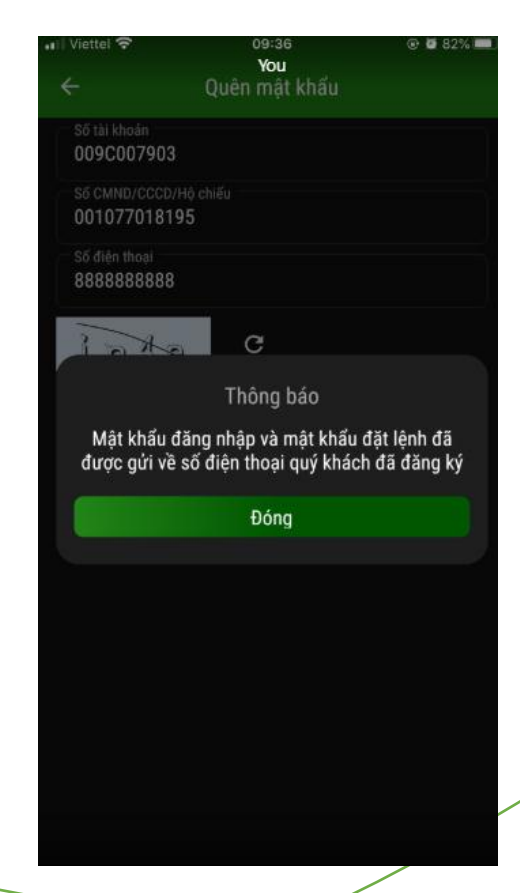

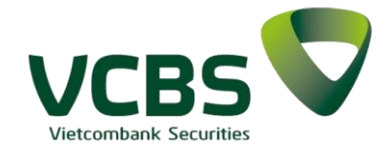

### 2.1.4 Đăng ký tài khoản

Bước 1: Chọn chức năng đăng ký tài khoản

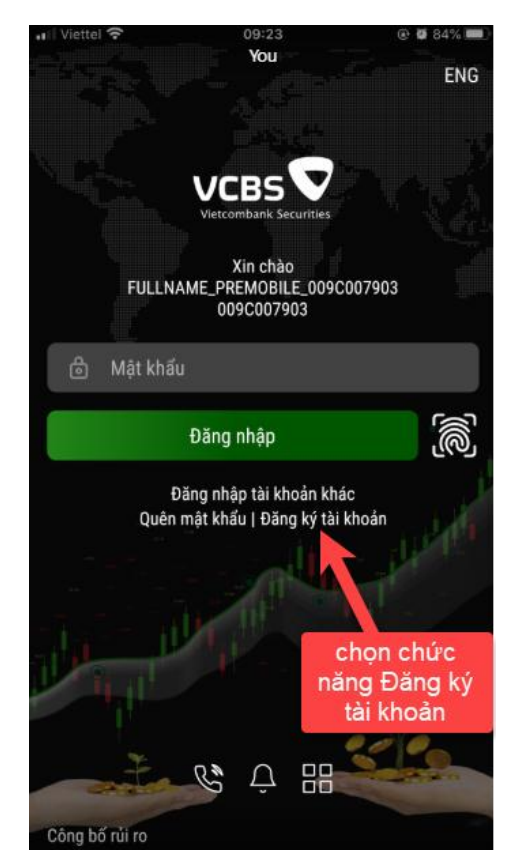

### Bước 2: Nhập các thông tin đăng ký tài khoản

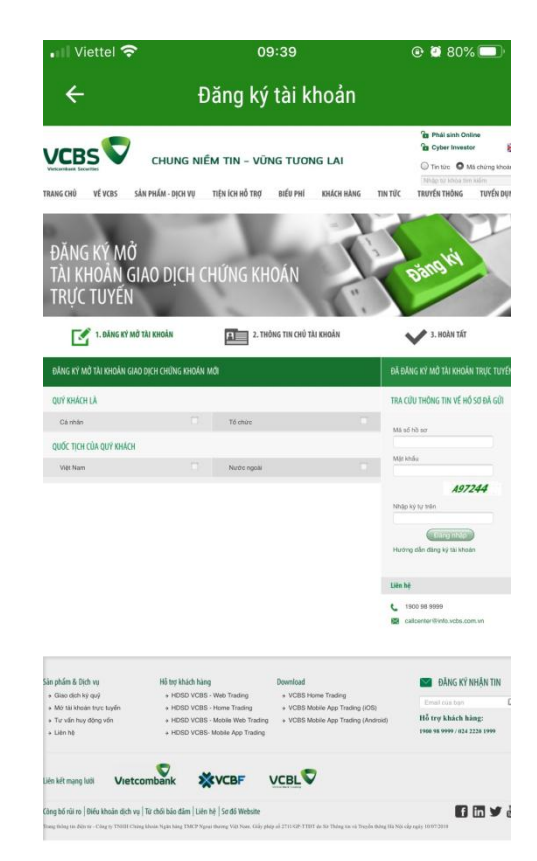

2.3. Thông tin thị trường

#### 2.3.1. Tab Chỉ số

Sau khi đăng nhập thành công vào hệ thống, màn hình hiển thị mặc định là thông tin chỉ số, tác vụ Thị trường

Khách hàng có thể thêm mới những chỉ số bằng cách Click vào dấu 📩 để thực hiện thêm mới:

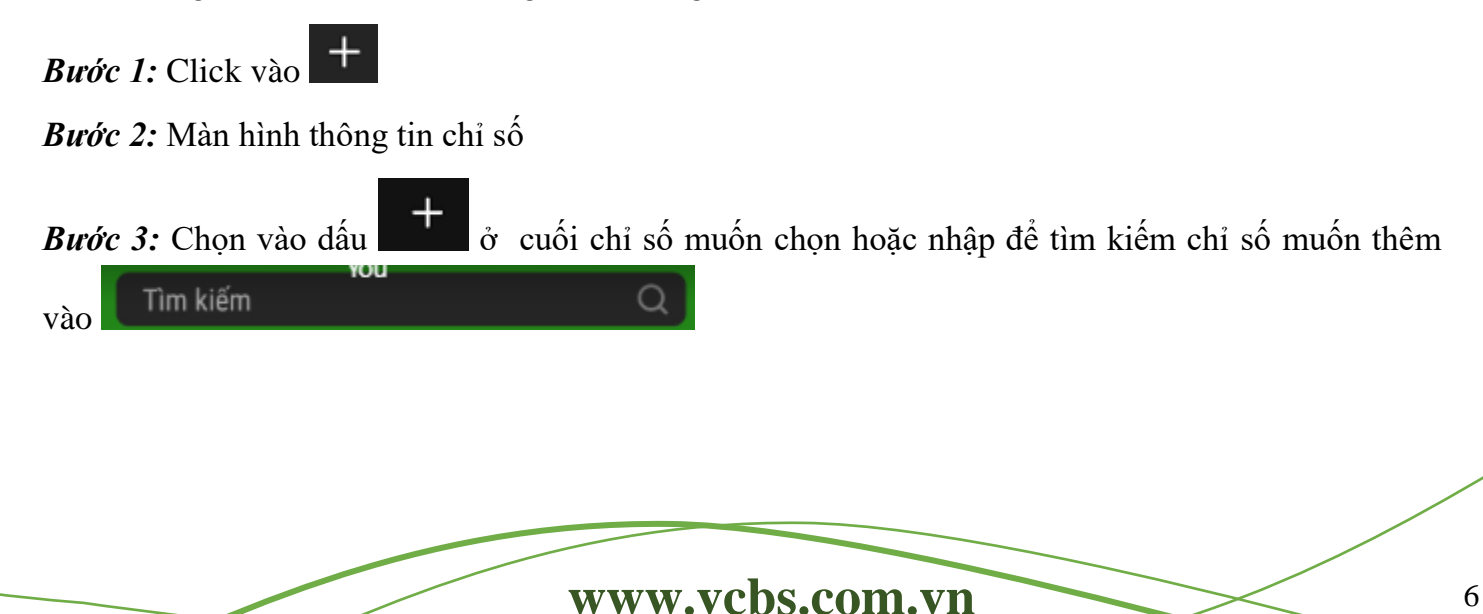

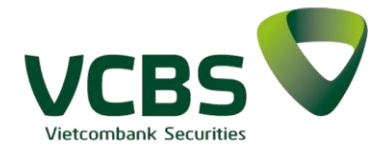

Bước 4: Chọn

để hoàn tất việc thêm mới chỉ số.

Bước 5: Để xem thông tin chi tiết 1 chỉ số cơ sở, khách hàng có thể chọn vào dòng chỉ số cần xem.

| 🛡 👁 🖸 · 🛛 🗛 🖁                | 🔊 🖘 🗖 🧾 😹 🗡 🖬 16:42   | • 🖸 👁 🖤    |          | A 🔊 🕯    | •R 8 ∨ | s 🖹 16:30    | 10:48                               | 🗢 🗉                               | D. |
|------------------------------|-----------------------|------------|----------|----------|--------|--------------|-------------------------------------|-----------------------------------|----|
| Vietcombank Securities       | <b>D</b> d D          | ← []       | rìm kiếm |          |        | Q            | ← VNINDEX                           | ٩ ٩                               |    |
| Chỉ số Chứng khoán           |                       | HNX<br>02  |          |          |        | ~            | 1,167.71 -15.74 (-                  | 1.33%)                            |    |
| Cơ sở                        | +                     | HNX30      |          |          |        |              | ▲ 91 💻 42 🛡 3                       |                                   |    |
| HNX                          | 142.18                | HNX30      |          |          |        | $\checkmark$ | Tống quan Lịch sứ                   | Tin tức Phân tích                 | Tł |
| Liên tục                     | +0.48 (+0.34%)        | LUGE       |          |          |        |              |                                     |                                   | 7  |
| HNX30                        | 262 39                | 10         |          |          |        | +            | O 1184.73 H 1789.18 L 1 <u>18</u> 0 | .25 C 1186.91+                    | 95 |
| Liên tục                     | +0.22 (+0.08%)        |            |          |          |        |              | +0.34 (+0.01%)                      |                                   |    |
|                              | 0(0.0(                | 04         |          |          |        | +            |                                     |                                   |    |
| HUSE                         | 908.80                |            |          |          |        |              |                                     |                                   |    |
| <ul> <li>Lien lục</li> </ul> | +959.1848 (+9913.85%) |            |          |          |        |              | Chart by Trading                    | View                              |    |
| UPCOM                        | 63.95                 |            |          |          |        |              |                                     | 1000.                             | 00 |
| Liên tục                     | +0.04 (+0.06%)        |            |          |          |        |              | 2021 TI                             | náng Hai Tháng 3                  |    |
| Phái sinh                    |                       |            |          |          |        |              | 5y 1y                               |                                   |    |
| VN30F2011                    | 936.7                 |            |          |          |        |              | Tổng khối lượng                     | 422,397,028                       | 8  |
|                              | +1.7(+0.2%)           |            |          |          |        |              | Tổng giá trị (Tỷ đồng)              | 9,411.018                         | 8  |
|                              |                       |            |          |          |        |              | Biến động trong ngày                | 0.00                              | 0  |
| VN30F2012                    | 933                   |            |          |          |        |              | Biến động 52 tuần                   | 0.00                              | 0  |
|                              | +1 (+0.1%)            |            |          |          |        |              | Tham chiếu                          | 1,183.45                          | 5  |
| VN30F2103                    | 926.6                 |            |          |          |        |              | Mở cửa                              | 0.00                              | 0  |
|                              | +0.5 (+0.1%)          |            |          |          |        |              | Tin tức                             |                                   |    |
| llı 🕸 🗉                      | ··· Ø                 | th         |          |          |        |              | Thi trường Danh mục                 | 🕂 🟷 •••<br>Đặt lệnh Bảng giá Menu |    |
| Thị Trường Danh Mục Đặt lệnh | n Bảng giá Menu       | Thị Trường | Danh Mục | Đặt lệnh |        | Menu         |                                     |                                   |    |

#### 2.3.2. Tab Chứng khoán

*Bước 1:* Trên Menu Thị trường → Chọn Chứng khoán. Danh sách chứng khoán được hiển thị theo các tiêu chí top tích cực, top tăng mạnh nhất, top giảm mạnh nhất

Bước 2: Để xem danh sách cổ phiếu theo từng sàn giao dịch khách hàng có thể nhấn vào biểu tượng

Tất cả 🗸

để lựa chọn.

Bước 3: Thông tin danh sách mã chứng khoán của 1 sàn giao dịch

**Bước 4:** Để xem thông tin chi tiết 1 mã chứng khoán khách hàng có thể chọn vào dòng mã chứng khoán cần xem. Hệ thống cho phép thực hiện Mua - Bán nhanh từ màn hình này.

Bước 5: Khách hàng có thể thêm mã chứng khoán vào danh mục yêu thích của mình bằng cách

nhấn vào biểu tượng

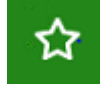

+

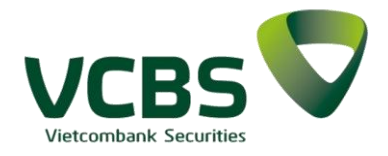

*Bước 6:* Chọn vào dấu mục yêu thích thành công.

| > ⊡ ♥                   |                  | A 🔊 🖘            | 2 .11.11 76% 2           |                     |
|-------------------------|------------------|------------------|--------------------------|---------------------|
| Vietcom                 | bank Sec         | urities          | Q                        | ΰ                   |
| Chỉ số                  | Chứng k          | hoán             |                          |                     |
|                         |                  | Sàn:             | Tất cả                   | ~                   |
| Tích cực                |                  |                  |                          | >                   |
| STB   HOS<br>Ngân hàng  | SE<br>Thương mạ  | i Cổ phần Sài Gò | 14<br>n0.05 (-0.3        | .50<br>34%)         |
| TCB   HOS<br>TCB-AUTO   | SE               |                  | <b>24</b><br>+0.70 (+2.9 | . <b>70</b><br>92%) |
| HPG   HO<br>Công ty Cổ  | SE<br>phần Tập đ | oàn Hòa phát     | 30<br>-0.05 (-0.7        | .85<br> 6%)         |
| FLC   HOS<br>CTCP Tập ( | E<br>đoàn FLC    |                  | <b>4</b><br>+0.14 (+3.2  | . <b>50</b><br>21%) |
| TCH   HOS<br>TCH-AUTO   | SE               |                  | <b>20</b><br>+0.05 (+0.2 | . <b>55</b><br>24%) |
| ACB   HN<br>Ngân hàng   | X<br>Thương mạ   | i CP Á Châu      | 25<br>0.00 (0.0          | .60<br>)0%)         |
| ITA   HOS<br>CTCP Đầu   | E<br>tư Công ngh | iệp Tân Tạo      | 5<br>+0.03 (+0.5         | 59%)                |
| th                      |                  |                  |                          |                     |
| Thị Trường              | Danh Mục         | Đặt lệnh         | Báng giá M               | enu                 |

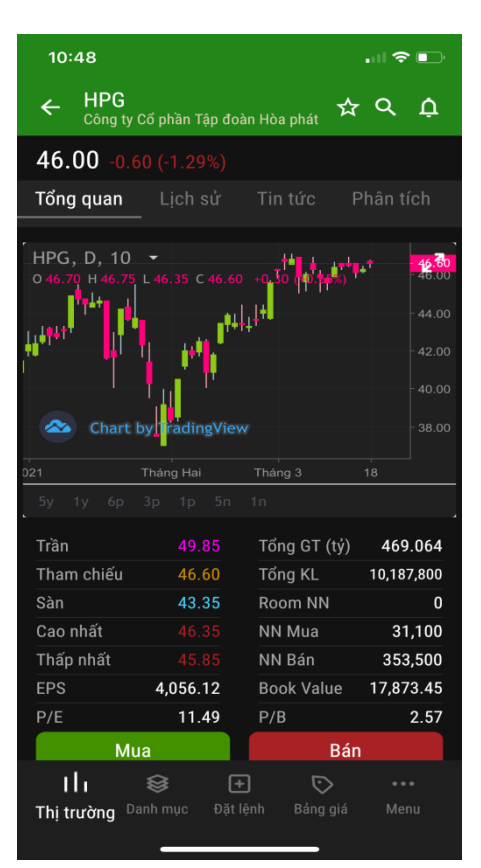

để thêm mới chứng khoán vào danh

| • 🖸 🕻              |             | A 🔊 1    | ®• 2 .ıl |      |
|--------------------|-------------|----------|----------|------|
| ←                  | Thêm vào yế | èu thích | C        | ¢ ¢  |
| DM1<br>2 mã        |             |          |          | +    |
| <b>DM2</b><br>3 mã |             |          |          | +    |
| DM3<br>5 mã        |             |          |          | +    |
|                    |             |          |          |      |
|                    |             |          |          |      |
|                    |             |          |          |      |
|                    |             |          |          | · v  |
|                    |             |          |          |      |
|                    |             |          |          |      |
|                    |             |          |          |      |
| th                 |             |          |          |      |
| Thị Trườ           | ng Danh Mục | Đặt lệnh |          | Menu |

### 2.4. Đặt lệnh

Bước 1: Chọn chức năng Đặt lệnh

Cách 1: Khách hàng lựa chọn chức năng Đặt lệnh trên thanh Navigation giúp khách hàng có thể đặt lệnh nhanh dù ở bất kỳ chức năng nào trong hệ thống;

Cách 2: Trong Chi tiết chứng khoán, chọn nút Mua/Bán;

Cách 3: Trong Danh mục đầu tư, xem chi tiết mã, chọn nút Mua/Bán;

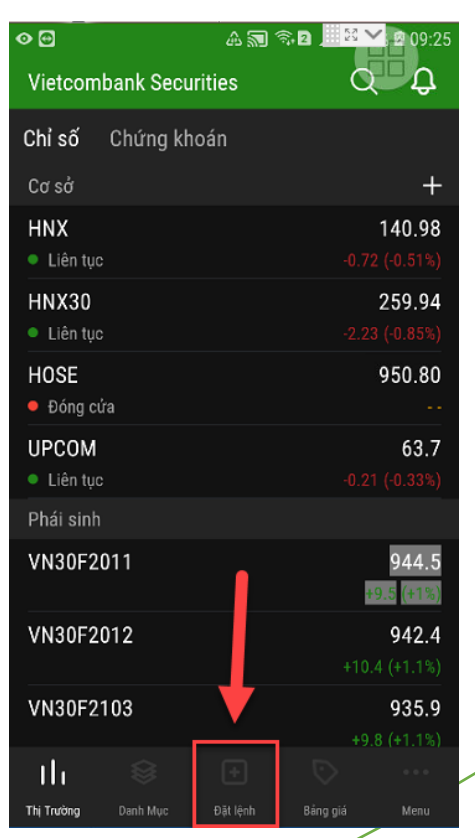

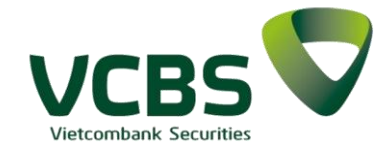

#### Bước 2: Nhập thông tin lệnh và đặt lệnh

- *Tiểu khoản*: Khách hàng có thể thay đổi tiểu khoản đặt lệnh bằng cách nhấp chuột vào Tiểu khoản để lựa chọn tiểu khoản trong combox.
  - Đặt lệnh gọi từ Đặt lệnh trên Navigation/ màn hình Chi tiết chứng khoán: Mặc định tiểu khoản là Tiểu khoản cài đặt trong Thông tin tài khoản;
  - Đặt lệnh gọi từ Danh mục đầu tư: Mặc định là tiểu khoản đang tra cứu danh mục đầu tư
- Loại lệnh: Mặc định là LO, chọn lại loại lệnh trong combox
- *Giá:* Khách hàng nhập giá bằng các cách:
  - Nhập giá từ bàn phím, có gợi ý giá khớp gần nhất trên góc cuối bên phải bàn phím;
  - Nhập giá bằng cách ấn vào giá trên màn hình đặt lệnh (trần, sàn, tham chiếu, Top dư mua/bán);

- Sử dụng nút +/- trong trường nhập giá. Trường hợp chưa nhập giá ấn nút + sẽ hiển thị giá trần, ấn nút – sẽ hiển thị giá sàn;

- Khối lượng: Khách hàng nhập khối lượng bằng các cách sau:
  - Nhập KL từ bàn phím, có *gợi ý KL tối đa* trên góc cuối bên phải bàn phím;
  - Sử dụng nút +/- để tăng giảm khối lượng theo đơn vị lô giao dịch;
  - Trường gợi ý KL tối đa phía dưới bên phải trường Khối lượng, khối lượng tối đa

Lưu ý: Để đặt lệnh điều kiện, tích chọn Hiệu lực nhiều ngày, chọn lại ngày từ ngày, đến ngày trên bảng lịch. Mặc định từ ngày, đến ngày là ngày hiện tại.

**Bước 3:** Nhập mật khấu đặt lệnh. Để lưu mật khẩu các lần đặt lệnh sau trong phiên, thực hiện bật chức năng lưu mật khẩu;

Bước 4: Xác nhận lệnh

Bước 5: Đặt lệnh thành công

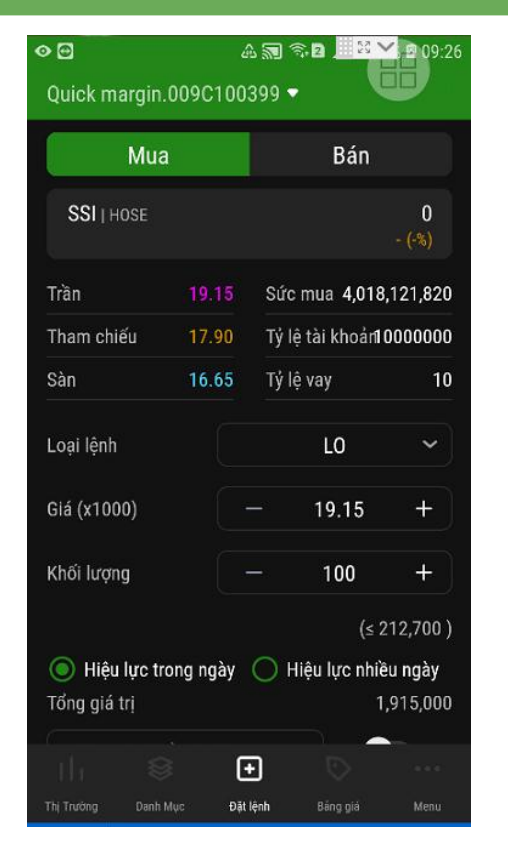

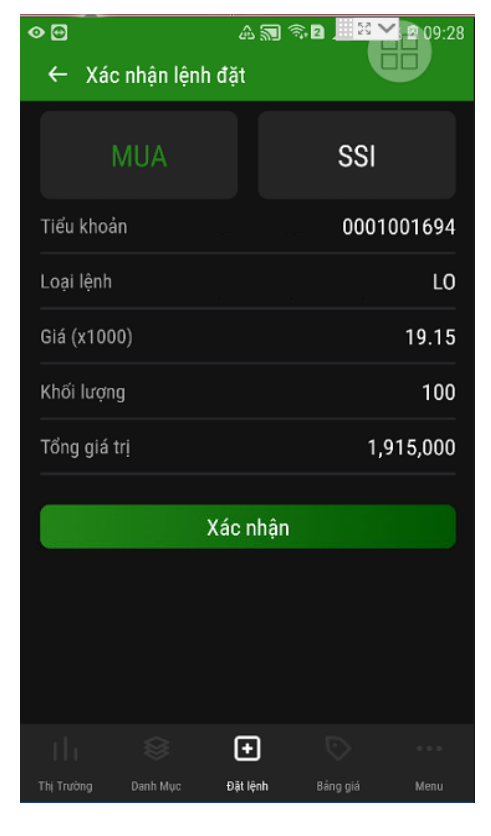

| é <b>⊘</b> ⊕               | â    | 5 <b>a</b> 1 | 2               | <mark>∕</mark> 2 09:42 |
|----------------------------|------|--------------|-----------------|------------------------|
|                            |      |              |                 |                        |
|                            |      |              |                 |                        |
|                            |      |              | mua <b>4,01</b> | 6,233,373              |
|                            |      |              | tài khoảr       | 10000000               |
|                            |      |              |                 |                        |
|                            |      |              | LO              |                        |
|                            |      |              |                 |                        |
|                            |      |              |                 |                        |
| Hiệu lực trong ng          | ày   | () ні        | ệu lực nh       | (≤ 0 )<br>iều ngày     |
| Tổng giá trị               |      |              |                 |                        |
|                            |      |              |                 |                        |
|                            |      |              |                 |                        |
| Đặt Mua SSI<br>thành công! | KL 1 | 00 Giá       | 19.15           | ×                      |

/ietcombank Securitie

#### 2.5. Bảng giá

### 2.5.1.Bång giá rút gọn

Bước 1: Trên thanh tác vụ chọn Bảng giá:

**Bước 2:** Chọn vào biểu tượng dễ lựa chọn bảng giá cần xem

Bước 3: Thông tin bảng giá đã lựa chọn xem

|                                      |        |                                                  | -                         |
|--------------------------------------|--------|--------------------------------------------------|---------------------------|
| � ⊕                                  | A 🔊 🕯  | \$ <b>2</b> <u><u><u><u></u></u> <u></u></u></u> | <b>×</b> 12 11:01         |
| Danh mục nắm giữ 🔻                   | •••    | Ø C                                              | ¢ φ                       |
| Mã chứng khoán 🖨                     |        | Giá / Chê                                        | nh lệch 🖨                 |
| AAA   HOSE                           |        |                                                  | <b>0.00</b><br>00 (0.00%) |
| ACB   HNX<br>Ngân hàng Thương mại CP | Á Châu |                                                  | 25.50<br>0 (-0.39%)       |
| ACC   HOSE                           |        |                                                  | -<br>- (-%)               |
| DPM   HOSE                           |        |                                                  | - (-%)                    |
| EIB   HOSE                           |        |                                                  | -<br>- (-%)               |
| FPT   HOSE                           |        |                                                  | 0.00<br>(%00.0) 00        |
| GMD   HOSE                           |        |                                                  | - (-%)                    |
| RAL   HOSE                           |        | 1                                                | - (-%)                    |
| SHB   HNX                            |        |                                                  | 15.90                     |
|                                      |        | $\bigcirc$                                       |                           |
| Thị Trường Danh Mục H                |        | Báng giá                                         | Menu                      |

| <ul> <li></li></ul>                         | 🗟 🔤 🕺 🖉 🖾 🕄             |
|---------------------------------------------|-------------------------|
|                                             |                         |
|                                             |                         |
| AAA   HOSE                                  | 0.00<br>0.00 (0.00%)    |
| ACB   HNX<br>Ngân hàng Thương mại CP Á Châu | 24.80<br>-0.80 (-3.12%) |
| ACC   HOSE                                  | 0.00                    |
| Chọn loại bản                               | g giá                   |
| Danh mục nắ                                 | m giữ                   |
| Yêu thíc                                    | h                       |
| DM1                                         |                         |
| DM2                                         |                         |
| DM3                                         |                         |
| Đóng                                        |                         |

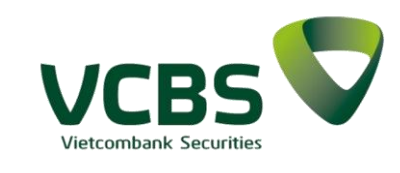

| 0 0                                      | A 🔊 '    | \$ 2 J     | X 🖌      | 2 11:10        |
|------------------------------------------|----------|------------|----------|----------------|
| DM3 🗸                                    | •••      | $\Diamond$ | Q        | Ĵ              |
| Mã chứng khoán 🖨                         |          | Giá / (    | Chênh li | ệch 🖨          |
| AAA   HOSE                               |          |            |          | 0.00<br>0.00%) |
| CTG   HOSE                               |          |            |          | 0.00<br>0.00%) |
| ITA   HOSE                               |          |            |          | - (-%)         |
| UIC   HOSE                               |          |            |          | - (-%)         |
| VND   HOSE                               |          |            |          | 0.00<br>0.00%) |
| Tin tức                                  |          |            |          |                |
| <b>Tin tức mẫu</b><br>VNNet . 20/10/2010 |          |            |          |                |
| <b>Tin tức mẫu</b><br>VNNet . 20/10/2010 |          |            |          |                |
| <b>Tin tức mẫu</b><br>VNNet . 20/10/2010 |          |            |          |                |
|                                          |          | $\bigcirc$ |          |                |
| Thị Trường Danh Mục <del>t</del>         | Đặt lệnh | Bảng g     | iá       | Menu           |

### 2.5.2.Thêm mới danh mục

*Bước 1:* Trên Menu chọn Bảng giá → biểu tượng

Bước 2: Chọn Thêm mới danh mục

**Bước 3:** Nhấn nút Xác nhận để thực hiện thêm mới danh mục

| <ul><li>♥ ⊡</li></ul>                       | a 🔊    | <u>.</u> | 2 11:12                      |
|---------------------------------------------|--------|----------|------------------------------|
|                                             |        |          | х Ъ                          |
|                                             |        |          |                              |
| AAA   HOSE                                  |        |          | <b>0.00</b><br>0.00 (0.00%)  |
| <b>ACB</b>   HNX<br>Ngân hàng Thương mại CP |        |          | <b>24.80</b><br>.80 (-3.12%) |
| ACC   HOSE                                  |        |          | 0.00<br>0.00 (0.00%)         |
| DPM   HOSE                                  |        |          | <b>0.00</b><br>0.00 (0.00%)  |
| EIB   HOSE                                  |        |          | <b>0.00</b><br>0.00 (0.00%)  |
| FPT   HOSE                                  |        |          | 0.00<br>0.00 (0.00%)         |
| GMD   HOSE                                  |        |          | - (-%)                       |
|                                             |        |          |                              |
| Thêm da                                     | ınh mı | ıc mới   |                              |
| £                                           | )óng   |          |                              |

| 10:10                                                       | 🗢 🗈           |
|-------------------------------------------------------------|---------------|
| ← Thêm danh mục mới                                         |               |
| Tên danh mục                                                |               |
| Xác nhận                                                    |               |
| Tìm kiếm                                                    | Q             |
| <b>11A</b>   HOSE<br>Công ty cổ phần test tổ chức phát hành | +             |
| 123   HOSE<br>aac                                           | +             |
| A   UPCOM<br>A                                              | +             |
| A02   HNX<br>A02-AUTO                                       | +             |
| <b>A03</b>   HNX<br>A03-AUTO                                | +             |
| <b>A04</b>   HNX<br>A04-AUTO                                | +             |
| <b>A32</b>   UPCOM<br>A32                                   | +             |
| <b>AAA</b>   HOSE<br>CTCP Nhựa và môi trường xanh An Phát   | +             |
| AAM   HOSE<br>AAM                                           | +             |
| AAS   UPCOM                                                 |               |
| I   I 😂 🕂 🟷<br>Thị trường Danh mục Đặt lệnh <b>Bảng gi</b>  | •••<br>á Menu |

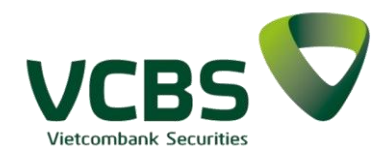

### 2.5.3. Thêm mới cổ phiếu vào danh mục

- Chọn bảng giá
- Chọn vào biểu tượng
- Chọn "Thêm chứng khoán vào danh mục"
- Ân <+> để chọn mã cần thêm vào Danh mục

• Nhấn vào thực hiện Thêm mới mã CK vào danh mục thành công

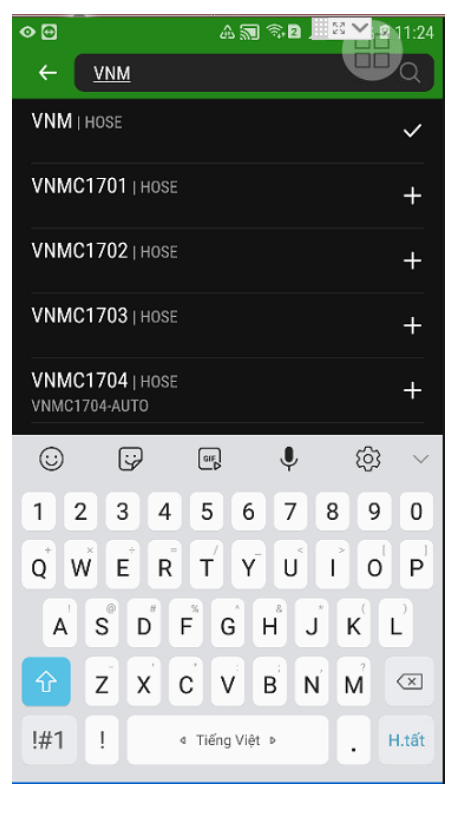

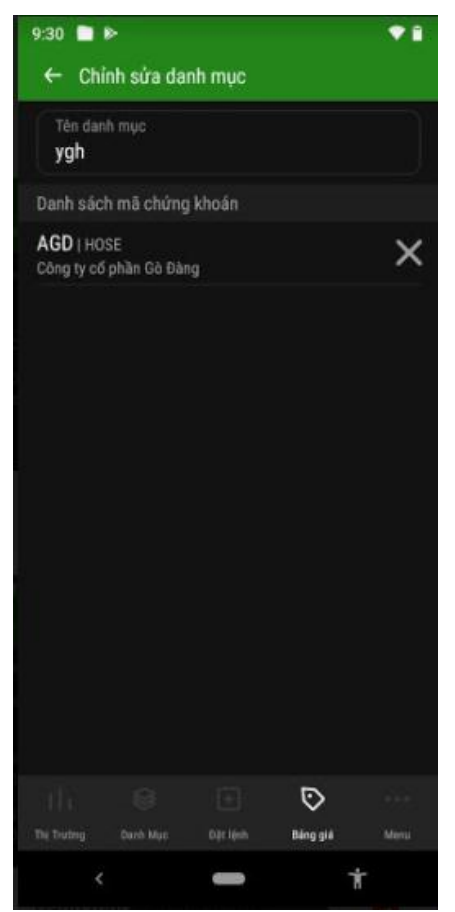

#### 2.5.4. Chỉnh sửa danh mục

- Chọn bảng giá
- Chọn vào biểu tượng
- Chọn "Chỉnh sửa danh mục"
- Chỉnh sửa tên danh mục, chọn <X> để xoá mã chứng khoán khỏi danh mục

• Nhấn vào dể thực hiện chỉnh sửa danh mục thành công

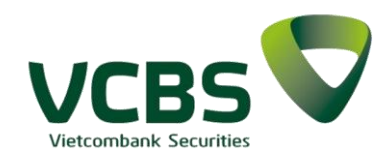

#### 2.5.5. Xóa danh mục

**Bước 1:** Từ bảng giá chọn vào biểu tượng . Chọn "Xoá danh mục"

Bước 2: Xác nhận Xóa danh mục

Bước 3: Xóa thành công

| 0 G                                      | ▲ 🗊 🛸 🖻 🚬 🚟 🎽 🖻 11:32 |
|------------------------------------------|-----------------------|
| Nhóm cổ phiếu tăng t                     | trưởng 🔊 🔍 🗘          |
|                                          | Giá / Chênh lệch 🌲    |
| <b>VNM</b>   HOSE                        | -<br>- (-%)           |
|                                          |                       |
| <b>Tin tức mẫu</b><br>VNNet : 20/10/2010 |                       |
| <b>Tin tức mẫu</b><br>VNNet , 20/10/2010 |                       |
|                                          | hao tác               |
| Thêm chứng ki                            | hoán vào danh mục     |
| Thêm da                                  | anh mục mới           |
| Chỉnh sư                                 | ửa danh mục           |
|                                          | danh mục              |
|                                          | Đóng                  |

### 2.5.6. Bảng giá đầy đủ

*Bước 1:* Từ bảng giá chọn biểu tượng dễ xem bảng giá đầy đủ

| vcbs 🗸 | VN INDEX Liên | tục<br>1,14%) 1.1 | VN30 Liên tục<br>74,9-12,08,-1 | ,02%) | HNX INDEX 269,46 | Mở<br>1,06%) 8 | UPCOM INDEX Mở<br>30,85 <b></b> (-0,29;-0 <b>-2</b> 6%) |
|--------|---------------|-------------------|--------------------------------|-------|------------------|----------------|---------------------------------------------------------|
|        | Dư Mi         | Ja                | Khớp                           |       | Dư Bán           |                | Tổng khớp                                               |
| Mã     | G1            | KL1               | Giá                            | +/-   | G1               | KL1            | KL                                                      |
| AAA    | 16            | 92,5              |                                | -0,3  | 16,05            | 0,5            | 1.488                                                   |
| AAM    | 10,9          | 0,1               | 10,9                           | -0,1  | 11               | 0,1            | 0,2                                                     |
| ABC    | 17,5          | 2                 |                                |       | 17,8             | 2              |                                                         |
| ACB    | 32,55         | 11,4              | 32,55                          | -0,45 | 32,6             | 252,7          | 3.625                                                   |
|        | 17,5          | 8,5               |                                | -0,1  | 17,6             | 31,1           | 21,2                                                    |
| ACM    | 1,7           | 2.054             | 1,7                            | -0,1  | 1,8              | 2.166          | 240,1                                                   |
| ACV    | 73            | 0,5               | 72,9                           | -0,8  | 73,1             | 1              | 73,5                                                    |
| AGR    | 11,9          | 24,1              |                                | -0,05 | 11,95            | 13             | 5 <b>==</b> 2,6                                         |
| CVC    |               |                   |                                |       |                  |                |                                                         |
| FPT    | 78.4          | 6                 | 78.4                           | -6.4  | 78 5             | 13.9           | 607 1                                                   |

Bước 2: Nhấn nút X góc phải màn hình để quay lại màn hình bảng giá rút gọn

## www.vcbs.com.vn

## HDSD – Hệ thống VCBS Mobile

### 2.6. Danh mục đầu tư

Tại tác vụ Danh mục đầu tư, khách hàng có thể theo dõi những mã cổ phiếu mà mình đang sở hữu và tình hình lãi/lỗ theo giá thị trường realtime.

Bước 1: Trên thanh tác vụ chọn Danh mục đầu tự

để thực hiện xem chi tiết thông tin về danh Bước 2: Khách hàng có thể nhấn vào biểu tượng mục cho từng tiểu khoản của mình. Trường hợp Khách hàng không lựa chọn, mặc định tiểu khoản xem Danh mục là Tiểu khoản cài đặt trong Thông tin khách hàng.

Bước 3: Trên màn hình Danh mục đầu tư khách hàng có thể chọn vào 1 dòng để xem thông tin chi tiết của cổ phiếu đó và có thể thực hiện đặt lệnh Mua - Bán nhanh từ màn hình này.

| 10:05                          |                            |                             |                           | .il 🕈 🗉                                |  |
|--------------------------------|----------------------------|-----------------------------|---------------------------|----------------------------------------|--|
| Danh m                         | ục đầu 1                   | tư                          |                           | ςţ                                     |  |
| Tiểu khoả<br>Thường            | in<br>j.009C18             | 1818                        |                           | ~                                      |  |
| Tổng gia<br>Tổng gia<br>Lãi/Lỗ | á trị vốn<br>á trị thị tru | rờng<br>+4,                 | 6,4<br>10,8<br>407,430,73 | 02,674,369<br>10,105,100<br>1(+68.84%) |  |
| Mã CK                          | KL                         | Giá vốn<br>(x1000)          | Giá TT<br>(x1000)         | Lãi/Lỗ                                 |  |
| AAA<br>5.05%                   | 46,693                     | 11.62                       | 11.70                     | +0.67%                                 |  |
| AAA_WF<br>T<br>0.03%           | 130                        | 11.62                       | 28.40                     | +144.33%                               |  |
| AAM<br>0.02%                   | 200                        | 11.89                       | 10.65                     |                                        |  |
| ABC<br>0.01%                   | 100                        | 42.10                       | 13.10                     |                                        |  |
| ACB<br>0.71%                   | 3,006                      | 28.04                       | 25.50                     |                                        |  |
| ACC<br>0.00%                   | 19                         | 20.50                       | 19.20                     |                                        |  |
| ACM<br>0.01%                   | 682                        | 1.32                        | 0.90                      |                                        |  |
| 1011                           |                            | F4 00                       | ~ * ~ ~ ~                 |                                        |  |
| ۲ ا ا<br>Thị trường            | 😂<br>Danh m                | Ļ<br>ĻC <sup>Đặt lệnh</sup> | D<br>Bảng giá             |                                        |  |

| 10:06                          |                            |                                            |                                         | . II 🗢 🗉                                       |                  |
|--------------------------------|----------------------------|--------------------------------------------|-----------------------------------------|------------------------------------------------|------------------|
| Danh m                         | ục đầu t                   | ư                                          |                                         | ςţ                                             | L                |
| Tiểu khoả<br>Thường            | n<br>.009C18               | 1818                                       |                                         | ~                                              |                  |
| Tổng giá<br>Tổng giá<br>Lãi/Lỗ | i trị vốn<br>i trị thị trư | ờng<br>+4,•                                | 6,40<br>10,81<br>407,430,731            | 02,674,369<br>10,105,100<br>(+68.84%)          |                  |
| Mã CK                          | KL                         | Giá vốn<br>(x1000)                         | Giá TT<br>(x1000)                       | Lãi/Lỗ                                         |                  |
| AAA<br>5.05%                   | 46,693                     | 11.62                                      | 11.70                                   | +0.67%                                         |                  |
| Tổng cộng<br>T0<br>T1<br>T2    |                            | 46,693 Số<br>6,450 Giá<br>0 Giá<br>200 Lãi | dư khả dụng<br>trị vốn<br>trị TT<br>/Lỗ | 40,02<br>542,670,61<br>546,308,10<br>+3,637,48 | 0<br>3<br>0<br>7 |
|                                | Mua                        |                                            | Bá                                      | n                                              |                  |
| AAA_WF<br>T<br>0.03%           | 130                        | 11.62                                      | 28.40                                   | +144.33%                                       |                  |
| AAM<br>0.02%                   | 200                        | 11.89                                      | 10.65                                   |                                                |                  |
| ABC<br>0.01%                   | 100                        | 42.10                                      | 13.10                                   |                                                |                  |
| ACB                            | 3,006                      | 28.04                                      | 25.50                                   |                                                |                  |
|                                | 😂<br>Danh mụ               | +<br>IC Đặt lệnh                           | D<br>Bảng giá                           |                                                |                  |

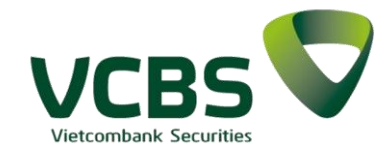

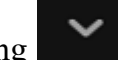

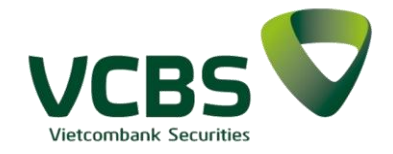

#### 2.7. Thanh Menu

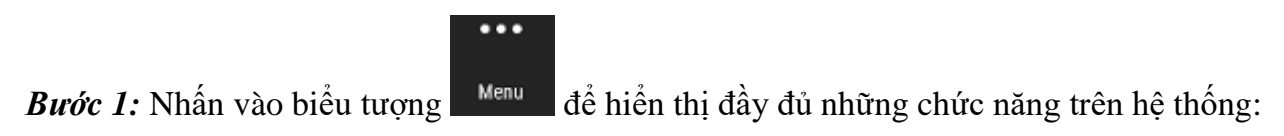

Người dùng thực hiện chức năng nào có thể lựa chọn chức năng đó trên Menu này và sẽ được điều hướng sang màn hình tương ứng

Bước 2: Nhấn vào ô Tìm kiếm để tìm kiếm một chức năng trên hệ thống:

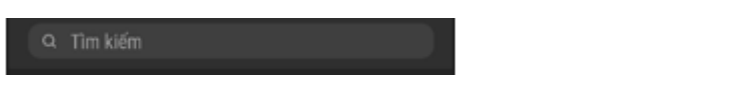

*Bước 3:* Để thoát ra khỏi hệ thống, khách hàng có thể nhấn vào biểu tượng [→

| Image: Constraint of the constraint of the constraint of the | 6:50<br><b>&gt;</b> |
|----------------------------------------------------------------------------------------------------|---------------------|
| Đăng nhập gần nhất : 13/01/2021 16:12:44                                                                                                    |                     |
| Q Tìm kiêm                                                                                                    |                     |
| Sổ lệnh                                                                                                    |                     |
| 🕖 Tin tức                                                                                                    |                     |
| -√ Phân tích                                                                                                    |                     |
| 🕥 Quản lý tài khoản                                                                                                    |                     |
| Tổng hợp tài sản                                                                                                    |                     |
| Nợ ký quỹ                                                                                                    |                     |
| Tiện ích                                                                                                    |                     |
| Chuyển tiền                                                                                                    |                     |
| Quản lý tiền mặt cuối ngày                                                                                                    |                     |
| Thị Tưởng Dựp Hưy Đất liệch Đồng tiế                                                                                                    | •                   |

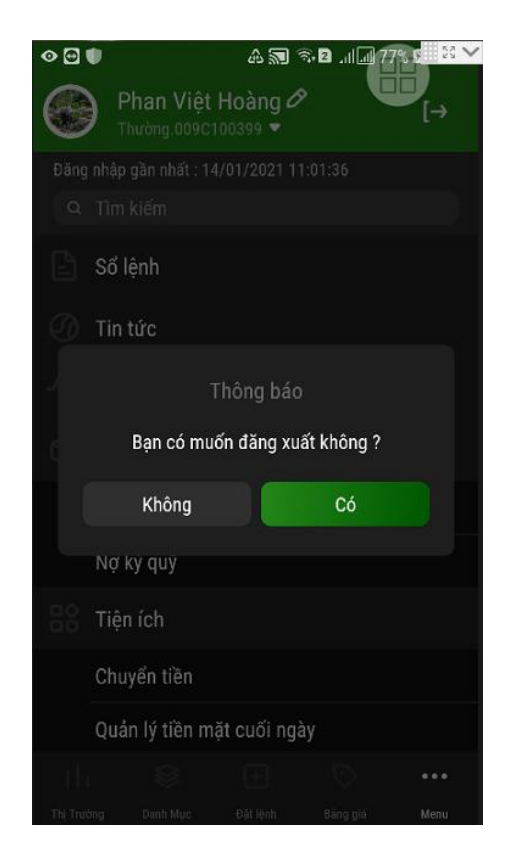

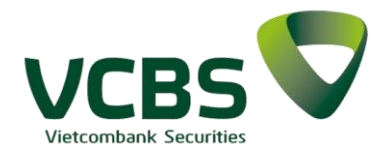

#### 2.7.1. Thông tin tài khoản

**Bước 1:** Trên màn hình Menu nhấn vào biểu tượng bút cạnh tên khách hàng để xem thông tin cá nhân;

Bước 2: Thông tin chi tiết về khách hàng sẽ hiển thị như sau;

**Bước 3:** Thay đổi ảnh đại diện bằng cách nhấn vào biểu tượng và chọn đường dẫn đến ảnh.

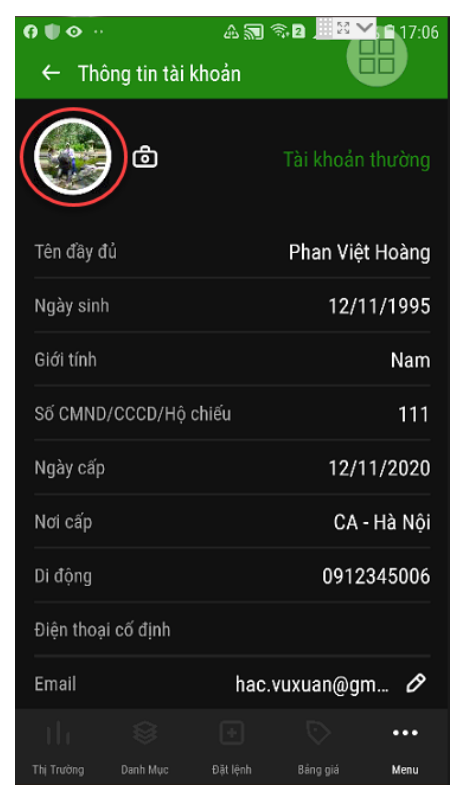

#### 2.7.2. Chọn tiểu khoản giao dịch

Bước 1: Trên màn hình Menu nhấn vào biểu tượng mũi tên trỏ xuống :

**Bước 2:** Xuất hiện màn hình lựa chọn tiểu khoản và khách hàng sẽ chọn 1 tiểu khoản để thực hiện giao dịch:

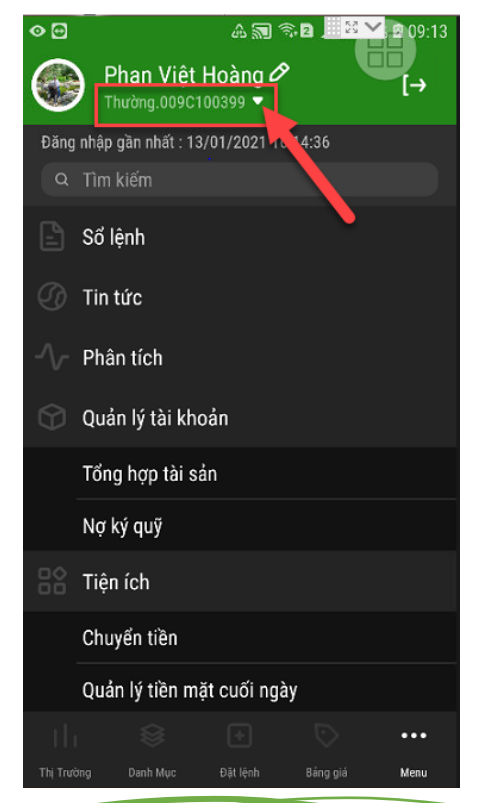

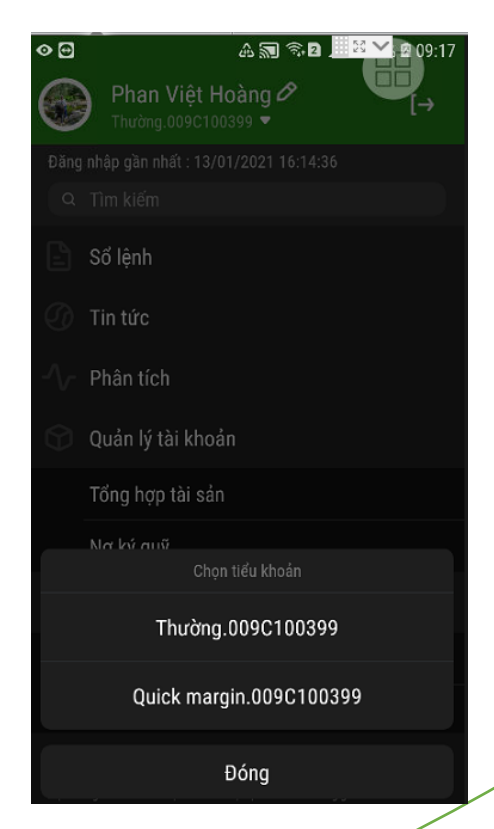

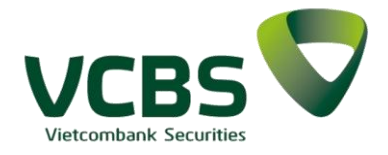

#### 2.7.3.Sổ lệnh

Bước 1: Trên màn hình Menu nhấn chọn Sổ lệnh;

Bước 2: Hiển thị màn hình thông tin sổ lệnh;

#### Bước 3: Xem chi tiết lệnh

Từ thông tin Sổ lệnh, khách hàng nhấn vào một vị trí bất kỳ của dòng lệnh cần xem ta được kết quả chi tiết lệnh đặt và trạng thái lệnh;

Bước 4: Chọn Tab Điều kiện để xem các lệnh điều kiện

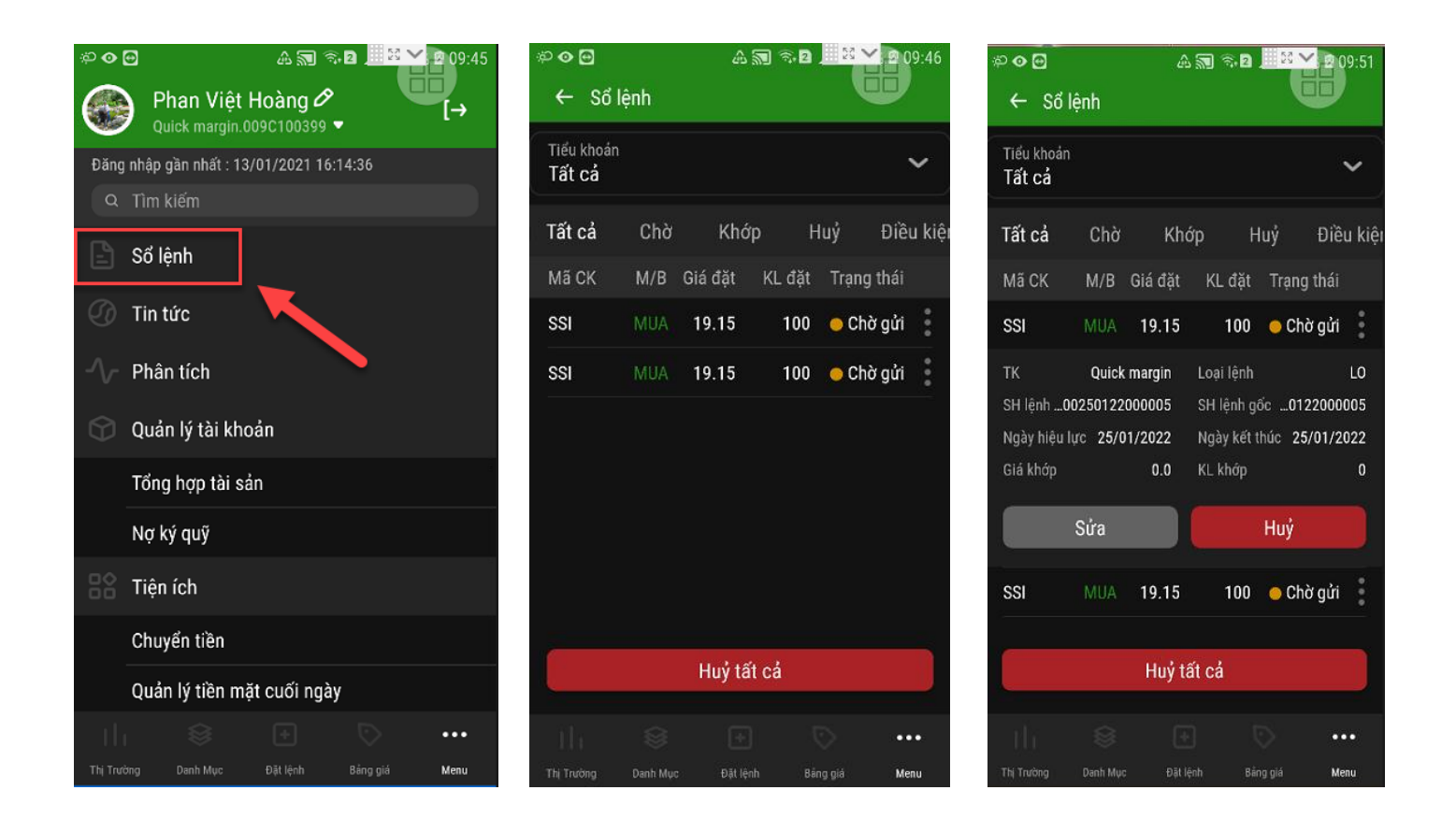

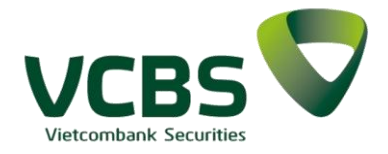

#### 2.7.3.1. Hủy sửa lệnh

#### 2.7.3.1.1. Hủy lệnh

Trên màn hình Sổ lệnh, khách hàng có thể thực hiện huỷ lệnh đối với những lệnh có nút Huỷ màu sáng là những lệnh được phép huỷ.

*Bước 1:* Từ Sổ lệnh → Chọn lệnh cần Hủy:

Bước 2: Xác nhận Hủy

Bước 3: Hủy lệnh thành công

Bước 4: Theo dõi trạng thái lệnh thay đổi sau khi gửi Hủy lệnh thành công trên Sổ lệnh

|                                       | A 🔊 🖘 🛛 🗾 😫                                   | <b>2</b> 10:36           | ™ ● ● ··             |          | 4 🔊         | <b>R</b> 2 | 2 10:36   | 🖾 ⊳ 🌒 ··             |          | A 5         | ) 🖘 🛛 🔜 🔛  | ✓ 2 10:37 |
|---------------------------------------|-----------------------------------------------|--------------------------|----------------------|----------|-------------|------------|-----------|----------------------|----------|-------------|------------|-----------|
| ← Sổ lệnh                             |                                               | W                        | ← Số                 | lệnh     |             |            |           | ← Số                 |          |             |            |           |
| Tiểu khoản<br>Tất cả                  |                                               | ~                        | Tiểu khoản<br>Tất cả |          |             |            | ~         | Tiểu khoản<br>Tất cả |          |             |            |           |
| Tất cả Chờ                            | Khớp Huỷ                                      | Điều kiệi                | Tất cả               | Chờ      | Khớp        |            | Điều kiệi | Tất cả               | Chờ      | Khớp        |            | Điều kiệi |
| Mã CK M/B                             | Giá đặt KL đặt Trại                           | ng thái                  | Mã CK                |          |             |            | ng thái   | Mã CK                |          |             |            |           |
| SHB MUA                               | 17.2 300 😐 C                                  | Chờ gửi                  | SHB                  |          | 17.2        | 300 😐 C    | hờ aửi    | SHB                  |          | 17.2        | 300 🛛 💿 Cł | ìờ aửi    |
| TK Quic                               | <b>c margin</b> Loại lệnh                     | LO                       | 1                    |          | Thông bá    |            | )         | <i>k</i>             |          | Thành cố    | òng        |           |
| SH lệnh00250122<br>Ngày hiệu lực 25/0 | 2000013 SH lệnh gốc0<br>01/2022 Ngày kết thúc | 0122000010<br>25/01/2022 | s<br>T               | Bạn có   | muốn hủy lệ | nh không?  | 2         | T                    | Hủ       | y lệnh thàn | h công     |           |
| Giá khớp                              | 0.0 KL khớp                                   | 0                        | C                    | Không    |             | Có         | )         | r.                   |          | Đóng        |            |           |
| Sửa                                   | Huý                                           | ( )                      |                      |          |             |            |           | (                    |          |             |            |           |
| AAA MUA                               | 12.45 100 😐 0                                 | Chờ gửi                  | AAA                  |          | 12.45       | 100 😐 C    | hờ gửi    |                      |          |             | Huỷ        |           |
|                                       | Huỷ tất cả                                    |                          |                      |          | Huỷ tất c   | å          |           |                      |          | Huy tất     | cả         |           |
|                                       |                                               | •••                      | th                   |          |             |            |           | th                   |          |             |            |           |
| Thị Trường Danh Mự                    | c Đặt lệnh Bắng giả                           | Menu                     | Thj Trường           | Danh Myc | Đặt lệnh    | Sáng giá   | Menu      | Thị Trường           | Danh Mgc | Đặt lệnh    | Bảng giá   | Menu      |

Lưu ý: Trên màn hình Sổ lệnh, Khách hàng có thể huỷ các lệnh điều kiện bằng cách vào Tab Lệnh điều kiện để thực hiện hủy. Đối với lệnh điều kiện đã sinh lệnh con, khách hàng có thể hủy lệnh con sinh ra từ lệnh điều kiện sẽ đồng thời huỷ lệnh điều kiện (lệnh điều kiện sinh ra chỉ được phép hủy và không cho phép sửa).

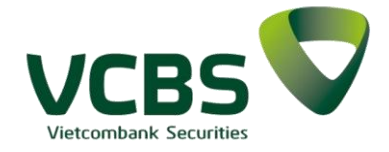

### 2.7.3.1.2. Hủy tất cả

Trên màn hình Sổ lệnh, tại Tab Tất cả, Tab Chờ và Tab Khớp hỗ trợ cho phép khách hàng có thể hủy tất cả những lệnh còn có thể hủy:

**Bước 1:** Nhấn Hủy tất cả. Cho phép Khách hàng bỏ huỷ lệnh bất kỳ bằng cách bỏ dấu tích ở ô checkbox cuối dòng lệnh tương ứng

Bước 2: Xác nhận hủy lệnh

Bước 3: Kết quả hủy lệnh thành công

Bước 4: Trạng thái lệnh thay đổi sau khi hủy lệnh

| ≈⊙⊡<br>← Số          | lệnh     | A 5     | ) î <mark>b</mark> | <b>H</b>                                     | 10:13  | ¢;∎ ∢<br>; →      | <br>Số lệnh     | A 🔊                | নি 2 _ 🔛   | 10:14 | ♦ ● ♦ ♦ ♦ ♦ ♦       | lệnh      | A 🔊 (           | ₹• 2 . <u>×</u> | 210:15 |
|----------------------|----------|---------|--------------------|----------------------------------------------|--------|-------------------|-----------------|--------------------|------------|-------|---------------------|-----------|-----------------|-----------------|--------|
| Tiểu khoản<br>Tất cả |          |         |                    |                                              | ~      | Tiểu kh<br>Tất cả |                 |                    |            | ~     | Tiểu khoả<br>Tất cả |           |                 |                 | ~      |
| Tất cả               | Chờ      | Khớp    | H                  | uỷ Điề                                       | u kiệi |                   |                 | Hủy lện            | ı          | ×     |                     |           | Hủy lệnh        |                 | × à    |
| Mã CK                | M/B      | Giá đặt | KL đặt             | Trạng thái                                   | :      | Quic<br>Mua       | k margin<br>SSI | .009C100399<br>100 | )<br>19.15 |       | Quick (<br>Mua      |           | 9C100399<br>100 |                 |        |
| SSI                  |          | 19.15   | 100                | <ul> <li>Chờ gửi</li> <li>Chờ gửi</li> </ul> | •      | Quic<br>Mua       | k margin<br>SSI | .009C100399<br>100 | )<br>19.15 |       |                     |           | Thông bác       |                 |        |
|                      |          |         |                    |                                              |        |                   |                 |                    |            |       | Bạn                 | có muốn h | ủy các lệnh     | đã chọn khô     | òng?   |
|                      |          |         |                    |                                              |        |                   |                 |                    |            |       |                     | Không     |                 | Có              |        |
|                      |          |         |                    |                                              |        |                   |                 |                    |            |       |                     |           |                 |                 | -      |
|                      |          |         |                    |                                              |        |                   |                 | XÁC NHÂN           |            |       |                     |           | XÁC NHẬN        |                 |        |
|                      |          | Huỷ tất | cả                 |                                              |        |                   |                 |                    |            |       |                     |           | Huỷ tất cả      |                 |        |
|                      |          |         |                    | > ·                                          | ••     | th                |                 |                    |            |       | th                  |           |                 |                 | •••    |
| Thị Trường           | Danh Mục |         |                    | giá M                                        | enu    | Thi Trường        |                 |                    |            | Menu  | Thị Trường          |           | Đặt lệnh        |                 | Menu   |

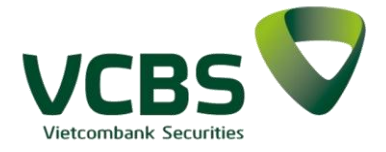

#### 2.7.3.1.3. Sửa lệnh

Trên màn hình Sổ lệnh, khách hàng có thể thực hiện sửa lệnh đối với những lệnh có nút Sửa màu sáng là những lệnh được phép sửa.

*Bước 1:* Từ Sổ lệnh → Chọn lệnh cần Sửa:

Bước 2: Chọn Sửa sẽ hiển thị lại thông tin lệnh để thực hiện sửa lệnh

#### Bước 3: Sửa lệnh thành công

| 🖾 🔈 🖤 ··             |          | Â       | a 🔊 🗟 2    |                    | 2 10:26   |
|----------------------|----------|---------|------------|--------------------|-----------|
| ← Số                 | lệnh     |         |            | Y                  |           |
| Tiểu khoản<br>Tất cả |          |         |            |                    | ~         |
| Tất cả               | Chờ      | Kho     | ớp H       | luỷ                | Điều kiệi |
| Mã CK                | M/B      | Giá đặt | KL đặt     | Trạng              | thái      |
| AAA                  |          | 12.45   | 100        | 😑 Chà              | y gửi     |
| SHB                  |          | 17.7    | 100        | <mark>o</mark> Chà | y gửi     |
| ТК                   | Quick    | margin  | Loại lệnh  |                    | LO        |
| SH lệnh0             | 0250122  | 000010  | SH lệnh g  | ốc012              | 2000010   |
| Ngày hiệu            | lực 25/0 | 01/2022 | Ngày kết t | thúc 25,           | /01/2022  |
| Giá khớp             |          | 0.0     | K∟ khớp    |                    | 0         |
|                      | Sửa      |         |            | Huỷ                |           |
|                      |          | Huỷ t   | ất cả      |                    |           |
|                      |          |         |            |                    | •••       |
|                      | Danh Muo |         | ệnh Bả     |                    | Menu      |

| ∎ ≫ <b>(</b> ) ···        | 4           | a 🔊 🗟 🛄        | <sup>3</sup> 2 10:3 |
|---------------------------|-------------|----------------|---------------------|
| ← Quick                   | margin.00   | 09C100399 -    | W                   |
| SHB   HNX<br>Ngân hàng TM | /CP Sài Gòn | - Hà Nội -0.21 | 15.90<br>0 (-1.24%) |
| Trần                      | 17.70       | Sức mua 4,0    | 06,528,952          |
| Tham chiếu                | 16.10       | Tỷ lệ tài khoả | in <b>1 0000000</b> |
| Sàn                       | 14.50       | Tỷ lệ vay      | 10                  |
| Loại lệnh                 |             | LO             | ~                   |
| Giá (x1000)               |             | — 17.20        | +                   |
| Khối lượng                |             | — 500          | +                   |
|                           |             | (              | ≤ 232,500 )         |
| Hiệu lực t                | rong ngày   | 🔵 Hiệu lực n   | hiều ngày           |
| Tổng giá trị              |             |                | 8,600,000           |
|                           | Sửa         | lệnh           |                     |
|                           |             |                |                     |
|                           | <u>ه</u> ل  |                |                     |

| ™ ● ● …              | •                  | ۵                  | <b>M A</b> 2 |                         | 2 10         | :29      |
|----------------------|--------------------|--------------------|--------------|-------------------------|--------------|----------|
|                      |                    |                    |              | Y                       |              |          |
| Tiểu khoản<br>Tất cả |                    |                    |              |                         |              |          |
| Tất cả               |                    | Khớ                |              |                         | Điều         | kiệi     |
|                      |                    |                    |              |                         |              |          |
| SHB                  |                    | 17.2               | 300          | 🔴 Chờ                   | gửi          | a<br>0.0 |
| AAA                  |                    | 12.45              | 100          | 🔵 Chờ                   | gửi          | 0.0.0    |
| SSI                  |                    | 19.15              | 100          | 🔵 Chờ                   | gửi          | 0.0.0    |
|                      |                    | 19.15              | 100          | Hủy l<br>chưa gử<br>sàn | ệnh<br>i vào | 0.0.0    |
| SSI                  |                    | 19.15              | 100          | Hủy l<br>chưa gử<br>sàn | ệnh<br>i vào |          |
|                      |                    | Huý tấ             | t cả         |                         |              |          |
|                      | Sửa Mua<br>hành cô | a SHB KL 5<br>ing! | i00 Giá 1    | 7.20                    | ×            |          |
|                      |                    |                    |              |                         |              | U        |

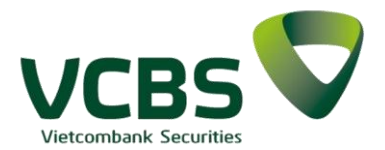

#### 2.7.4.Tin tức

| 2.7.4.1. | Tab Thị trường |
|----------|----------------|
|----------|----------------|

**Bước 1**: Khách hàng chọn chức năng Tin tức từ Menu, chọn tab Thị trường

**Bước 2**: Chọn một tin để xem chi tiết tin tức

| 📲 Viettel 穼                                        |                                                        | 10:31                             | 9                         | @ 🛛 63% 🔲 '            |
|----------------------------------------------------|--------------------------------------------------------|-----------------------------------|---------------------------|------------------------|
| ÷                                                  |                                                        | Tin tức                           |                           |                        |
| Thị trường                                         | Doanh                                                  |                                   |                           |                        |
| THÔNG BA<br>CHÚNG CÓ<br>HOÀN LAN<br>VCBS + 22/03,  | ÁO BÁN Đ<br>DNG TY CÓ<br>D<br>/2021 00:00:00           | ấu giá c<br>ở phần b.             | :Ổ PHIẾU<br>ẤT ĐỘNG       | RA CÔNG<br>SẢN KHẢI    |
| THÔNG BẢ<br>DAKRONG_<br>25/03/202<br>VCBS + 18/03, | (O LÃI SU)<br>BOND_201<br>1 ĐẾN 25/0<br>(2021 16:46:58 | ĂТ ÁР DỤN<br>9 CHO<br>9/2021<br>3 | NG CHO TI<br>Kỳ TRẢ       | rái phiếu<br>Lãi từ    |
| VCBS TỔ C<br>ĐỘNG LẦN<br>VCBS • 17/03,             | CHỨC THÀN<br>THỨ XV<br>/2021 15:01:22                  | IH CÔNG H                         | iội nghị n                | igười lao              |
| VCBS THÔ<br>SỞ HỮU TF<br>VCBS • 16/03,             | NG BÁO VỀ<br>RÁI PHIẾU<br>/2021 00:00:00               | VIỆC MẤT                          | GIẤY CHÚ                  | ĩng nhận               |
| VCBS THÔ<br>TRỰC TUYÍ<br>VCBS • 15/03,             | NG BÁO CÁ<br>ÉN<br>/2021 00:00:00                      | àp nhật h                         | Ê THỐNG (                 | GIAO DỊCH              |
| VCBS thôn<br>cho sử dụ<br>10/03/202                | g báo điều<br>ng Giao dị<br>1 (bổ sung                 | chỉnh Dar<br>ch mua ky<br>PLX)    | nh mục chí<br>ý quỹ tại V | ứng khoán<br>/CBS ngày |
| th                                                 | 8                                                      | +                                 | $\bigcirc$                | •••                    |
| Thị trường                                         | Danh mục                                               | Đặt lệnh                          | Bảng giá                  | Menu                   |

### 2.7.4.2. Tab Doanh nghiệp

Bước 1: Chọn tab Doanh nghiệp

*Bước 2*: Chọn một tin để xem chi tiết tin doanh nghiệp

| Wietter +                                                   |                                                | 10.07    |         |             |
|-------------------------------------------------------------|------------------------------------------------|----------|---------|-------------|
| ÷                                                           |                                                | Tin tức  |         |             |
| Thị trường                                                  | Doanh r                                        | ıghiệp   |         |             |
| VLC 39.00 +0.2<br>VLC: Nghị q<br>năm 2021<br>HNX • 23/03/20 | 0 (+0.52%)<br><b>uyết Đại h</b><br>21 10:06:00 | iội đồng | cổ đông | thường niên |
| VLC 39.10 -0.20                                             |                                                |          |         |             |
| VLC: Nghị q<br>năm 2021                                     | uyết Đại h                                     | iội đồng | cổ đông | thường niên |
| HNX • 23/03/20                                              | 21 10:06:00                                    |          |         |             |
| DP3 142.60 +4.                                              |                                                |          |         |             |
| DP3: Báo cá                                                 | o tài chính                                    | năm 202  | 0       |             |
| HNX • 23/03/20                                              | 21 09:46:00                                    |          |         |             |
| DP3 138.20 -1.2                                             |                                                |          |         |             |
| DP3: Báo cá                                                 | o tài chính                                    | năm 202  | 0       |             |
| HNX • 23/03/20                                              | 21 09:46:00                                    |          |         |             |
| ORS 14.90 +0.6                                              |                                                |          |         |             |
| ORS: Nghị q                                                 | uyết Đại h                                     | nội đồng | cổ đông | thường niên |
| năm 2021                                                    |                                                |          |         |             |
| HNX • 23/03/20                                              | 21 09:41:00                                    |          |         |             |
| ORS 14.50 +0.3                                              |                                                |          |         |             |
| ORS: Nghị q                                                 | uyết Đại h                                     | nội đồng | cổ đông | thường niên |
|                                                             | ~                                              | -        |         |             |
| 111                                                         |                                                | Ŀ        | $\odot$ | •••         |

| 📶 Viettel 🗢                                                                                                    | 10:32                                                                                                    |                                                                                                    | @ Ø 63% 🔲 '                                                                                                    |  |  |  |  |
|----------------------------------------------------------------------------------------------------|----------------------------------------------------------------------------------------------------|----------------------------------------------------------------------------------------------------|----------------------------------------------------------------------------------------------------|--|--|--|--|
| ÷                                                                                                    | Chi tiết tin t                                                                                                    | ức                                                                                                    |                                                                                                    |  |  |  |  |
| THÔNG BÁO<br>Chúng Côn<br>Hoàn Land                                                                                                    | BÁN ĐẤU GIÁ (<br>G TY CỔ PHẦN Đ                                                                                                    | cổ phiếu<br>Ất động                                                                                                    | RA CÔNG<br>SẢN KHẢI                                                                                                    |  |  |  |  |
| Cần cử Giấy chứng nhận số 22/GCN-UBCK ngày 01/03/2021<br>của Chủ tịch Ủy ban Chứng khoán Nhà nước về đăng ký chào<br>bán cố phiếu ra công chúng cho cổ đông (Ông Phan Tuấn<br>Nghĩa), Ban tổ chức đầu giá bán cổ phiếu thông báo về việc<br>tổ chức bán đầu giá như saun hóa Công ty mẹ - Tổng công ty<br>Phát điện 2, Ban tổ chức đầu giá bán cổ phần thông báo về<br>việc tổ chức bán đầu giá như sau: |                                                                                                    |                                                                                                    |                                                                                                    |  |  |  |  |
| 1. Tên doanh nự<br>CỔ PHĂN BẤT i<br>Địa chỉ: R4-93 đ<br>Phường Tân Ph<br>Điện thoại: (84-<br>2. Ngành nghẽ<br>bất động sản; S<br>3. Vốn điều lệ:<br>tỷ đồng), tương<br>10.000 đông/cĩ<br>4. Số lượng cố<br>phiếu (chiếm 11<br>5. Tên, địa chỉ<br>KHOÁN THÀNH<br>Địa chỉ: Số 16 V<br>1, TP.HCM.<br>6. Tổ chức <u>tư v</u>                                                                                 | phiệp có cổ phiếu đư<br>ĐỘNG SĂN KHẢI HOÀ<br>Dường Hưng Gia 4, Kỉ<br>vàng, Quận 7, TP. Hồ C<br>28) 5411 0088<br>kinh doanh chính: Tư<br>ràn giao dịch bất độn<br>1.600.000.000 đủ<br>đương 160.000.000<br>ở phần<br>chức bán đấu giá:<br>1 PHỔ HỒ CHÍ MINH<br>rõ Văn Kiệt, Phường I<br>tán: Công ty Cổ <u>phần 1</u> | yc chào bán<br>N LAND<br>Lư đó thị Phư<br>Ní Minh, Việ<br>vấn, môi giá<br>g sản<br>ông (Một ng<br>cổ phần (mi<br>n ngoài: 16.0<br>Sử GIAO DỊC<br>Nguyễn Thái<br>Chứng kh <u>oá</u> | : CÔNG TY<br>í Mỹ Hưng,<br>tỉ Nam<br>ří, quản lý<br>hìn sáu trăm<br>ệnh giá:<br>)00.000 cố<br>CH CHỨNG<br>Bình, Quận<br>n Ngân hàng |  |  |  |  |
| Đầu tư & Phát t<br>7. Cổ phần chà                                                                                                    | riễn Việt Nam.<br>o bán ra công chúng                                                                                                    | thông qua đ                                                                                                    | ấu giá.                                                                                                    |  |  |  |  |
|                                                                                                    | ♦ +                                                                                                    | $\bigcirc$                                                                                                    | •••                                                                                                    |  |  |  |  |

| 📲 Viettel 穼           |           | 10:37                                                      | © 2                                                                                                 | 61% 🔲                           |
|-----------------------|-----------|------------------------------------------------------------|----------------------------------------------------------------------------------------------------|---------------------------------|
| ÷                     | Ch        | i tiết tin tức                                             |                                                                                                    |                                 |
| VLC: Nghị<br>năm 2021 | quyết Đại | hội đồng cĉ                                                | đông thường                                                                                         | g niên                          |
| Tài liệu đính         | kèm       | 000000<br>oi_dung<br>HDCDEi<br>000000<br>_quyet_<br>DCD_20 | D10228747_2_V<br>bao_cao_va_tri<br>nal_ky_so.pdf<br>D10224124_VLC<br>va_Bien_ban_ho<br>21_ky_so.pdf | LC_N<br>inh_D<br>- Nghi<br>p_DH |
|                       | Sanh mur  | +<br>Đặt lânh                                              | Páng giá                                                                                            | ••                              |

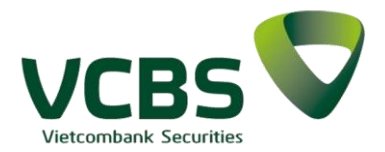

#### 2.7.5.Phân tích

#### 2.7.5.1. Tab Thị trường

**Bước 1:** Khách hàng chọn chức năng Phân tích từ Menu, chọn tab Thị trường

**Bước 2**: Chọn một tin để xem chi tiết tin thị trường

| Viettel 🗢                                |                                         | 10:39                         |                       | 🕑 Ϋ 58% 🔲 '      |
|------------------------------------------|-----------------------------------------|-------------------------------|-----------------------|------------------|
| ÷                                        |                                         | Phân tích                     |                       |                  |
| Thị trường                               | Doanh                                   | nghiệp                        |                       |                  |
| VCBS Phái<br>VCBS • 22/03/               | <b>sinh ký sự</b><br>'2021 17:46:3'     | <b>22.03.202</b> 7            | 1                     |                  |
| VCBS_22.0<br>CHÍ TĂNG I<br>VCBS • 22/03/ | 3.2021_CH<br>NHỆ_CP đá<br>2021 17:45:5  | IƯA THỂ V<br>ing chú ý V<br>5 | ƯỢT 1.200,<br>CB      | VN INDEX         |
| VCBS Phái<br>VCBS • 19/03/               | <b>sinh ký sự</b><br>2021 18:43:4       | 19.03.202 <sup>1</sup>        | 1                     |                  |
| VCBS Báo<br>26.03.2021<br>VCBS • 19/03/  | cáo chiến<br>- Ngành N<br>2021 18:43:0: | lược đầu<br>gân hàng 2<br>2   | tư tuần 22<br>2021    | .03.2021 -       |
| VCBS Phái<br>VCBS • 18/03/               | <b>sinh ký sự</b><br>2021 17:47:4       | 18.03.202 <sup>-</sup><br>5   | 1                     |                  |
| VCBS_18.0<br>MANH, VN<br>VCBS • 18/03/   | 3.2021_CŐ<br>INDEX VƯ(<br>2021 17:46:13 | PHIẾU<br>ỘT 1.200_C<br>3      | NGÂN HÀ<br>P đáng chi | NG TĂNG<br>úýTCB |
| VCBS Phái<br>VCBS • 17/03/               | <b>sinh ký sự</b><br>2021 17:33:5       | 17.03.202 <sup>°</sup>        | 1                     |                  |
| 17 0 000                                 | 0 0001 \/k                              |                               | ат т <b>х</b> ио      | יא יאסד          |
|                                          | 8                                       | +                             | $\odot$               | •••              |
|                                          |                                         |                               |                       | Menu             |

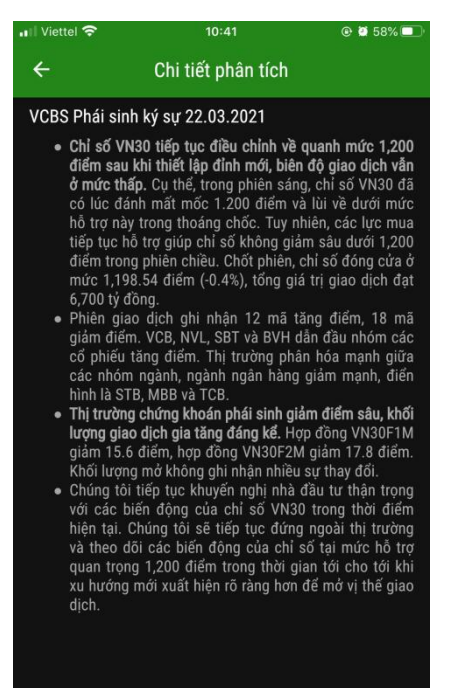

•••

#### III ♥ ± ♡ Thị trường Danh mục Đặt lệnh Bảng giá

#### 2.7.5.2. Tab Doanh nghiệp

Bước 1: Vào tab Doanh nghiệp.

**Bước 2**: Chọn một tin để xem chi tiết tin doanh nghiệp

| ÷                                                 | Phân tích                                                                 |                |
|---------------------------------------------------|---------------------------------------------------------------------------|----------------|
| Thị trường                                        | Doanh nghiệp                                                              |                |
| Báo cáo ngàn<br>mức tăng trưở<br>VCBS • 15/03/202 | h <mark>h Cảng biển - Logistics 2</mark><br>ởng hai chữ số<br>21 14:07:07 | 021 _ Quay lại |
| PC1 - Gió đôn<br>VCBS • 04/03/202                 | <b>ıg đã nổi - MUA (+18,9%)</b><br>21 09:07:43                            |                |
| <b>Báo cáo cập r</b><br>VCBS • 23/02/202          | n <b>hật PGV 23.02.2021</b><br>21 15:22:55                                |                |
| Báo cáo ILB<br>tâm logistics<br>VCBS • 19/02/202  | 17.02.2021_ Tiềm năng tr<br>trong khu vực<br>21 11:22:31                  | rở thành trung |
| Báo cáo DVP<br>2021<br>VCBS + 05/02/202           | 03.02.2021 _Tăng trưởng<br>21 11:11:42                                    | trở lại từ năm |
| Báo cáo nhan<br>VCBS • 08/01/202                  | h GIC 08.01.2021<br>21 15:59:51                                           |                |
| <b>Danh mục cổ</b><br>VCBS • 25/12/202            | phiếu đầu tư tham khảo 2<br>20 17:17:34                                   | 5.12.2020      |
|                                                   |                                                                           |                |

| ÷                                                                                                    | Chi                                                | tiết phân                                          | tích                                            |                                   |  |
|----------------------------------------------------------------------------------------------------|----------------------------------------------------|----------------------------------------------------|-------------------------------------------------|-----------------------------------|--|
| Báo cáo n<br>mức tăng                                                                                                    | gành Cảng<br>trưởng hai c                          | biển - Log<br>:hữ số                               | istics 2021                                     | _ Quay lại                        |  |
| Triển vọng r                                                                                                    | ngành trong n                                      | iăm 2021:                                          |                                                 |                                   |  |
| 1) Sản lượng hàng hóa thông qua cảng biển dự báo tăng<br>trưởng hai chữ số nhờ sự phục hồi trong cầu tiêu dùng, dòng<br>vốn FDI và các hiệp định thương mại. Hiện tượng thiếu<br>container sẽ tiếp tục đặt áp lực trong nửa đầu năm nhưng sẽ<br>không duy trì lâu. |                                                    |                                                    |                                                 |                                   |  |
| 2) <b>Mức đ</b><br>đón nhận ng                                                                                                    | <b>iộ cạnh tranh</b><br>guồn cung m                | <b>tại Cái Mép</b><br>ới là cảng G                 | <b>duy trì ở mứ</b><br>emalink.                 | r <b>c thấp</b> dù                |  |
| 3) <b>Tại kh</b><br><b>Cấm</b> sẽ tiếp<br>hàng không                                                                                                    | <b>u vực Hải Ph</b> í<br>tục là điểm<br>còn nhiều. | <b>òng, nhóm c</b><br>sáng do áp ∣                 | <b>ảng trung ng</b><br>ực dịch chuy             | l <b>uồn sông</b><br>rển nguồn    |  |
| 4) Một số xu thế mới trong ngành sẽ được đẩy mạnh<br>trong giai đoạn tới, bao gồm: (1) Hạn chế thất thoát lợi ích<br>kinh tế tới các hãng tàu ngoại; (2) Phát triển chuỗi logistics<br>quy mô lớn và (3) Đầy mạnh đầu tư các trung tâm logistics.                  |                                                    |                                                    |                                                 |                                   |  |
| Các cổ phiế                                                                                                    | u khuyến ngh                                       | ıj:                                                |                                                 |                                   |  |
| 1) <b>GMD (</b><br>hưởng lợi từ<br>thống hạ tầi                                                                                                    | MUA: +27,2%<br>r tăng trưởng<br>ng và chuỗi d      | <b>5):</b> (1) Doant<br>của ngành;<br>ịch vụ logis | n nghiệp quy<br>(2) Lợi thế từ<br>tics tương đô | mô lớn,<br>r sở hữu hệ<br>ối hoàn |  |
|                                                                                                    | ₿                                                  | +                                                  | $\bigcirc$                                      | •••                               |  |
|                                                                                                    |                                                    |                                                    |                                                 | Menu                              |  |

### www.vcbs.com.vn

•••

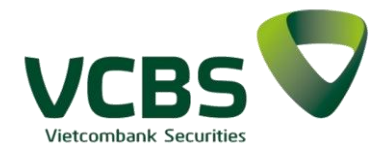

#### 2.7.6.Quản lý tài khoản

2.7.6.1. Tổng hợp tài sản

**Bước 1:** Khách hàng chọn chức năng Tổng hợp tài sản từ Menu

**Bước 2:** Để xem thông tin chi tiết của 1 mục nào thì khách hàng có

thể nhấn vào biểu tượng

**Bước 3:** Để xem tài sản của những tiểu khoản khác, khách hàng có thể nhấn vào biểu tượng

| ♥ � @                          | ▲ 🔊 🖘 2            |
|--------------------------------|--------------------|
| ← Tổng hợp tài sản             |                    |
| Tiểu khoản<br>Thường.009C10039 | 99 ~               |
| > 1. Tiền                      | 251,146,023,430    |
| > 2. Chứng khoán               | 12,943,734,478,500 |
| > 3. Phải trả                  | 16,631,135         |
| 4. Tài sản thực có             | 13,194,793,430,238 |
| 5. Số tiền được rút            | 250,988,511,181    |
| 6. Giá trị mua trong n         | gày O              |
| > 7. Trạng thái tiểu           | khoản Binh thuong  |
|                                |                    |
|                                |                    |
|                                |                    |
|                                |                    |
|                                |                    |

| € ی و                                     | A 🔊 🗟 🛯 🗐         | 78%, 5 🕺 🗸 |
|-------------------------------------------|-------------------|------------|
| ← Tổng hợp tài sải                        | ı                 |            |
| Tiểu khoản<br>Thường.009C1003             | 99                | ~          |
| ✓ 1. Tiền                                 | 251,14            | 6,023,430  |
| - Tiền mặt thực có                        | 251,0             | 75,582,873 |
| - Tiền gửi TK có kỳ hạn                   |                   | 0          |
| - Tiền bán chờ về                         |                   | 0          |
| + Tiền chờ về T1                          |                   | 0          |
| + Tiền chờ về T2                          |                   | 0          |
| <ul> <li>Lãi tiền gửi cộng dồn</li> </ul> |                   | 70,440,557 |
| 👻 2. Chứng khoán                          | 12,943,73         | 4,478,500  |
| - Chứng khoán thực có                     |                   |            |
| - CK mua khớp + quyền                     | chờ về 1,917,1    | 26,294,500 |
| > 3. Phải trả                             | 1                 | 6,631,135  |
| 4. Tài sản thực có                        | 13,194,79         | 3,430,238  |
| 5. Số tiền được rút                       | 250,98            | 8,511,181  |
| 6. Giá trị mua trong r                    | ngày              | 0          |
|                                           |                   | •••        |
| Thị Trường Danh Mục                       | Đặt lệnh Bảng giá | Menu       |

#### 2.7.6.2. Nợ ký quỹ

**Bước 1:** Khách hàng chọn chức năng Nợ ký quỹ từ Menu

**Bước 2:** Để xem các món vay ký quỹ của tiểu khoản khác, khách hàng có thể chọn vào biểu tượng

V

**Bước 3:** Xem chi tiết thông tin của 1 món vay ký quỹ, khách hàng có thể chọn vào 1 món vay cần xem.

| 10:14                               |                 |                 |                   | 🗢 🗉                                 | )• |
|-------------------------------------|-----------------|-----------------|-------------------|-------------------------------------|----|
| ÷                                   |                 | Nợ ký quỹ       | Ĭ                 |                                     |    |
| Tiểu khoản<br>Margin t              | hường.0         | 09C181818       |                   | ~                                   |    |
| Nợ gốc cả<br>Lãi cộng c<br>Tổng nợ: | òn lại:<br>dồn: |                 | 5<br>7,45<br>7,51 | 7,556,046<br>9,229,330<br>6,785,376 |    |
| Ngày đến h                          | ạn              | Nợ gốc còn l    | ại Lâ             | ii cộng dồn                         |    |
| 01/02/2022                          | 2               | 57,556,046      | 5 7,39            | 96,116,280                          |    |
| 17/02/2022                          | 2               | (               | ) 6               | 3,113,050                           |    |
|                                     |                 |                 |                   |                                     |    |
|                                     | 😂<br>Danh mụ    | +<br>c Đặt lệnh | D<br>Bảng giá     | •••<br>Menu                         |    |

| 10:14                                         |                                                                                    | . il 🗢 🕞                                     |
|-----------------------------------------------|------------------------------------------------------------------------------------|----------------------------------------------|
| ÷                                             | Nợ ký quỹ                                                                          |                                              |
| Tiểu khoản<br>Margin thường                   | .009C181818                                                                        | ~                                            |
| Nợ gốc còn lại:<br>Lãi cộng dồn:<br>Tổng nợ:  |                                                                                    | 57,556,046<br>7,459,229,330<br>7,516,785,376 |
| Ngày đến hạn                                  | Nợ gốc còn lại                                                                     | Lãi cộng dồn                                 |
| 01/02/2022                                    | 57,556,046                                                                         | 7,396,116,280                                |
| Ngày g/ngân 30,<br>Nợ gốc 57<br>Tổng nợ 7,453 | /12/2021 Mã khoản v<br>7,576,046 Lãi suất<br>8,672,326 Số lần gia l<br>Số ngày gia | vay 101185<br>15,0%<br>hạn 1<br>a hạn 4      |
| Gia hạn                                       | Trả nợ                                                                             | Xem chi tiết                                 |
| 17/02/2022                                    | 0                                                                                  | 63,113,050                                   |
|                                               |                                                                                    |                                              |
| I│ı 😂<br>Thị trường Danh n                    | : <b>+</b><br>nục Đặt lệnh Bả                                                      | ng giá Menu                                  |

VCBS Vietcombank Securities

**Bước 4:** Thực hiện trả nợ một khoản vay, nhấp chọn nút Trả nợ trong chi tiết một khoản vay, hiển thị màn hình thực hiện trả nợ

- Nhập số tiền trả nợ;

 Nhấn Xác nhận để thực hiện trả nợ món vay;

| 10:14                          |               |               |               | ••••       |
|--------------------------------|---------------|---------------|---------------|------------|
| ÷                              | Trả r         | nợ khoản      | vay           |            |
| Tiểu khoản<br><b>Margin t</b>  | hường.00      | 9C181818      |               |            |
| Mã khoản v<br>101185           | ray           |               |               |            |
| Ngày đến h<br>01/02/20         | an<br>022     |               |               |            |
| Gốc còn lại<br><b>57,556,0</b> | 46            |               |               |            |
| Lãi chưa tra<br>7,396,11       | 6,280         |               |               |            |
| Tổng nợ<br><b>7,453,67</b>     | 2,326         |               |               |            |
| Lãi suất<br>15,0%              |               |               |               |            |
| Số tiền t                      | trả           |               |               |            |
|                                |               |               | ≤52           | 25,994,680 |
| Trá nợ gốc<br>Trả lãi          |               |               |               | 0          |
|                                |               | Xác nhận      |               |            |
| l l i<br>Thi trường            | 😂<br>Danh muc | +<br>Đăt lênh | D<br>Bảng giá | •••        |

**Bước 5:** Thực hiện gia hạn một khoản vay, nhấp chọn nút Gia hạn trong chi tiết một khoản vay, hiển thị màn hình thực hiện gia hạn

Thực hiện gia hạn khoản vay thành công

**Bước 6**: Chọn vào Xem chi tiết để xem thông tin chi tiết món vay

| 10.14                         |                                        |           |            | ···· • • |  |  |  |
|-------------------------------|----------------------------------------|-----------|------------|----------|--|--|--|
| ←                             | Gia h                                  | iạn khoải | n vay      |          |  |  |  |
| Tiểu khoản<br>Margin t        | Tiểu khoản<br>Margin thường.009C181818 |           |            |          |  |  |  |
| Mã khoản<br>101185            | vay                                    |           |            |          |  |  |  |
| Ngày đến<br>01/02/2           | hạn<br>022                             |           |            |          |  |  |  |
| Gốc còn lạ<br><b>57,556,0</b> | <sup>ii</sup><br>)46                   |           |            |          |  |  |  |
| Ngày bắt ở<br><b>19/01/2</b>  | lầu được gia<br><b>022</b>             | hạn       |            |          |  |  |  |
| Ngày đến l                    | nạn mới                                | 14        | 4/02/2022  | ~        |  |  |  |
| Phí gia hạr                   | ı                                      |           |            | 28,778   |  |  |  |
|                               |                                        | Xác nhận  |            |          |  |  |  |
|                               |                                        |           |            |          |  |  |  |
|                               |                                        |           |            |          |  |  |  |
|                               |                                        |           |            |          |  |  |  |
|                               |                                        |           |            |          |  |  |  |
|                               | \$                                     | +         | $\bigcirc$ | •••      |  |  |  |
|                               |                                        |           |            | Menu     |  |  |  |

| 🛯 Viettel 穼                       |          | 10:48      | @ 🖉 54% 🔲 |                  |
|-----------------------------------|----------|------------|-----------|------------------|
|                                   |          | nợ khoản   |           |                  |
| Mã khoản vay<br><b>391645</b>     |          |            |           |                  |
| Ngày đến hạr<br>05/04/202         | 1<br>21  |            |           |                  |
| Gốc còn lại<br><b>45,976,95</b> 9 | 9        |            |           |                  |
|                                   |          |            |           |                  |
|                                   |          | Thông bác  | )         |                  |
|                                   | Trả      | nợ thành c | ông       |                  |
|                                   |          | Đóng       |           |                  |
| 100,000                           |          |            |           |                  |
|                                   |          |            |           | ≤895,763         |
| Trả lãi                           |          |            |           | 85,514<br>14,486 |
|                                   |          | Xác nhận   |           |                  |
|                                   |          |            |           |                  |
|                                   |          |            |           | •••              |
| Thị trường                        | Danh mục | Đặt lệnh   | Bảng giá  | Menu             |

| 📲 Viettel 穼                   |          | 10:49       |      | @ 🛛 54% 🔲 ' |
|-------------------------------|----------|-------------|------|-------------|
|                               | Gia I    | hạn khoản   |      |             |
| Tiểu khoản<br>Margin thư      | ờng.009C | 117882      |      |             |
| Mã khoản vay<br><b>391645</b> |          |             |      |             |
| Ngày đến hạn<br>05/04/202     |          |             |      |             |
| Gốc còn lại                   |          |             |      |             |
|                               |          | Thông bác   | )    |             |
|                               | Gia l    | hạn thành c | công |             |
|                               |          | Đóng        |      |             |
| h                             |          |             |      | J           |
|                               |          | Xác nhận    |      |             |
|                               |          |             |      |             |
|                               |          |             |      |             |
|                               |          |             |      |             |
|                               |          |             |      |             |
|                               |          |             |      |             |
|                               |          |             |      | Menu        |

0 🖸

Phan Việt Hoàng 🖉

Đăng nhập gần nhất : 14/01/2021 13:11:04

Quản lý tài khoản

Tổng hợp tài sản

\_ [→

#### 2.7.7.Tiện ích

2.7.7.1. Chuyển tiền

**Bước 1:** Khách hàng chọn chức năng Chuyển tiền từ Menu

**Bước 2:** Lựa chọn hình thức chuyển tiền

- Chuyển tiền nội bộ
- Chuyển tiền ra ngoài

### 2.7.7.2. Chuyển tiền nội bộ

*Bước 1:* Chọn loại chuyển tiền→ Chuyển tiền nội bộ

**Bước 2:** Nhập các thông tin trên màn hình giao dịch, hệ thống chỉ cho phép chuyển tiền nội bộ giữa các tiểu khoản của cùng 1 số lưu ký và hiển thị sẵn thông tin để người dùng lựa chọn. Trường hợp chuyển tiền có phát sinh ứng trước, khách hàng cần xác nhận sử dụng ứng trước. Người dùng nhập các thông tin: Số tiền/Nội dung chuyển tiền

**Bước 3:** Xác nhận thông tin chuyển tiền

Bước 4: Hoàn tất chuyển tiền

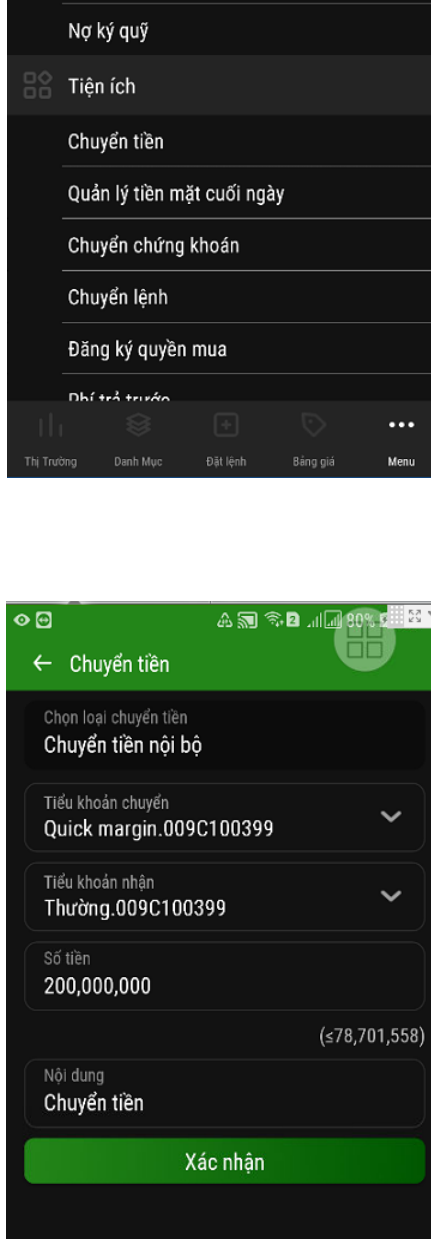

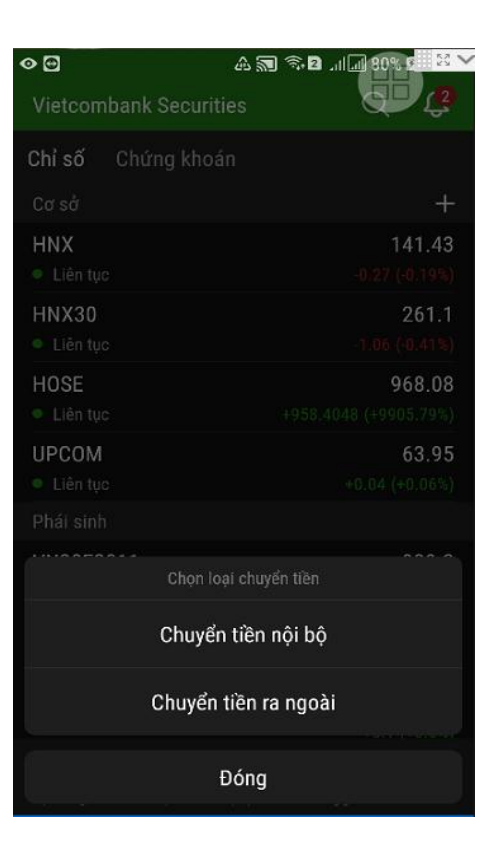

| ⊘ 🖸              | A 🔊 🖘 2                 |
|------------------|-------------------------|
| ← Xác nhận       | huyển tiền              |
| Tiểu khoản chuyế | Quick margin.009C100399 |
| Tiểu khoản nhận  | Thường.009C100399       |
| Số tiền (VND)    | 10,000,000              |
| Số tiền phí      | 0                       |
| Tổng tiền chuyển | (VND) 10,000,000        |
| Nội dung         | Chuyển tiền             |
|                  | Xác nhân                |
|                  | Automan                 |
|                  |                         |
|                  |                         |
|                  |                         |
|                  |                         |
|                  |                         |
|                  |                         |
|                  |                         |
|                  |                         |
|                  |                         |
|                  | * 🛇 •••                 |
|                  |                         |

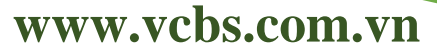

•••

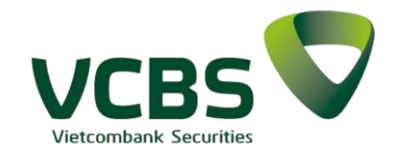

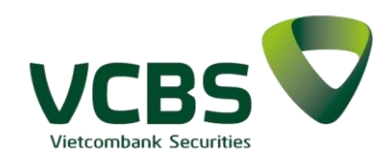

#### 2.7.7.3. Chuyển tiền ra ngoài

*Bước 1:* Chọn loại chuyển tiền → Chuyển tiền ra ngoài

**Bước 2:** Nhập các thông tin trên màn hình giao dịch, hệ thống lấy lên danh sách những tài khoản ngân hàng mà khách hàng đã đăng ký trước đó. *Trường hợp chuyển tiền có phát sinh ứng trước, khách hàng cần xác nhận sử dụng ứng trước*.

Người dùng nhập và lựa chọn các thông tin: Số tài khoản ngân hàng/Số tiền/Nội dung chuyển tiền/Nhập OTP.

Bước 3: Xác nhận thông tin chuyển tiềnBước 4: Hoàn tất chuyển tiền

#### 2.7.7.4. Quản lý tiền mặt cuối ngày

*Bước 1:* Khách hàng chọn chức năng Quản lý tiền mặt cuối ngày từ Menu

**Bước 2:** Nhập thông tin giao dịch

Khách hàng nhập các thông tin: Số tiền cho vay, Đồng ý với điều khoản giao dịch, Nhập mật khẩu đặt lệnh.

Hệ thống sẽ tự động kiểm tra số tiền khách hàng cho vay với tham số về số tiền cho vay Tối thiểu - Tối đa. Hệ thống sẽ cảnh báo nếu số tiền cho vay không hợp lệ.

**Bước 4:** Xác nhận cho vay thành công

|          | Phan Việt Hoàng ♂<br>Thường.009C100399 ▼ |
|----------|------------------------------------------|
| Đăng     | nhập gần nhất : 14/01/2021 13:11:04      |
| Q        | Tìm kiếm                                 |
|          | Nợ ký quỹ                                |
|          | Tiện ích                                 |
| _        | Chuyển tiền                              |
|          | Quản lý tiền mặt cuối ngày               |
|          | Chuyển chứng khoán                       |
|          | Chuyển lệnh                              |
|          | Đăng ký quyền mua                        |
|          | Phí trả trước                            |
|          | Xác nhận lệnh                            |
|          | Giải phóng lệnh                          |
|          | 🔅 🕂 🔯 🚥                                  |
| Thi Test | itea Daah-Mua Ditiliah Rina siá Masu     |

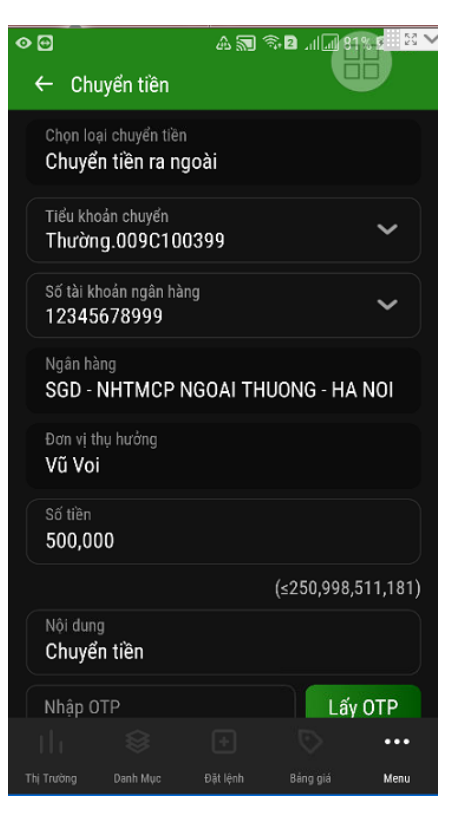

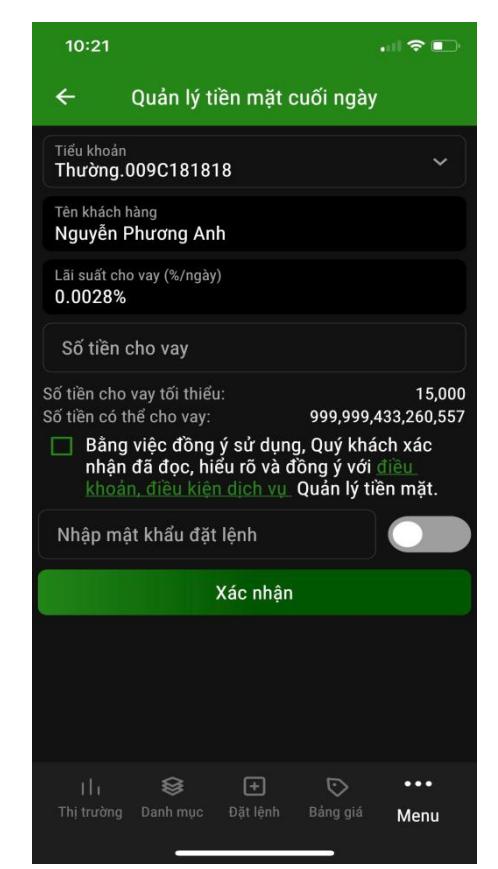

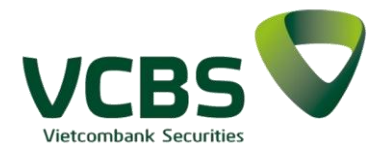

#### 2.7.7.5. Chuyển chứng khoán

*Bước 1:* Khách hàng chọn chức năng Chuyển chứng khoán từ Menu

*Bước 2:* Khách hàng nhập các thông tin trên màn hình giao dịch: Lựa chọn Tiểu khoản chuyển/Tiểu khoản nhận/Mã chứng khoán/ Nhập số lượng chuyển

**Bước 3:** Xác nhận thông tin chuyển khoản

*Bước 4:* Hoàn tất việc chuyển khoản chứng khoán

| • 🖸     |                      | A 🗊 🗟                     | 2        | 32% 5 🔣 🗸 |
|---------|----------------------|---------------------------|----------|-----------|
|         | Phan Vi<br>Thường.00 | ệt Hoàng ∕∕<br>90100399 ▼ |          | [→        |
| Đăng    | nhập gần nhất        | : 14/01/2021 13:1         | 11:04    |           |
| Q       | Tìm kiếm             |                           |          |           |
|         | Nợ ký quỹ            |                           |          |           |
|         | Tiện ích             |                           |          |           |
|         | Chuyển tiền          |                           |          |           |
|         | Quản lý tiền         | mặt cuối ngày             |          |           |
|         | Chuyển chứ           | ng khoán                  |          |           |
|         | Chuyển lệnh          | I                         |          |           |
|         | Đăng ký quy          | ền mua                    |          |           |
|         | Phí trả trước        | ;                         |          |           |
|         | Xác nhận lệ          | nh                        |          |           |
|         | Giải phóng l         | ệnh                       |          |           |
|         |                      |                           |          | •••       |
| Thị Trư | ờng Danh Mục         | Đặt lệnh                  | Bảng giá | Menu      |

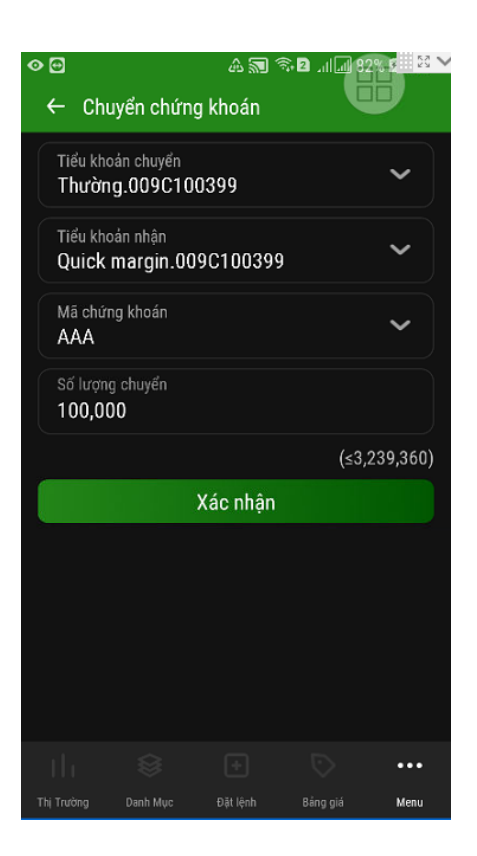

### 2.7.7.6. Chuyển lệnh

**Bước 1:** Khách hàng chọn chức năng Chuyển lệnh từ Menu

**Bước 2:** Màn hình hiển thị thông tin

Bước 3: Thực hiện chuyển lệnh

Khách hàng thực hiện chọn lệnh để chuyển gồm có: Tiểu khoản chuyển/Tiểu khoản nhận/Lệnh chuyển

Bước 4: Xác nhận chuyển lệnh

Bước 5: Hoàn tất chuyển lệnh

| > 🖂      |                                 | 4 🔊 🔊      | 2 14 14 8 | 3 <u>2</u> 5 ▼ |
|----------|---------------------------------|------------|-----------|----------------|
|          | Phan Việt Ho<br>Thường.009C1003 | àng 🔗      | Ų         | [→             |
| Đăng     | nhập gần nhất : 14/01/          | 2021 13:11 | :04       |                |
| ۹        | Tìm kiểm                        |            |           |                |
|          | Nợ ký quỹ                       |            |           |                |
|          | Tiện ích                        |            |           |                |
|          | Chuyển tiền                     |            |           |                |
|          | Quản lý tiền mặt ci             | uối ngày   |           |                |
| _        | Chuyển chứng kho                | án         |           |                |
|          | Chuyển lệnh                     |            |           |                |
|          | Đăng ký quyền mu                | а          |           |                |
|          | Phí trả trước                   |            |           |                |
|          | Xác nhận lệnh                   |            |           |                |
|          | Giải phóng lệnh                 |            |           |                |
|          | \$ (                            |            |           | •••            |
| Thi Toré | na Danh Mur Đã                  | t lênh     | Rêna niế  | Menu           |

| • 🖻                                                                              | A                                      | 🔊 🗟 🛛 "II"                                                  | 1 84% 2 29                                                               | ~             |
|----------------------------------------------------------------------------------|----------------------------------------|-------------------------------------------------------------|--------------------------------------------------------------------------|---------------|
| ← Chuyển                                                                         | lệnh                                   |                                                             |                                                                          |               |
| Tiểu khoản ci<br>Thường.00                                                       | nuyến<br>)9C100399                     |                                                             | ~                                                                        |               |
| Tiểu khoản ni<br>Quick mar                                                       | hận<br>gin.009C10                      | 0399                                                        | ~                                                                        |               |
| Ngày GD                                                                          | Mã CK                                  | Giá đặt                                                     | KL đặt                                                                   |               |
| 21/01/2022                                                                       | AAA                                    | 10.85                                                       | 100,000                                                                  |               |
| SH lệnh <b>002</b><br>Giá khớp                                                   | 10122000230<br>10.85                   | Ngày TT<br>KL khớp                                          | 25/01/2022<br>100,000                                                    | <u>?</u><br>) |
|                                                                                  |                                        |                                                             |                                                                          |               |
|                                                                                  |                                        | Chuyể                                                       | n lệnh                                                                   |               |
| 21/01/2022                                                                       | AAA                                    | Chuyể<br>10.85                                              | n lệnh<br>100,000                                                        |               |
| 21/01/2022<br>21/01/2022                                                         | AAA<br>AAA                             | Chuyế<br>10.85<br>10.85                                     | in lệnh<br>100,000<br>100,000                                            |               |
| 21/01/2022<br>21/01/2022<br>21/01/2022                                           | AAA<br>AAA<br>AAA                      | Chuyế<br>10.85<br>10.85<br>10.85                            | in lệnh<br>100,000<br>100,000<br>100,000                                 |               |
| 21/01/2022<br>21/01/2022<br>21/01/2022<br>21/01/2022                             | AAA<br>AAA<br>AAA<br>AAA               | Chuyế<br>10.85<br>10.85<br>10.85<br>10.85                   | n lệnh<br>100,000<br>100,000<br>100,000<br>100,000                       |               |
| 21/01/2022<br>21/01/2022<br>21/01/2022<br>21/01/2022<br>21/01/2022               | AAA<br>AAA<br>AAA<br>AAA<br>AAA        | Chuyế<br>10.85<br>10.85<br>10.85<br>10.85<br>10.85          | in lệnh<br>100,000<br>100,000<br>100,000<br>100,000                      |               |
| 21/01/2022<br>21/01/2022<br>21/01/2022<br>21/01/2022<br>21/01/2022<br>21/01/2022 | ААА<br>ААА<br>ААА<br>ААА<br>ААА<br>ААА | Chuyế<br>10.85<br>10.85<br>10.85<br>10.85<br>10.85<br>10.85 | in lệnh<br>100,000 1<br>100,000 1<br>100,000 1<br>100,000 1<br>100,000 1 |               |
| 21/01/2022<br>21/01/2022<br>21/01/2022<br>21/01/2022<br>21/01/2022<br>21/01/2022 | AAA<br>AAA<br>AAA<br>AAA<br>AAA        | Chuyế<br>10.85<br>10.85<br>10.85<br>10.85<br>10.85<br>10.85 | in lệnh<br>100,000<br>100,000<br>100,000<br>100,000<br>100,000           |               |

2.7.7.7. Đăng ký quyền mua

VCBS Vietcombank Securities

Bước 1: Khách hàng chọn chức năng Đăng ký quyền mua từ Menu

Bước 2: Màn hình thông tin quyền mua

Bước 3: Nhập thông tin giao dịch

Khách hàng thực hiện chọn dòng quyền mua để thực hiện đăng ký và nhập các thông tin: Số lượng đăng ký/Nhập mật khẩu đặt lệnh. Hệ thống tự động lấy lên số quyền khách hàng có thể đăng ký mua tối đa. Trường hợp đăng ký có phát sinh ứng trước, khách hàng cần xác nhận sử dụng ứng trước

Bước 4: Xác nhận thông tin đăng ký quyền và đăng ký thành công

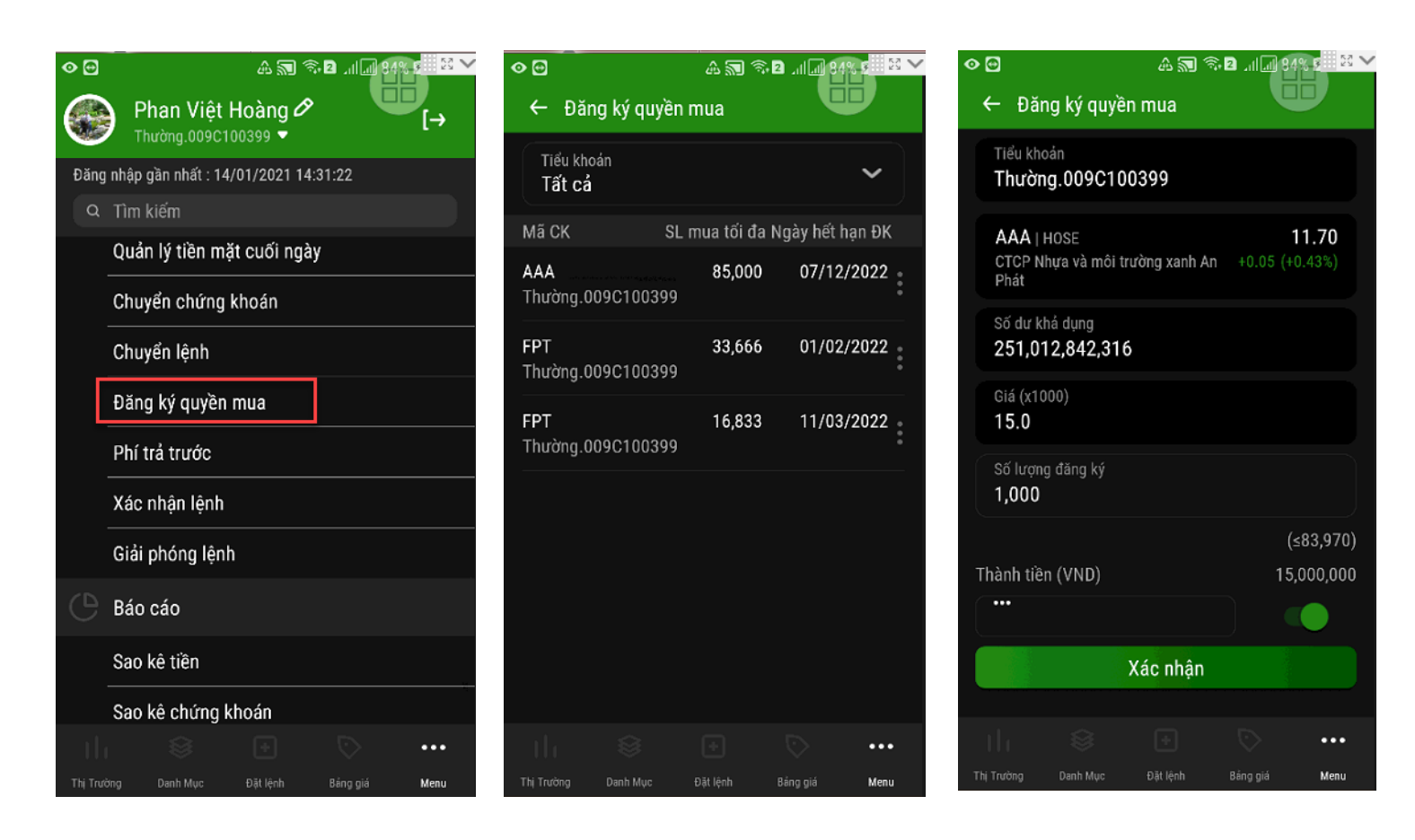

#### 2.7.7.8. Phí trả trước

Hiển thị các gói ưu đãi còn hiệu lực của khách hàng

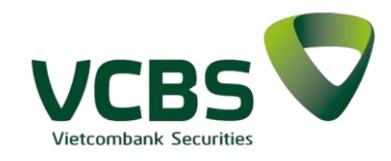

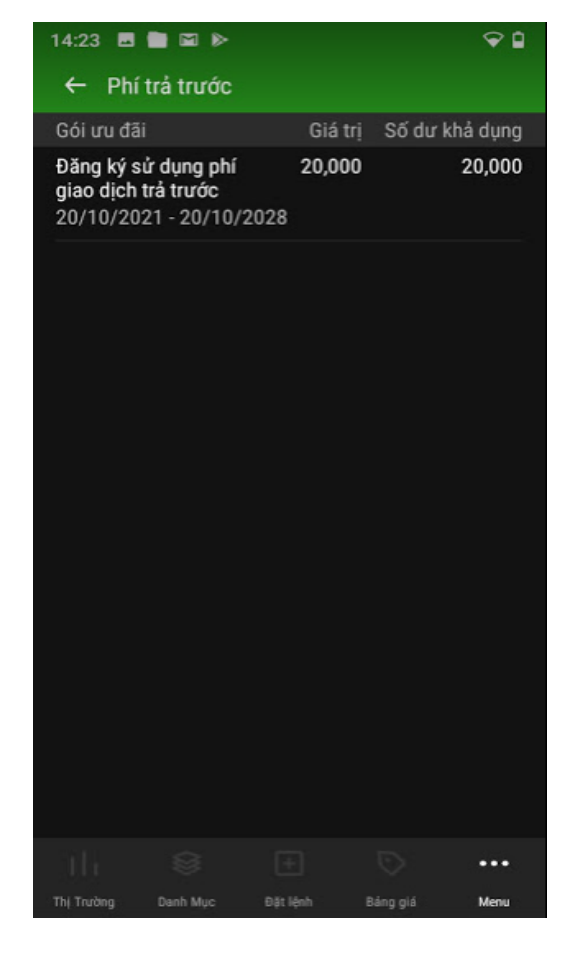

#### 2.7.7.9. Xác nhận lệnh

*Bước 1:* Khách hàng chọn chức năng Xác nhận lệnh từ Menu

**Bước 2:** Màn hình thông tin xác nhận lệnh

| • 🖸     | 43                                   | 🗟 🗟 🔊 🖸    | 44% 🖻 🖾 🗡 |
|---------|--------------------------------------|------------|-----------|
|         | Phan Việt Hoàng<br>Thường.009C100399 | 0          | [→        |
| Đăng    | nhập gần nhất : 15/01/202            | 1 13:38:28 |           |
| Q       | Tìm kiếm                             |            |           |
|         | quan iy non mucouor                  | gu)        |           |
|         | Chuyển chứng khoán                   |            |           |
|         | Chuyển lệnh                          |            |           |
|         | Đăng ký quyền mua                    |            |           |
|         | Phí trả trước                        |            |           |
|         | Xác nhận lệnh                        |            |           |
|         | Giải phóng lệnh                      |            |           |
|         | Báo cáo                              |            |           |
|         | Sao kê tiền                          |            |           |
|         | Sao kê chứng khoán                   |            |           |
|         |                                      |            | •••       |
| Thị Trư | ờng Danh Mục Đặt lệnh                | n Bảng giá | Menu      |

| <ul><li>⊘ ⊕</li></ul> | ,        | A 🔊 🖋 .  | â 🛛 .11 🗐 | 40% 🖬 💱 💊 |
|-----------------------|----------|----------|-----------|-----------|
| ← Xác nh              | iận lệnh |          |           |           |
| Tiểu khoản<br>Tất cả  |          |          |           | ~         |
| 26/01/2               | 2022 ~   |          | 26/01/2   | 022 ~     |
| M/B                   |          |          | Tất cả    | ~         |
| Ngày GD               | Mã CK    | M/B      | Giá       | KL        |
| 26/01/2022            | AAA      | Mua      | 12,0      | 100,000 🚦 |
| 26/01/2022            | AAA      | Mua      | 12,0      | 100,000 🚦 |
| 26/01/2022            | AAA      | Mua      | 12,0      | 100,000 🚦 |
| 26/01/2022            | AAA      | Mua      | 12,0      | 100,000 🚦 |
| 26/01/2022            | AAA      | Mua      | 12,0      | 100,000 🚦 |
| 26/01/2022            | AAA      | Mua      | 12,0      | 100,000 🚦 |
| 26/01/2022            | AAA      | Mua      | 12,0      | 100,000 🚦 |
| 26/01/2022            | AAA      | Mua      | 12,0      | 100,000 🚦 |
| th                    |          |          |           | ••••      |
| Thị Trường Da         | nh Mục   | Đặt lệnh | Bảng giá  | Menu      |

**Bước 3:** Xác nhận lệnh, Khách hàng có thể xác nhận tất cả hoặc xác nhận từng lệnh

Xác nhận từng lệnh: Chọn vào lệnh cần xác nhận

 Xác nhận tất cả: Nhập mất khẩu đặt lệnh và ấn Xác nhận tất cả

Bước 4: Xác nhận thông tin

Bước 5: Hoàn tất xác nhận

| ⊑ � ⊕                 | A 🔊 🎽                 | a 🙃 🛛 🗐 🕯 | )% 🖪 🔀 🗸 |
|-----------------------|-----------------------|-----------|----------|
| ← Xác nhận            | lệnh                  |           |          |
| Tiểu khoản<br>Tất cả  |                       |           | ~        |
| 26/01/202             | 2 ~                   | 26/01/202 | 2 ~      |
| M/B                   |                       | Tất cả    | ~        |
| Ngày GD M             | ãCK M/E               | Giá       | KL       |
| 26/01/2022            | AAA Mua               | 12,0 10   | 00,000   |
| SH lệnh 8000260<br>TK | 122000036 L<br>Thường | oại lệnh  | LO       |
| Nhập mật khẩ          | u đặt lệnh            | Xác       | nhận     |
| 26/01/2022            | AAA Mua               | 12,0 10   | 00,000   |
| 26/01/2022            | AAA Mua               | 12,0 10   | 00,000   |
| 26/01/2022            | AAA Mua               | 12,0 10   | 00,000   |
| 26/01/2022            | AAA Mua               | 12,0 10   | 00,000   |
| 26/01/2022            | AAA Mus               | 100 10    | n nnn 🔹  |
|                       |                       |           | •••      |
| Thị Trường Danh M     | ục Đặt lệnh           | Báng giá  | Menu     |

|              |              |                      | ଛ ନ ା ସ | 140%    |       |
|--------------|--------------|----------------------|---------|---------|-------|
| <b>∠</b> Xác | c nhận lệnh  | ي <del>ب</del> وي دي |         |         |       |
| 26/01/20     | 22 AAA       | Mua                  | 12,0    | 100,000 | :     |
| 26/01/20     | 22 AAA       |                      | 12,0    | 100,000 | • • • |
| 26/01/20     | 22 AAA       |                      | 12,0    | 100,000 | :     |
| 26/01/20     | 22 AAA       | Mua                  | 12,0    | 100,000 | :     |
| 26/01/20     | 22 AAA       | Mua                  | 12,0    | 100,000 | :     |
| 26/01/20     | 22 AAA       |                      | 12,0    | 100,000 | * * * |
| 26/01/20     | 22 AAA       |                      | 12,0    | 100,000 | •     |
| 26/01/20     | 22 AAA       |                      | 12,0    | 100,000 | :     |
| 26/01/20     | 22 AAA       |                      | 12,0    | 100,000 | :     |
| 26/01/20     | 22 AAA       |                      | 12,0    | 100,000 | *     |
| Nhập n       | nật khẩu đặt | lệnh                 |         |         |       |
|              | Xác          | : nhận tất           | t cả    |         |       |
|              |              |                      |         | •••     | ,     |
|              |              | Đặt lệnh             |         | Menu    | i     |

#### 2.7.7.10. Giải phóng lệnh

**Bước 1:** Khách hàng chọn chức năng Giải phóng lệnh từ Menu

**Bước 2:** Màn hình thông tin Giải phóng lệnh

Bước 3: Giải phóng lệnh

 Giải phóng từng dòng lệnh: Khách hàng chọn vào chi tiết 1 lệnh để xác nhận

| • • •    |                                            |
|----------|--------------------------------------------|
| C        | Phan Việt Hoàng & 🜐 [→                     |
| Đăng     | nhập gần nhất : 15/01/2021 15:13:14        |
| Q        | Tìm kiếm                                   |
|          |                                            |
|          | Chuyển tiền                                |
|          | Quản lý tiền mặt cuối ngày                 |
|          | Chuyển chứng khoán                         |
|          | Chuyển lệnh                                |
|          | Đăng ký quyền mua                          |
|          | Phí trả trước                              |
| _        | Xác nhận lệnh                              |
|          | Giải phóng lệnh                            |
|          | Báo cáo                                    |
|          | \$ F 🖓 😶                                   |
| Thị Trườ | ing Danh Mục Đặt lệnh Bảng giá <b>Menu</b> |

| ••                         | 🖬 🗢 🖸 🛛 🗛 🔜 🐳 🖘 🖻11 💷 40% 💼 😫 🔪 |                  |                        |           |                       |
|----------------------------|---------------------------------|------------------|------------------------|-----------|-----------------------|
| ← Giả                      | li phóng lện                    | h                |                        |           |                       |
| Tiểu kh<br>Tất cả          | oán                             |                  |                        |           | ~                     |
| Mã CK                      | Giá đặt                         | KL g             | jiải tỏa               | GT KQ (   | giải tỏa              |
| AAA                        | 12,000                          | 1                | 00,000                 | 1,203,0   | 00,000                |
| TK<br>SH lệnh<br>Loại lệnh | Thư<br>00260122000              | ờng<br>003<br>LO | M/B<br>Sàn<br>Trạng th | ái lệnh   | Mua<br>HOSE<br>Đã gửi |
|                            |                                 |                  |                        | Giải phói | ng                    |
| AAA                        | 12,000                          | 1                | 00,000                 | 1,203,0   | 00,000                |
| AAA                        | 12,000                          | 1                | 00,000                 | 1,203,0   | 00,000                |
| AAA                        | 12,000                          | 1                | 00,000                 | 1,203,0   | 00,000                |
| AAA                        | 12,000                          | 1                | 00,000                 | 1,203,0   | 00,000                |
| AAA                        | 12,000                          | 1                | 00,000                 | 1,203,0   | 00,000                |
| AAA                        | 12,000                          | 1                | 00,000                 | 1,203,0   | 00,000                |
|                            |                                 |                  |                        |           | •••                   |
| Thị Trường                 | Danh Mục                        | Đặt              | lệnh                   |           | Menu                  |

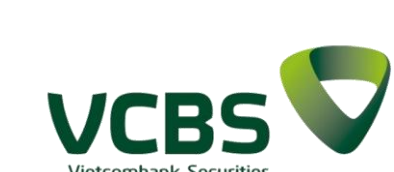

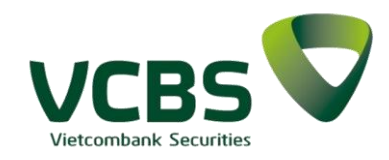

 Giải phóng tất cả lệnh: Ấn nút Giải phóng tất cả để thực hiện giải phóng toàn bộ lệnh

**Bước 4:** Xác nhận thông tin Giải phóng lệnh

**Bước 5:** Hoàn tất giải phóng lệnh

| 🖬 👁 🔂          |                  | a 🔊 ¥ 🕏        | 4 الـ الـ 2 | 0% 🖬 🖾 🕈 |
|----------------|------------------|----------------|-------------|----------|
| ← Gia<br>Lat c | ải phóng lệ<br>a | ènh            |             |          |
| Mã CK          | Giá đắt          | KL qiải tỏa    | GT KQ (     | giải tỏa |
| AAA            | 12,000           | 100,000        | 1,203,0     | 00,000   |
| AAA            | 12,000           | 100,000        | 1,203,0     | 00,000   |
| AAA            | 12,000           | 100,000        | 1,203,0     | 00,000   |
| AAA            | 12,000           | 100,000        | 1,203,0     | 00,000   |
| AAA            | 12,000           | 100,000        | 1,203,0     | 00,000   |
| AAA            | 12,000           | 100,000        | 1,203,0     | 00,000   |
| AAA            | 12,000           | 100,000        | 1,203,0     | 00,000   |
| AAA            | 12,000           | 100,000        | 1,203,0     | 00,000 🖁 |
| AAA            | 12,000           | 100,000        | 1,203,0     | 00,000   |
| AAA            | 12,000           | 100,000        | 1,203,0     | 00,000   |
|                |                  |                |             |          |
|                | Giá              | ài phóng tất c | cả          |          |
|                |                  |                |             | •••      |
| Thị Trường     | Danh Mục         | Đặt lệnh       | Bắng giá    | Menu     |

11:15

Tra cứu chứng khoán Margin

@ 🛛 29% 🔳

16.10

758,803

758,803

••• Menu

| • • •                    |                  | A <b>A</b> A S | <b>2</b> | )% <b>p</b> 🛛 🖂 🗸 |
|--------------------------|------------------|----------------|----------|-------------------|
| ← Gi                     |                  | ệnh            | A        |                   |
| lat c                    | а                |                |          |                   |
|                          |                  |                |          |                   |
|                          | Giá              | ải phóng lệr   | ۱h       | ×                 |
| 009C <sup>.</sup><br>Mua | 100399.00<br>AAA | 01001695       |          |                   |
| 009C <sup>-</sup><br>Mua | 100399.00<br>AAA | 01001695       |          |                   |
| 009C <sup>2</sup><br>Mua | 100399.00<br>AAA | 01001695       |          |                   |
| 009C <sup>-</sup><br>Mua | 100399.00<br>AAA | 01001695       |          |                   |
| 009C <sup>.</sup><br>Mua | 100399.00<br>AAA | 01001695       |          |                   |
|                          |                  | XÁC NHẬN       |          |                   |
|                          |                  | ải phóng tất c |          |                   |
|                          |                  |                |          |                   |
|                          |                  |                |          |                   |

#### 2.7.7.11. Tra cứu chứng khoán Margin

**Bước 1:** Khách hàng chọn chức năng Tra cứu chứng khoán Margin từ Menu

margin

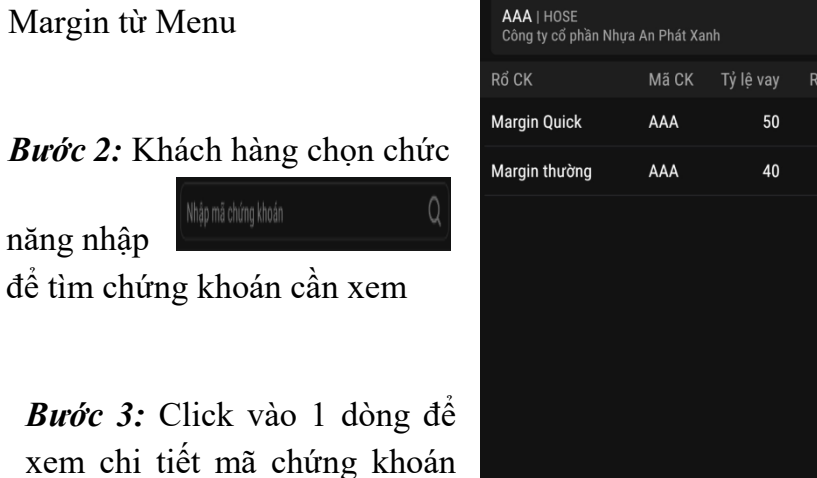

4

| 📲 Viettel 穼                       | 11                | :15              | ۰ 🕑 🕲 🕲                        |
|-----------------------------------|-------------------|------------------|--------------------------------|
| ← т                               | ra cứu chứng      | g khoán Mai      | gin                            |
| AAA   HOSE<br>Công ty cổ phầi     | n Nhựa An Phát Xa | anh              | <b>16.10</b><br>-0.60 (-3.59%) |
| Rổ CK                             | Mã CK             | Tỷ lệ vay        | Room còn lại                   |
| Margin Quick                      | AAA               | 50               | 758,803                        |
| Tỷ lệ tính tài sản<br>Giá cho vay | 50<br>16,700      | Giá tính tài sản | 16,700                         |
| Margin thường                     | AAA               | 40               | 758,803                        |
|                                   |                   |                  |                                |
|                                   | \$ (              | + 🔈              | •••                            |
|                                   |                   |                  | <sup>jiá</sup> Menu            |

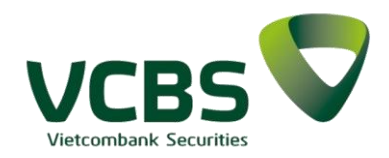

#### 2.7.8.Báo cáo

2.7.8.1. Sao kê tiền *Bước 1:* Khách hàng chọn chức năng Sao kê tiền từ Menu

**Bước 2:** Chọn khoảng thời gian khách hàng cần tra cứu. Màn hình hiển thị mặc đinh là ngày hiện tại của hệ thống.

| •       | <b>⊙</b> ·          |                         | A 🗊 ¥ 🗟            | al 🗐 41% |      |  |
|---------|---------------------|-------------------------|--------------------|----------|------|--|
|         | ) Р<br>Т            | han Việt<br>nường.009C1 | Hoàng 🔗<br>00399 🔻 |          | [→   |  |
| Đăng    | , nhập              | gần nhất : 15           | /01/2021 15:       | 13:14    |      |  |
| Q       | Tìm                 | kiểm                    |                    |          |      |  |
|         | Xác                 | nhận lệnh               |                    |          |      |  |
|         | Giải                | phóng lện               | ı                  |          |      |  |
| C       | Báo cáo             |                         |                    |          |      |  |
|         | Sao kê tiền         |                         |                    |          |      |  |
|         | Sao                 | kê chứng k              | khoán              |          |      |  |
|         | Lịch sử lệnh        |                         |                    |          |      |  |
|         | Tra cứu quyền       |                         |                    |          |      |  |
|         | Lãi/Lỗ đã thực hiện |                         |                    |          |      |  |
| Cài đặt |                     |                         |                    |          |      |  |
|         | Cài                 | đăt vân tav,            | /khuôn măt         |          |      |  |
|         |                     |                         |                    |          | •••  |  |
| Thị Trư | ờng                 | Danh Mục                | Đặt lệnh           | Bảng giá | Menu |  |

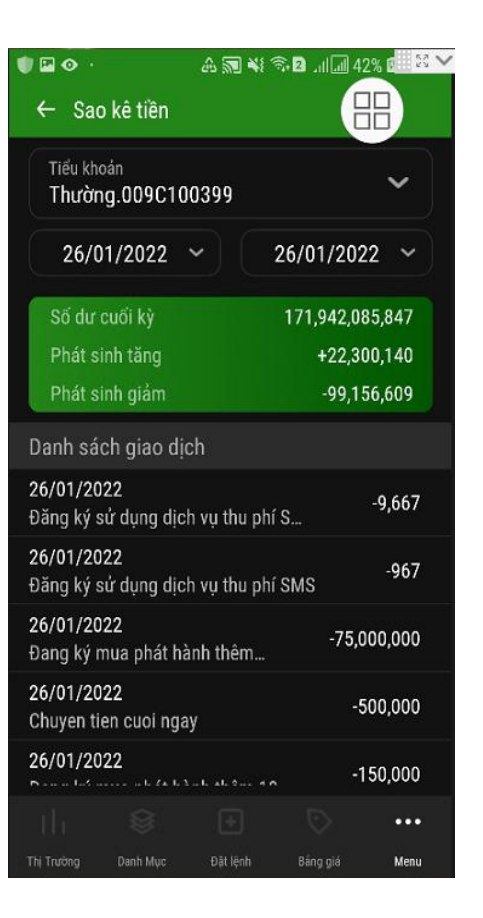

#### 2.7.8.2. Sao kê chứng khoán

*Bước 1:* Khách hàng chọn chức năng Sao kê chứng khoán từ Menu

*Bước 2:* Khách hàng chọn mã chứng khoán để tra cứu. Hiển thị mặc định là Tất cả.

Khách hàng lựa chọn khoảng thời gian tra cứu. Hiển thị mặc định là ngày hiện tại của hệ thống.

| •        | ⊙ ·                          | 97 🔊 🔊 🔊      | 429 السالات 🖻 | 6 🛛 25 🗸 |  |
|----------|------------------------------|---------------|---------------|----------|--|
| 0        | Phan Việt H<br>Thường.009C10 | Hoàng 🔗       |               | ₽→       |  |
| Đăng     | nhập gần nhất : 15/          | /01/2021 15:1 | 3:14          |          |  |
| Q        | Tìm kiếm                     |               |               |          |  |
|          |                              |               |               |          |  |
|          | Xác nhận lệnh                |               |               |          |  |
|          | Giải phóng lệnh              |               |               |          |  |
|          | Báo cáo                      |               |               |          |  |
|          | Sao kê tiền                  |               |               |          |  |
|          | Sao kê chứng k               | hoán          |               |          |  |
|          | Lịch sử lệnh                 |               |               |          |  |
|          | Tra cứu quyền                |               |               |          |  |
|          | Lãi/Lỗ đã thực               | hiện          |               |          |  |
|          | Cài đặt                      |               |               |          |  |
|          |                              |               |               | •••      |  |
| Thi Test | ton Donk Mun                 | Dist Jack     |               | Monu     |  |

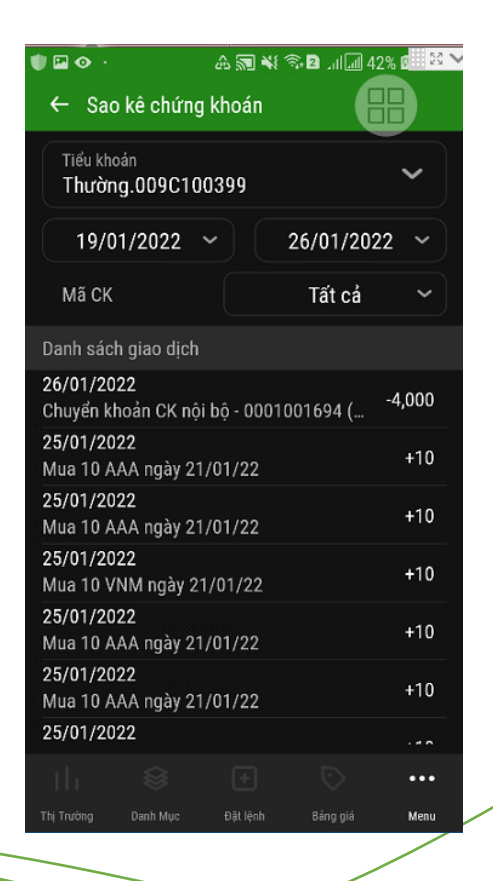

#### 2.7.8.3. Lịch sử lệnh

**Bước 1:** Khách hàng chọn chức năng Lịch sử lệnh từ Menu

**Bước 2:** Khách hàng thực hiện nhập các thông tin

• Chọn khoảng thời gian: Từ ngày...Đến ngày. Hiển thị mặc định là ngày hiện tại của hệ thống.

• Mã CK: Cho phép khách hàng lựa chọn trong danh sách. Giá trị hiển thị mặc định là Tất cả.

• Trạng thái: Cho phép khách hàng lựa chọn trong danh sách. Giá trị hiển thị mặc định là Tất cả.

#### 2.7.8.4. Tra cứu quyền

**Bước 1:** Khách hàng chọn chức năng Tra cứu quyền từ Menu

**Bước 2:** Khách hàng thực hiện nhập các thông tin

• Chọn khoảng thời gian: Từ ngày...Đến ngày. Khách hàng chỉ được tra cứu trong vòng 400 ngày.

• Mã CK: Cho phép khách hàng lựa chọn trong danh sách. Giá trị hiển thị mặc định là Tất cả.

• Loại quyền: Cho phép khách hàng lựa chọn trong danh sách. Giá trị hiển thị mặc định là Tất cả.

|         | _                             |                  |          |      |
|---------|-------------------------------|------------------|----------|------|
| 🛡 🖂 (   | ⊙· á                          | r 🔊 🕷 🔊 🛛        | a        |      |
|         | Phan Việt H<br>Thường.009C100 | oàng 🔗<br>1399 🔻 | e        | [→   |
| Đăng    | nhập gần nhất : 15/0          | 1/2021 15:13     | :14      |      |
| Q       | Tìm kiếm                      |                  |          |      |
|         |                               |                  |          |      |
|         | Xác nhận lệnh                 |                  |          |      |
|         | Giải phóng lệnh               |                  |          |      |
|         | Báo cáo                       |                  |          |      |
|         | Sao kê tiền                   |                  |          |      |
|         | Sao kê chứng kh               | oán              |          |      |
|         | Lịch sử lệnh                  |                  |          |      |
|         | Tra cứu quyền                 |                  |          |      |
|         | Lãi/Lỗ đã thực h              | iện              |          |      |
|         | Cài đặt                       |                  |          |      |
|         |                               |                  |          | •••  |
| Thị Trư | ờng Danh Mục                  | Đặt lệnh         | Bảng giá | Menu |
|         |                               |                  |          |      |

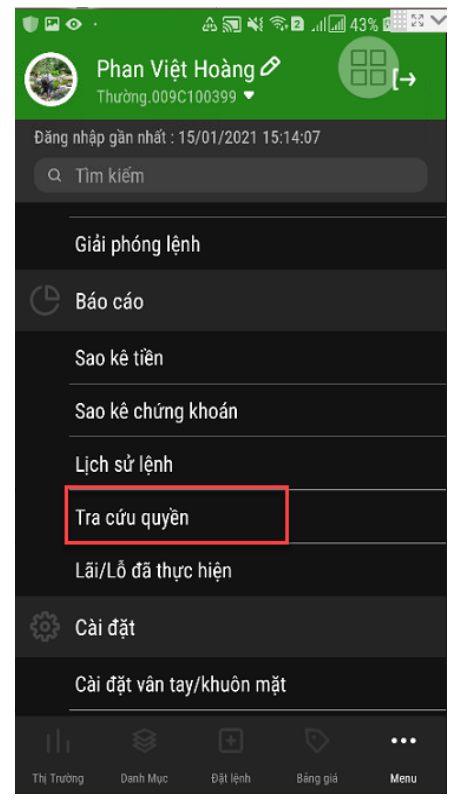

| 🛡 🖬 📀 🕚             | > · 🔒 🔊 ¥ 🖘 2  🗔 43% 🕵 😫 🔪 |         |         |          |      |
|---------------------|----------------------------|---------|---------|----------|------|
| ← Lịch              | sử lện                     | h       |         |          |      |
| Tiểu khoả<br>Thường | in<br>J.009C               | 100399  |         |          | ~    |
| 26/01               | /2022                      | ~       | 26/0    | 1/2022   | ~    |
| Mã CK               |                            |         | Tâ      | ít cả    | ~    |
| Trạng th            | ái                         |         | Tâ      | ít cả    | ~    |
| Mã CK               | M/B                        | Giá đặt | KL đặt  | Trạng th | iái  |
| AAA                 |                            | ATC     | 100,000 | 😑 Chờ g  | ıửi  |
| AAA                 |                            | ATC     | 100,000 | 😑 Chờ g  | ıửi  |
| AAA                 |                            | ATC     | 100,000 | 😑 Chờ g  | ıửi  |
| AAA                 |                            | ATC     | 100,000 | 😑 Chờ g  | ıửi  |
| AAA                 |                            | ATC     | 100,000 | 😑 Chờ g  | ıửi  |
| AAA                 |                            | ATC     | 100,000 | 😑 Chờ g  | ıửi  |
|                     |                            |         |         |          |      |
| Thị Trường          | Danh Mục                   | Đặt l   | ệnh Bải | ng giá   | Menu |

| 🛡 🖾 📀 ·                     | ₼ 🗊 ¥ 🖘 🛛 ୷[      | nii 43% 🛛 🖾 🗸 |
|-----------------------------|-------------------|---------------|
| ← Tra cứu quyề              | n                 |               |
| Tiểu khoản<br>Tất cả        |                   | ~             |
| 26/01/2021                  | ~ 26/01/          | 2022 🗸        |
| Mã CK                       | Tất cả            | ~             |
| Loại quyền                  | Tất cả            | ~             |
| Mã CK/Quyền                 | ÐKCC              | Trạng thái    |
| FPT<br>Quyền mua            | 07/01/2022        | 😑 Chờ về      |
| <b>FPT</b><br>Quyền mua     | 11/01/2022        | 😑 Chờ về      |
| <b>AAA</b><br>Quyền mua     | 06/12/2021        | 🗕 Chờ về      |
| AAA<br>Chia cổ tức bằng tiề | 24/01/2022<br>n   | 🗕 Chờ về      |
|                             |                   | •••           |
| Thị Trường Danh Mục         | Đặt lệnh Bảng giá | á Menu        |

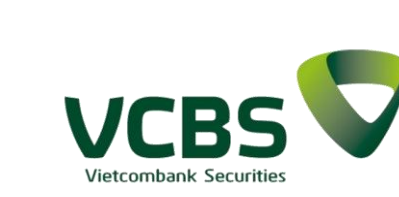

2.7.8.5. Lãi/Lỗ đã thực hiện

**Bước 1:** Khách hàng chọn chức năng Lãi/Lỗ đã thực hiện từ Menu

**Bước 2:** Khách hàng thực hiện nhập các thông tin

• Chọn tiểu khoản: Cho phép trỏ sang các tiểu khoản khác của tài khoản để tra cứu

• Chọn khoảng thời gian: Từ ngày...Đến ngày. Hiển thị mặc định là ngày hiện tại của hệ thống.

• Mã CK: Cho phép khách hàng lựa chọn trong danh sách. Giá trị hiển thị mặc định là Tất cả.

| ) 🖂       | <u>ه</u> ٠                    | A 🔊 ¥ 🖘          | 2 .11        | 23 💊    |
|-----------|-------------------------------|------------------|--------------|---------|
|           | Phan Việt H<br>Thường.009C100 | oàng 🔗<br>1399 🔻 | <b>B</b> -   | <b></b> |
| Đăng      | nhập gần nhất : 15/0          | 1/2021 15:1      | 4:07         |         |
| Q         | Tìm kiếm                      |                  |              |         |
|           | Giải phóng lệnh               |                  |              |         |
|           | Báo cáo                       |                  |              |         |
|           | Sao kê tiền                   |                  |              |         |
|           | Sao kê chứng kh               | oán              |              |         |
|           | Lịch sử lệnh                  |                  |              |         |
| _         | Tra cứu quyền                 |                  |              |         |
|           | Lãi/Lỗ đã thực h              | iện              |              |         |
| <u>نې</u> | Cài đặt                       |                  |              |         |
|           | Cài đặt vân tay/k             | huôn mặt         |              |         |
|           | \$                            | ÷                | ▷ ••         | •       |
| Thị Trườ  | ng Danh Mục                   | Đặt lệnh         | Bảng giá Men | iu      |

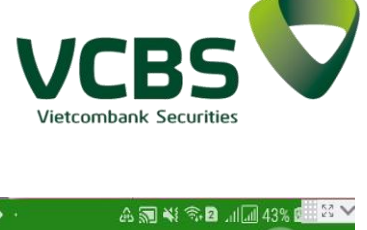

| د القا<br>لا القا | /  ő đã +              | bươ biên           | <b>4</b> 2 - <b>14 10</b> 2111 (2 |                   |
|-------------------|------------------------|--------------------|-----------------------------------|-------------------|
| ← Ldl,            |                        | nục mẹn            |                                   |                   |
| Tiểu khơ<br>Thườn | oán<br>i <b>g.009C</b> | 100399             |                                   | ~                 |
| 19/0              | 8/2021                 | •                  | 26/01/                            | 2022 ~            |
| Mã CK             |                        |                    | Tất c                             | ả ~               |
| Tổng g            | iá trị vốn             | I                  | 1,313,21                          | 8,315.456         |
| Tổng g            | iá trị bár             |                    | 2,10                              | 4,226,000         |
| Lãi/Lô            |                        | +791,00            | 17,684.54 (+                      | 60.234%)          |
| Mã CK             | KL                     | Giá vốn<br>(x1000) | Giá bán<br>(x1000)                | Lãi/Lổ<br>(x1000) |
| VNM 1             | 0,000                  | 1,150,192          | 1,170,000                         | +19,807.692       |
| 21/01/20          | 22                     | 115.02             | 117                               | (+1.72%)          |
| AAA               | 80                     | 966                | 868                               |                   |
| 18/01/20          | 22                     | 12.08              | 10.85                             |                   |
| SSI 1             | 5,000                  | 90,000             | 525,000                           | +435,000          |
| 16/11/20          | 21                     | 6.00               | 35                                | (+483.33%)        |
|                   |                        |                    |                                   |                   |
|                   |                        |                    |                                   | •••               |
| Thị Trường        | Danh Mục               | Đật lệnh           | Báng gia                          | Menu              |

#### 2.7.9. Cài đặt

#### 2.7.9.1. Cài đặt vân tay/khuôn mặt

*Bước 1:* Khách hàng chọn chức năng Cài đặt vân tay/khuôn mặt từ Menu

*Bước 2:* Khách hàng thực hiện bằng cách bấm vào nút đăng ký và xác nhận vân tay

**Bước 3:** Xác nhận thông tin đăng ký vân tay và nhập các thông tin:

- Nhập mật khẩu đăng nhập
- Nhập mật khẩu đặt lệnh

Hệ thống sẽ kiểm tra tính đúng đắn của thông tin khách hàng nhập vào. Nếu nhập đúng thì khách hàng mới có thể đăng ký thành công.

Bước 4: Hoàn tất đăng ký

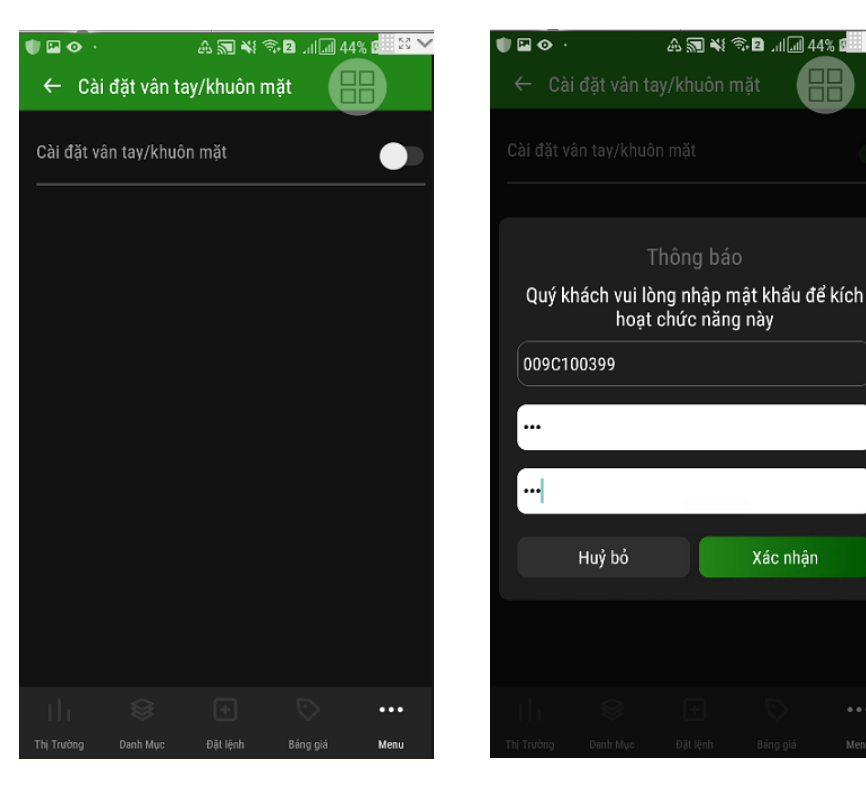

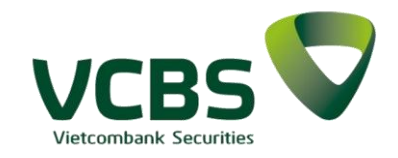

### 2.7.9.2. Đối mật khẩu

Khách hàng chọn chức năng Đổi mật khẩu từ Menu

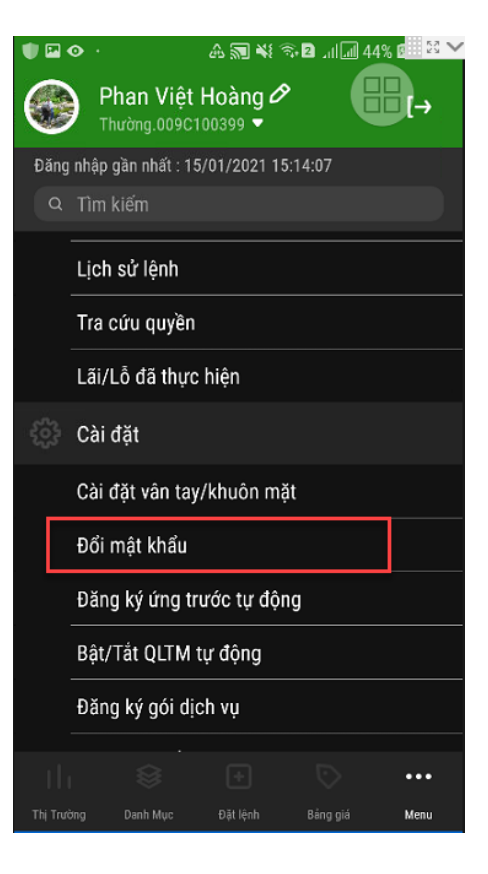

### 2.7.9.3. Đổi mật khẩu

### 2.7.9.3.1. Đổi mật khẩu đăng nhập

*Bước 1:* Nhập thông tin giao dịch

 Mật khẩu đăng nhập cũ

Mật khẩu đăng nhập mới

 Nhập lại mật khẩu đăng nhập mới.

Hệ thống kiểm tra tính đúng đắn của thông tin nhập liệu. Nếu đúng và thỏa mãn theo quy định thì mới thực hiện thay đổi thành công.

*Bước 2:* Hoàn tất đổi mật khẩu đăng nhập

| 🛡 🖾 👁 🕐         |                    | A 20 ¥€    | 🔊 🛛 🗐 🕯 4  | 5% 💷 🖾 🛰 |
|-----------------|--------------------|------------|------------|----------|
| ← Đổi           | mật khẩu           |            |            | B        |
| Mật khẩu        | ı đăng nhậ         | p N        | lật khẩu đ | ặt lệnh  |
| Mật khẩu<br>••• | u đăng nhập c      |            |            | ¥        |
| Mật khẩu        | u đăng nhập r<br>• | nới        |            | ¥        |
| Nhập lại        | mật khẩu đăi<br>•  | ng nhập mớ |            | ¥        |
|                 | )                  | (ác nhận   |            |          |
|                 |                    |            |            |          |
|                 |                    |            |            |          |
|                 |                    |            |            |          |
|                 |                    |            |            |          |
|                 |                    |            |            |          |
| th              |                    |            |            | •••      |
| Thị Trường      | Danh Mục           | Đặt lệnh   | Bảng giá   | Menu     |

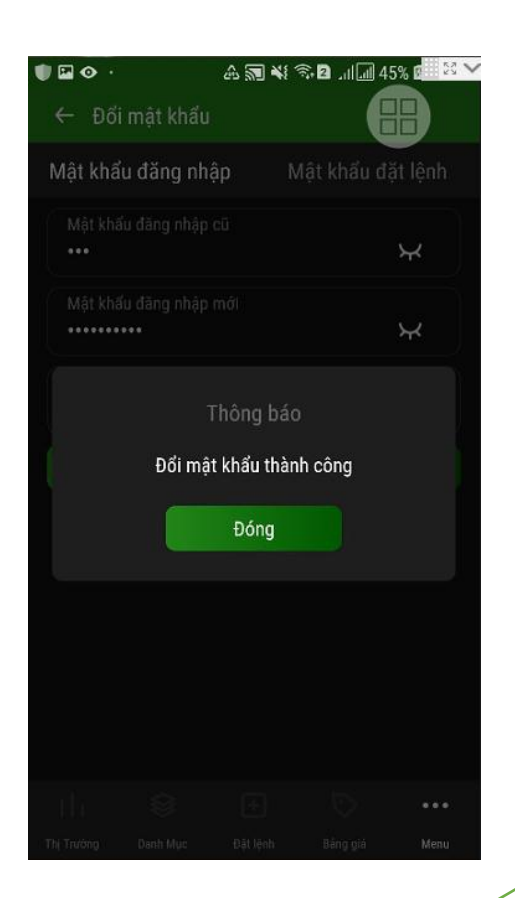

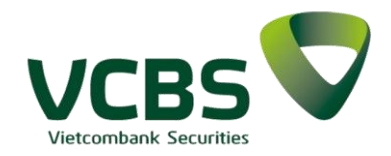

### 2.7.9.3.2. Đổi mật khẩu đặt lệnh

**Bước 1:** Nhập thông tin giao dịch

- Mật khẩu đặt lệnh cũ
- Mật khẩu đặt lệnh mới
- Nhập lại mật khẩu đặt lệnh mới.

Hệ thống kiểm tra tính đúng đắn của thông tin nhập liệu. Nếu đúng và thỏa mãn theo quy định thì mới thực hiện thay đổi thành công.

**Bước 2:** Hoàn tất đổi mật khẩu đăng nhập

#### 2.7.9.4. Đăng ký ứng trước tự động

**Bước 1:** Khách hàng chọn chức năng Đăng ký ứng trước tự động từ Menu:

**Bước 2**: Khách hàng click vào chữ <u>tại đây</u> để xem Quy định sử dụng dịch vụ.

**Bước 3:** Khách hàng ấn vào Đăng ký, hệ thống sẽ kiểm tra trạng thái tài khoản đã đăng ký sử dụng dịch vụ hay chưa. Nếu đã đăng ký rồi, sẽ hiển thị thông báo tài khoản đã đăng ký sử dụng dịch vụ, Nếu chưa đăng ký, hiển thị thông báo đăng ký dịch vụ thành công

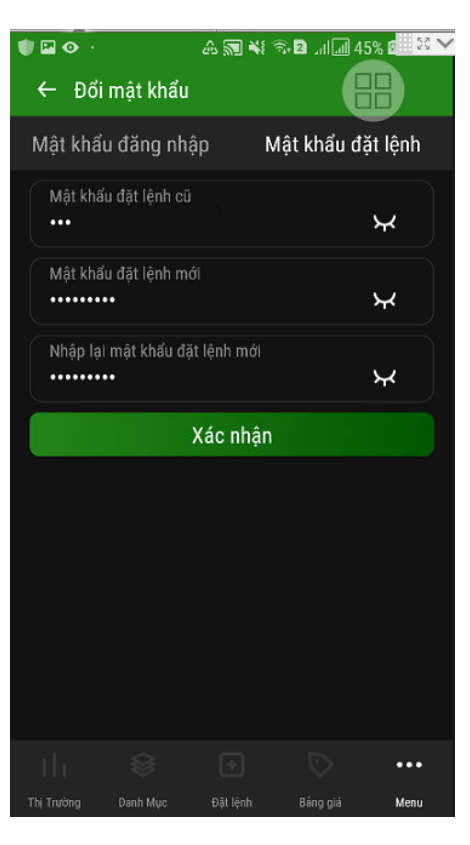

11:24

Đăng ký ứng trước tự động

Đăng ký dịch vụ ứng trước tiền bán chứng khoán tụ

động Dịch vụ ứng trước tự động cho phép số tiền bán chờ về Quý khách được tự động cộng vào giá trị khả dụng để t hiện các giao dịch liên quan.

Đăng ký

Quy định sử dụng dịch vụ tại đây.

Nhập mật khẩu đặt lệnh

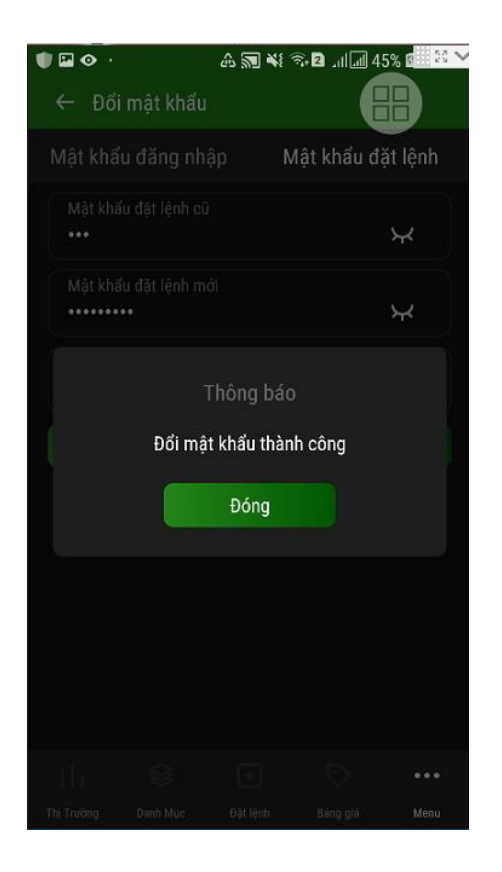

| - VCD3 1010 | olle 🖬 🗢                                                                                                    | 11:27                                                                                                    | • • •                                                                                                    | 9% |
|-------------|----------------------------------------------------------------------------------------------------|----------------------------------------------------------------------------------------------------|----------------------------------------------------------------------------------------------------|----|
|             | •                                                                                                    | uat.vcbs.com.                                                                                                    | vn                                                                                                    | Ç  |
| VCBS        |                                                                                                    |                                                                                                    |                                                                                                    |    |
| Q           | UY ĐỊNH SỬ DỤNG Đ<br>KHOẢN/ ỨNG TR                                                                                                    | ỊCH VỤ MUA BÁN QUYÊN N<br>ƯỚC TIÊN BÂN CHỨNG KHO                                                                                                    | HẠN TIÊN BẢN CHỨNG<br>DÁN TRỰC TUYÊN                                                                                                    |    |
| 1           | Giải thích thuật ngữ:                                                                                                    |                                                                                                    |                                                                                                    |    |
| LI          | Mua bản quyền nhận tả<br>quyền được hưởng thụ<br>vào Ngày giá trị đối vớ<br>thành công theo Thông<br>tiền bản chứng khoản c<br>sau khi chấp nhận để ng       | În bản chứng khoản là việc Khác<br>giả trị tiền bản chứng khoản mà K<br>bị các giao dịch bản chứng khoảr<br>bảo kết quả giao dịch của VCBS<br>ủa Khách hàng, thanh toán cho k<br>bị bản quyền của Khách hàng và | hằng thực hiện bản cho VCBS<br>thách hàng thực tế sẽ được nhận<br>a của Khách hàng đã khép lệnh<br>t. VCBS sẽ mua lại Quyền nhận<br>Chách hàng Giả bản quyền ngay<br>sẽ nhận lại Giả trị bản vào Ngày |    |
| 1.2         | giả trị theo quy định củi<br>Ứng trước tiền bản chấ<br>liên kết với VCBS với<br>khôp thành công tại Vi<br>Khách hàng được thực l<br>thứ ba có liên kết với V | a pháp luật.<br>mg khoản là việc Khách hàng nhi<br>tài sản đảm bảo là quyền nhận t<br>CBS. Việc sử dụng dịch vụ ứng t<br>hiện theo xác nhận thóa thuận giữ<br>CBS.                                              | ịn vay vốn từ tổ chức thứ bu có<br>liền bán chứng khoán theo lệnh<br>trước tiền bán chứng khoán của<br>a Khách hàng, VCBS và tổ chức                                                                  |    |
| 1.3         | Ngày giao dịch: là ngà                                                                                                    | y khách hàng đặt lệnh bản chứng                                                                                                    | khoán và giao dịch bán chứng                                                                                                    |    |
| 1.4         | khoán của khách hàng ở<br>Ngày giả trị: là ngày mi<br>toán theo quy định của<br>chứng khoán Hà Nội.                                                          | tược thực hiện thành công.<br><br>i giao dịch bản chứng khoản niêm<br>Sở giao dịch chứng khoản TP.F                                                                                                    | yết của Khách hàng được thanh<br>lồ Chỉ Minh hoặc Sở giao dịch                                                                                                    |    |
| 1.5         | Giá trị bán: là toàn bộ                                                                                                    | hoặc một phần khoán tiền bán c                                                                                                    | hứng khoản mà Khách hàng sẽ                                                                                                    |    |
|             | được nhận vào Ngày gi                                                                                                    | i trị, được Khách hàng đề nghị bả                                                                                                    | n quyền cho VCBS.                                                                                                    |    |
| 1.6         | Giả bản quyền là số tiên                                                                                                    | a mà VCBS thanh toán cho Khách                                                                                                    | i hàng cho việc mua quyên nhận                                                                                                    |    |
| 2.          | Dối tượng áp dụng:<br>Là khách hàng đã mở ti                                                                                                    | ii khoản giao dịch lưu kỳ chứng k                                                                                                    | hoán tại VCBS và ký Hợp đồng                                                                                                    |    |
| ding l      | cý giao dịch trực tuyến vớ                                                                                                    | h VCBS.                                                                                                    |                                                                                                    |    |
| 3.          | Công thức xác định G                                                                                                    | iá bán quyền/ Số tiền vay ứng tr                                                                                                    | ước tiền bán chứng khoán                                                                                                    |    |
| 3.1         | Giả bản quyền mã VC<br>nhận tiền bản chứng kh                                                                                                    | BS thanh toán cho Khách hàng t<br>oàn của Khách hàng được tinh the                                                                                                    | trong giao dịch mua bản quyền<br>o công thức:                                                                                                    |    |
| VCBS        | Giá bán quyển = Giá trị                                                                                                    | bản / (1 + Số ngây thực tế x Tự lệ                                                                                                    | chiết khẩu cơ sở /360)                                                                                                    |    |
| Trong       | dó: - Tý lệ chiết khẩu cơ<br>- Số ngày thực tế: ti                                                                                                    | sở: do VCBS công bố vào từng th<br>nh từ ngày VCBS ghi Có Giả bảo                                                                                                    | tời kỹ<br>1 quyền vào tài khoản giao dịch                                                                                                    |    |
|             |                                                                                                    |                                                                                                    |                                                                                                    |    |

#### www.vcbs.com.vn

Me

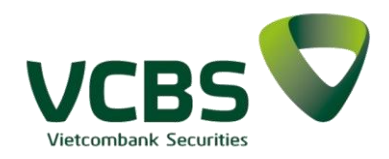

### 2.7.9.5. Bật/Tắt QLTM cuối ngày

**Bước 1:** Khách hàng chọn chức năng Bật/Tắt QLTM cuối ngày từ Menu:

Bước 2: Khách hàng thực

hiện bằng cách nhấn để thực hiên bật/tắt

Bước 3: Đăng ký thành công

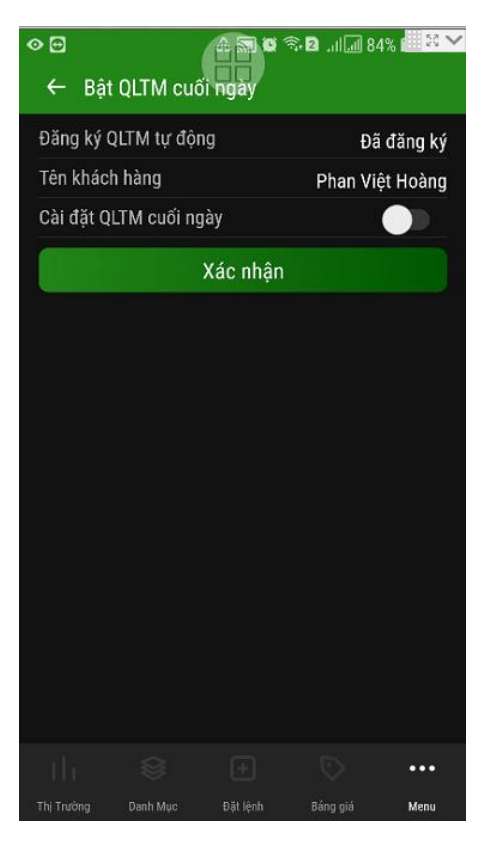

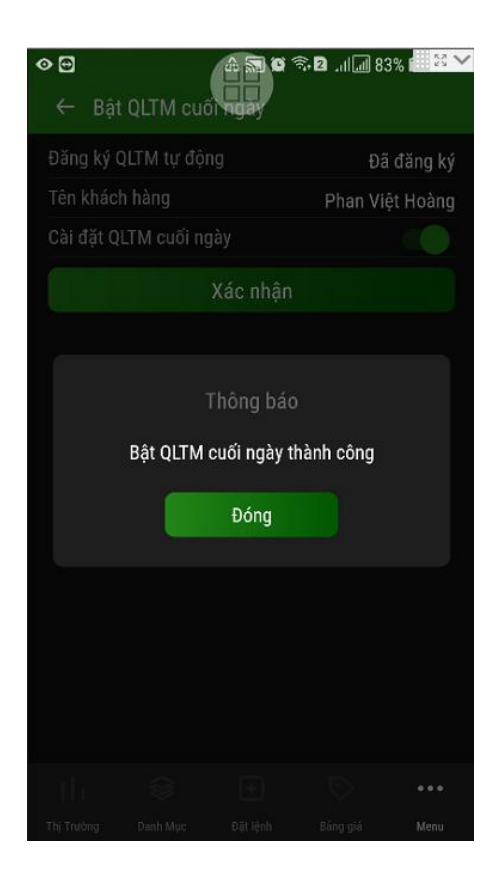

#### 2.7.9.6. Đăng ký gói dịch vụ

**Bước 1:** Khách hàng chọn chức năng Đăng ký gói dịch vụ từ Menu:

**Bước 2:** Màn hình thông tin đăng ký gói dịch vụ

Bước 3: Đăng ký gói dịch vụ

Khách hàng lựa chọn Cán
 bộ chăm sóc (đối với gói dịch
 vụ cho phép chọn cán bộ chăm
 sóc)

Nhập mã OTP để đăng ký:

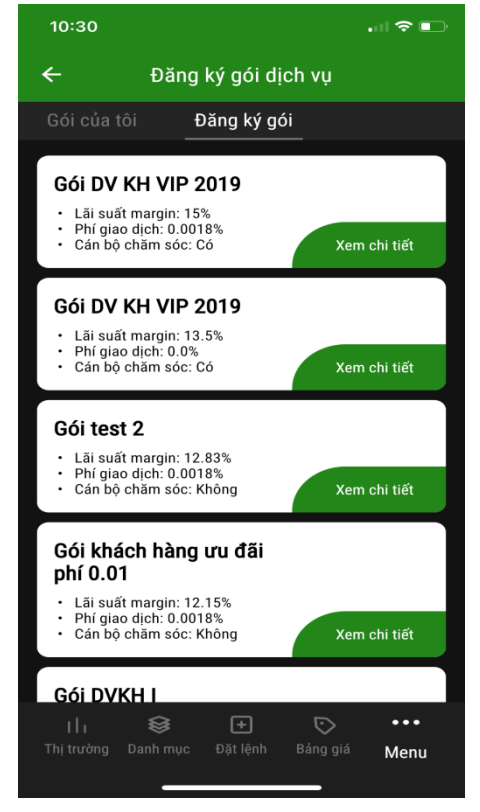

| > 🖸 🛛 🗛 🖬 🖉                       | 🖘 🛛I 📶 80% 💷 😤 🗡     |
|-----------------------------------|----------------------|
| ← Gói DV KH VIP 2019              |                      |
| Phí giao dịch                     | 0.15%                |
| Lãi suất margin                   | 15%                  |
| Lãi suất ứng trước                | 13.5%                |
| Hạn mức margin                    | 1,000,000,000,000    |
| Thời hạn kết thúc DTTT gói DV     | 27/01/2022           |
| Thời hạn kết thúc DTTT MG         | 27/01/2022           |
| Cán bộ chăm sóc<br>Trần Thanh Nga | ~                    |
| Thông tin chi tiết cán bộ chăm    | sóc <u>tại đây.</u>  |
| Nhập OTP                          | Lấy OTP              |
| Xác nhậi                          | n                    |
|                                   |                      |
|                                   |                      |
| Thị Trường Danh Mục Đặt lệnh      | Bảng giá <b>Menu</b> |

VCBS Vietcombank Securities

2.7.9.7. Đăng ký/Hủy SMS

2.7.9.7.1. Đăng ký SMS

*Bước 1:* Khách hàng chọn chức năng Đăng ký/Hủy SMS từ Menu

Bước 2: Thực hiện đăng ký:

Đồng ý với điều khoản sử dụng dịch vụ. Khách hàng chọn vào <u>điều khoản sử dụng, dịch</u> vụ để đọc file điều khoản

- Nhập mật khẩu đặt lệnh
- Nhấn nút Xác nhận

**Bước 3:** Thực hiện đăng ký thành công

#### 2.7.9.7.2. Hủy SMS

*Bước 1:* Khách hàng chọn chức năng Đăng ký/Hủy SMS từ Menu

Bước 2: Thực hiện Hủy:

- Nhập mật khẩu đặt lệnh
- Nhấn nút Xác nhận

Bước 3: Thực hiện Hủy thành công

| • •     | A an a<br>Phan Việt Hoàng o<br>Thường.009C100399 ▼ | रू 2 .⊪. 77% <sup>(⊞ 23</sup> ✓<br>१<br>[→ |  |  |
|---------|----------------------------------------------------|--------------------------------------------|--|--|
| Đăng    | nhập gần nhất : 18/01/2021 0                       | 8:54:19                                    |  |  |
| Q       | Tìm kiếm                                           |                                            |  |  |
|         | Đổi mật khẩu                                       |                                            |  |  |
|         | Đăng ký ứng trước tự động                          |                                            |  |  |
|         | Bật/Tắt QLTM tự động                               |                                            |  |  |
|         | Đăng ký gói dịch vụ                                |                                            |  |  |
|         | Đăng ký/Huỷ SMS                                    |                                            |  |  |
|         | Thay đổi nền                                       |                                            |  |  |
|         | Hỗ trợ                                             |                                            |  |  |
|         | Thông báo                                          |                                            |  |  |
|         | Liên hệ                                            |                                            |  |  |
|         | Chat với VCBS                                      |                                            |  |  |
|         |                                                    | ··· 🛇                                      |  |  |
| Thj Trư | ờng Danh Mục Đặt lệnh                              | Bảng giá Menu                              |  |  |

| ⊘⊡<br>← Đăn                                                                                                    | ıg ký SMS                 |          | ŝ <b>• 2</b> ,⊪∏ 7! | 5% 📶 🔀 🗸 |
|----------------------------------------------------------------------------------------------------|---------------------------|----------|---------------------|----------|
| Tiểu kho<br>Thườn                                                                                                    | <sub>án</sub><br>g.009C1( | 0399     |                     |          |
| Số dư khả dụng<br>163,415,783,315                                                                                          |                           |          |                     |          |
| Số tiền phí 9,667                                                                                                    |                           |          | 9,667               |          |
| Số tiền thuế 9                                                                                                    |                           |          | 967                 |          |
| Tổng tiế                                                                                                    | ên thanh to               | bán      |                     | 10,634   |
| Bằng việc đồng ý sử dụng dịch vụ, Quý<br>khách xác nhận đã đọc, hiểu rõ và đồng<br>ý với điều khoản, điều kiện dịch vụ SMS |                           |          |                     |          |
|                                                                                                    |                           |          |                     |          |
| Xác nhận                                                                                                    |                           |          |                     |          |
|                                                                                                    |                           |          |                     |          |
|                                                                                                    |                           |          |                     | •••      |
| Thị Trường                                                                                                    | Danh Mục                  | Đặt lệnh | Bảng giá            | Menu     |

| • •                                         | A San A<br>Phan Việt Hoàng<br>Thường.009C100399 ▼ | )) \$5,2      |  |
|---------------------------------------------|---------------------------------------------------|---------------|--|
| Đăng                                        | nhập gần nhất : 18/01/2021                        | 08:54:19      |  |
| Q Tìm kiếm                                  |                                                   |               |  |
|                                             | Đổi mật khẩu                                      |               |  |
|                                             | Đăng ký ứng trước tự ở                            | động          |  |
| Bật/Tắt QLTM tự động<br>Đăng ký gói dịch vụ |                                                   |               |  |
|                                             |                                                   |               |  |
|                                             | Thay đổi nền                                      |               |  |
|                                             | Hỗ trợ                                            |               |  |
|                                             | Thông báo                                         |               |  |
|                                             | Liên hệ                                           |               |  |
|                                             | Chat với VCBS                                     |               |  |
|                                             |                                                   | ··· ·         |  |
| Thi Tor                                     | ing Danh Mug Đặt lành                             | Pàna ciá Manu |  |

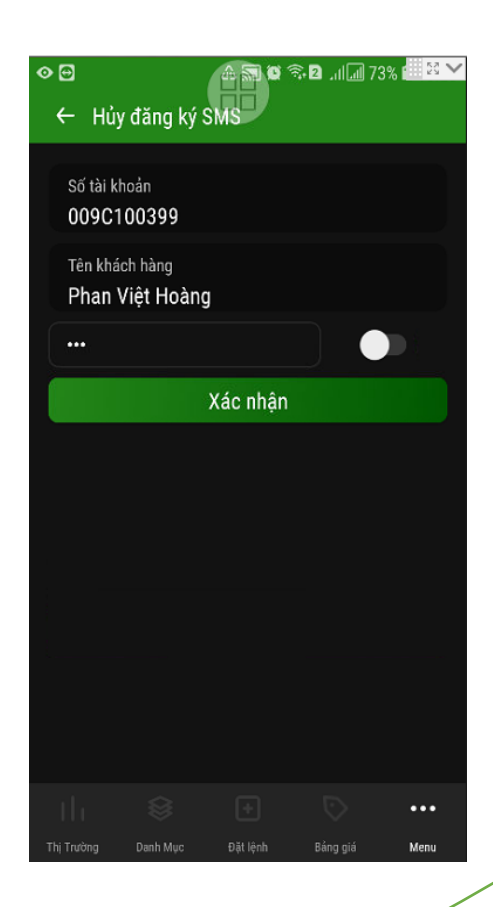

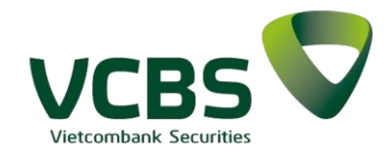

#### Đổi ngôn ngữ 2.7.9.8.

Bước 1: Khách hàng chọn chức năng Đổi ngôn ngữ từ Menu

Bước 2: Thực hiện lựa chọn thay đổi ngôn ngữ

Bước 3: Xác nhận thông tin thay đổi

Bước 4: Hoàn tất thay đổi ngôn ngữ

Hệ thống tự động gọi ra màn hình đăng nhập để khách hàng đăng nhập lại hệ thống với ngôn ngữ mới.

#### Quản lý thông báo 2.7.9.9.

Bước 1: Khách hàng chọn chức năng Quản lý thông báo từ Menu

Bước 2: Ấn chon để tắt hoặc bật nhân thông báo cho từng loai tin

Bước 3: Click Xác nhân để xác nhận cài đặt quản lý thông báo thành công.

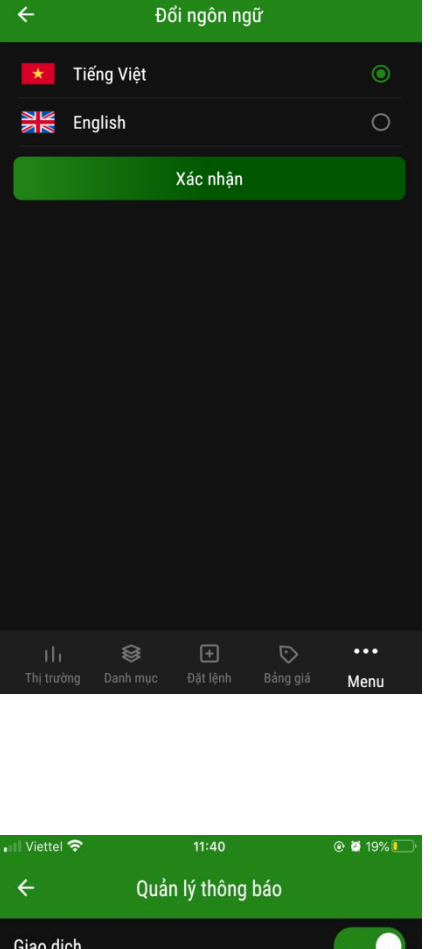

4

ا 19% 🖉 🕑

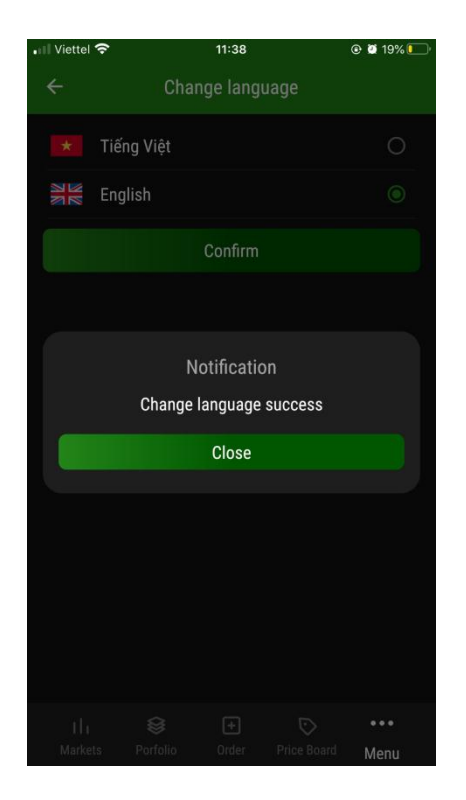

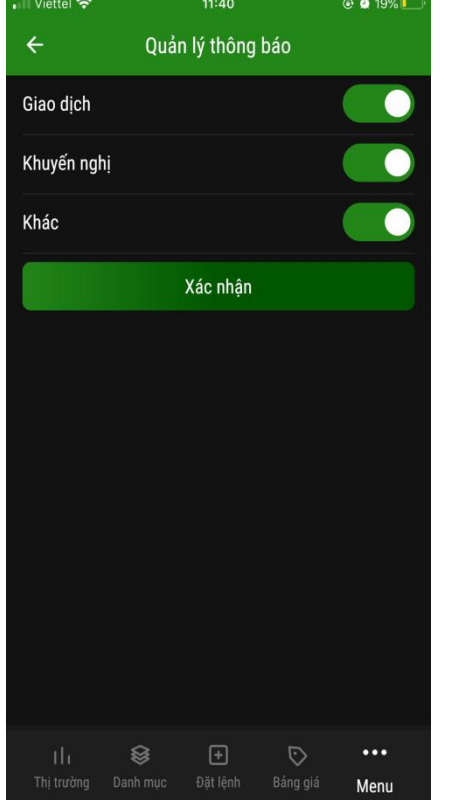

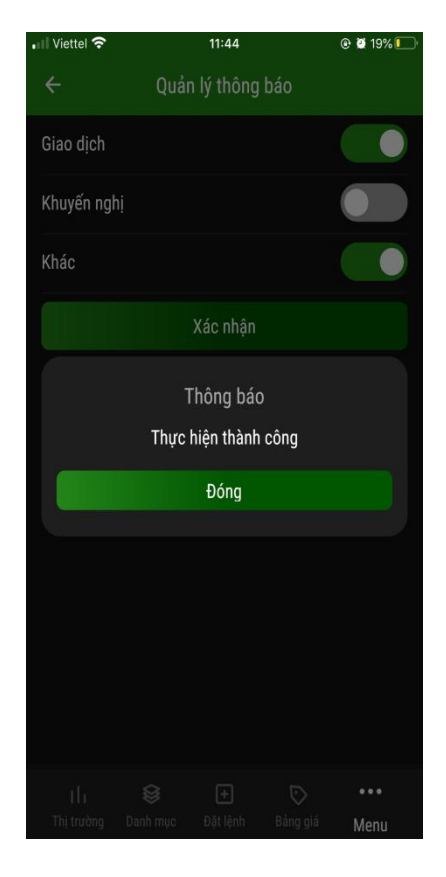

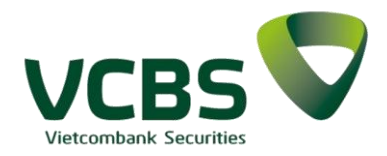

#### 2.7.10. Hỗ trợ

#### 2.7.10.1. Thông báo

*Bước 1:* Khách hàng chọn chức năng Thông báo từ Menu

**Bước 2:** Nội dung thông báo gồm các tab

Tất cả: Hiển thị toàn bộ các thông báo

Giao dịch: Hiển thị các thông báo
 liên quan tới kết quả giao dịch
 tiền/chứng khoán

□ Khuyến nghị: Hiển thị các tin khuyến nghị, cảnh báo của VCBS

 Khác: Hiển thị các thông tin quảng cáo sản phẩm dịch vụ của VCBS

| G 🗢 🖻 💦 😤 🕮 📶 🖓 🛱 13:39                               | Ge        |
|-------------------------------------------------------|-----------|
| Phan Việt Hoàng  Phan Việt Hoàng  Thường.009C100399 ▼ | ÷         |
| Đăng nhập gần nhất : 18/01/2021 13:34:02              | Tat       |
| Q Tìm kiếm                                            | 14,       |
| bang ky/huy sms                                       | Th        |
| Thay đổi nền                                          | Số<br>00  |
| 🞧 Hỗ trợ                                              | 17        |
| Thông báo                                             | 14,<br>Th |
| Liên hệ                                               | Số        |
| Chat với VCBS                                         | 00<br>17  |
| Sổ tay giao dịch                                      | 14,       |
| Tra cứu chứng khoán margin                            | l h<br>kh |
|                                                       | Số        |
| Hưởng dân sứ dụng<br>                                 | 17        |
| Version 1.0.3                                         | 14/       |
| ılı 🕸 🕀 🔽                                             | 1         |
| Thị Trường Danh Mục Đặt lệnh Bảng giá <b>Mena</b>     | Thi       |

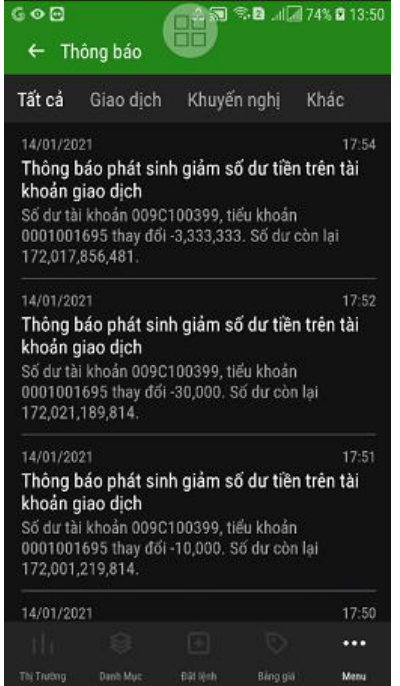

#### 2.7.10.2. Liên hệ

**Bước 1:** Khách hàng chọn chức năng Liên hệ từ Menu

Bước 2: Nội dung thông tin Liên hệ

**Bước 3:** Chạm vào Số điện thoại sẽ cho phép điền số điện thoại hotline vào chức năng gọi trên điện thoại để KH nhấn gọi

**Bước 4:** Chạm vào địa chỉ email sẽ gọi chức năng chọn ứng dụng gửi mail, điền sẵn email của vcbs trường địa chỉ người nhận

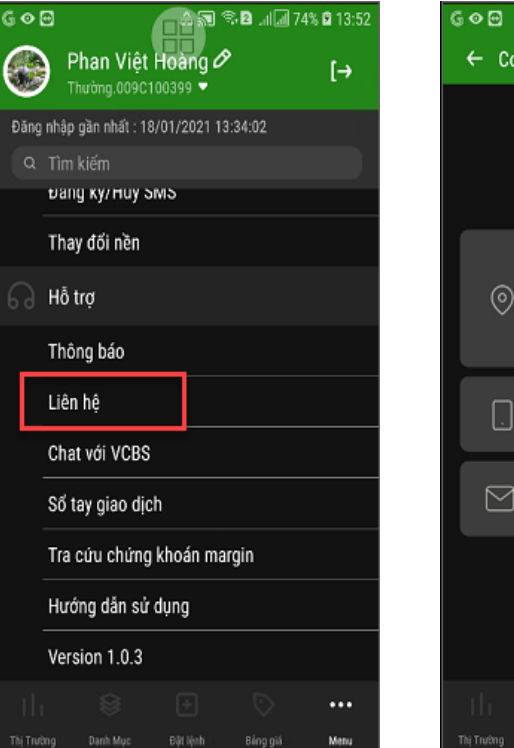

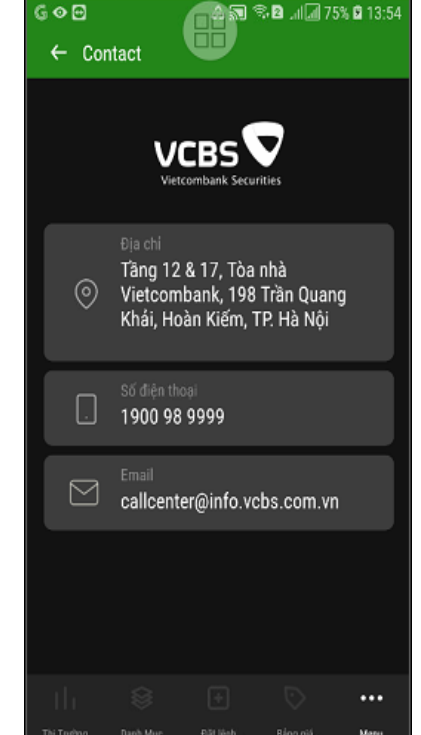

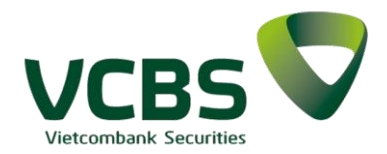

#### 2.7.10.3. Chat với VCBS

*Bước 1:* Khách hàng chọn chức năng Chat với VCBS từ Menu

*Bước 2:* Nội dung thông tin – Hệ thống sẽ gọi đến chức năng Chat của web VCBS.

| G⊘      | 🖸 💦 🕾 🖻 , ii 🗐 75%                       | 13:58 |  |  |
|---------|------------------------------------------|-------|--|--|
| 0       | Phan Việt Hoàng ⊘<br>Thường.009C100399 ❤ | [→    |  |  |
| Đăng    | nhập gần nhất : 18/01/2021 13:34:02      |       |  |  |
| Q       | Tìm kiếm                                 |       |  |  |
|         | bang ky/huy swis                         |       |  |  |
|         | Thay đổi nền                             |       |  |  |
|         | Hỗ trợ                                   |       |  |  |
|         | Thông báo                                |       |  |  |
| Liên hệ |                                          |       |  |  |
|         | Chat với VCBS                            |       |  |  |
|         | Sổ tay giao dịch                         |       |  |  |
|         | Tra cứu chứng khoán margin               |       |  |  |
|         | Hướng dẫn sử dụng                        |       |  |  |
|         | Version 1.0.3                            |       |  |  |
|         |                                          | •••   |  |  |
| Thị Trư | ờng Danh Mục Đặt lệnh Bảng giá           | Menu  |  |  |
|         |                                          |       |  |  |

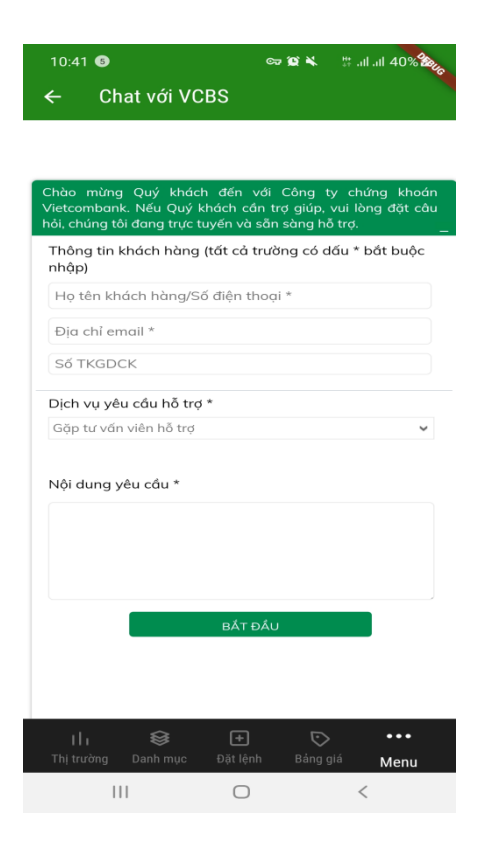

#### 2.7.10.4. Sổ tay giao dịch

*Bước 1:* Khách hàng chọn chức năng Sổ tay giao dịch từ Menu

*Bước 2:* Nội dung thông tin màn hình

Hệ thống sẽ gọi đến nội dung thông tin trên web của VCBS:

| <ul><li>⊡</li></ul> | Phan Việt                                       | Hoàng 🖉       | 🛛 .al 📶 75 | % <b>0</b> 14:11 |
|---------------------|-------------------------------------------------|---------------|------------|------------------|
|                     | Thường.009C1                                    | 00399 -       |            | [→               |
| Đăng                | nhập gần nhất : 18                              | /01/2021 13:3 | 4:02       |                  |
| Q                   | Tìm kiếm                                        |               |            |                  |
|                     | bang кулны, э                                   | мъ            |            |                  |
|                     | Thay đổi nền                                    |               |            |                  |
|                     | Hỗ trợ                                          |               |            |                  |
|                     | Thông báo                                       |               |            |                  |
|                     | Liên hệ                                         |               |            |                  |
| _                   | Chat với VCBS                                   |               |            |                  |
|                     | Sổ tay giao dịc                                 | h             |            |                  |
|                     | Tra cứu chứng khoán margin<br>Hướng dẫn sử dụng |               |            |                  |
|                     |                                                 |               |            |                  |
|                     | Version 1.0.3                                   |               |            |                  |
|                     |                                                 |               |            | •••              |
| Thi Tod             | ton Dank Mur                                    | Đặt liệnh     |            | Mana             |

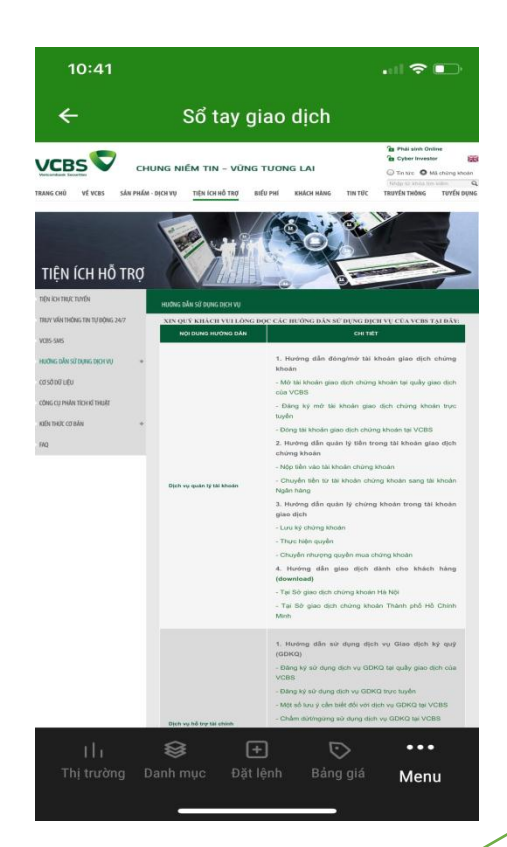

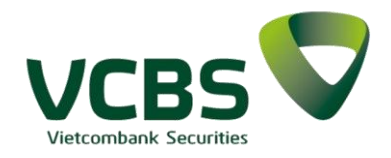

### 2.7.10.5. Hướng dẫn sử dụng

**Bước 1:** Khách hàng chọn chức năng Hướng dẫn sử dụng từ Menu

**Bước 2:** Nội dung chức năng được gọi đến thông tin hướng dẫn sử dụng trên web của VCBS.

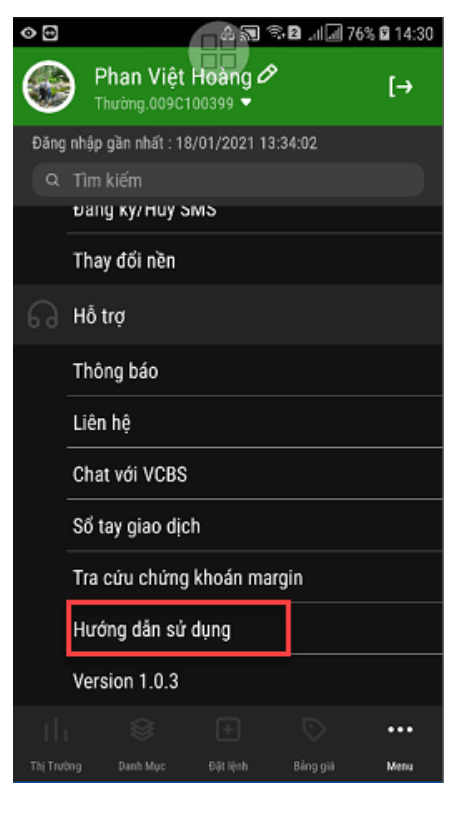

#### 2.7.10.6. Version

Hiển thị thông tin về phiên bản hiện tại của hệ thống Mobile App.

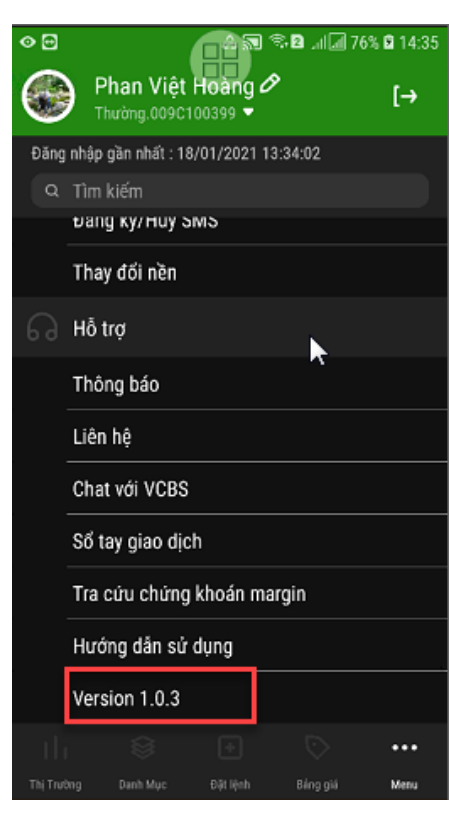